## Quantifiler<sup>™</sup> Trio Automated DNA Quantification Kit USER GUIDE

Catalog Number A58787 Publication Number MAN1000066 Revision A00

For Research, Forensic, or Paternity Use Only. Not for use in diagnostic procedures.

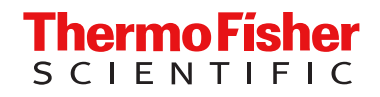

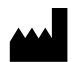

Life Technologies Ltd | 7 Kingsland Grange | Woolston, Warrington WA1 4SR | United Kingdom For descriptions of symbols on product labels or product documents, go to thermofisher.com/symbols-definition.

#### Revision history: MAN1000066 A00 (English)

| Revision | Date          | Description                                                              |
|----------|---------------|--------------------------------------------------------------------------|
| A00      | 15 March 2024 | New document for the Quantifiler™ Trio Automated DNA Quantification Kit. |

The information in this guide is subject to change without notice.

**DISCLAIMER**: TO THE EXTENT ALLOWED BY LAW, THERMO FISHER SCIENTIFIC INC. AND/OR ITS AFFILIATE(S) WILL NOT BE LIABLE FOR SPECIAL, INCIDENTAL, INDIRECT, PUNITIVE, MULTIPLE, OR CONSEQUENTIAL DAMAGES IN CONNECTION WITH OR ARISING FROM THIS DOCUMENT, INCLUDING YOUR USE OF IT.

**Important Licensing Information**: This product may be covered by one or more Limited Use Label Licenses. By use of this product, you accept the terms and conditions of all applicable Limited Use Label Licenses.

**TRADEMARKS**: All trademarks are the property of Thermo Fisher Scientific and its subsidiaries unless otherwise specified. TaqMan is a trademark of Roche Molecular Systems, Inc., used under permission and license. NIMBUS is a trademark of Hamilton Company. Excel and Microsoft are trademarks of Microsoft Corporation.

©2024 Thermo Fisher Scientific Inc. All rights reserved.

## Contents

| CHAPTER 1 Product information                                                             |
|-------------------------------------------------------------------------------------------|
| Product description                                                                       |
| Quantification targets                                                                    |
| About DNA quantification before STR analysis                                              |
| Contents and storage                                                                      |
| Required materials not supplied                                                           |
| Instruments and software compatibility 10                                                 |
| Workflow                                                                                  |
| CHAPTER 2 Set up the software 12                                                          |
| Start the HID Real-Time PCR Analysis Software                                             |
| Create an experiment                                                                      |
| Save an experiment template                                                               |
| Template settings                                                                         |
| Create and use a template 19                                                              |
| CHAPTER 3 Prepare and run the reactions                                                   |
| Prepare the enhanced reaction mix                                                         |
| Importance of minimizing bubbles                                                          |
| Prepare the DNA quantification standards 21                                               |
| General guidelines 21                                                                     |
| Prepare the DNA quantification standards using the HID NIMBUS <sup>®</sup> QNA systems 21 |
| Manually prepare the DNA quantification standards                                         |
| Prepare the reaction plate with the HID NIMBUS <sup>®</sup> QNA systems                   |
| Required materials                                                                        |
| Required materials not supplied 23                                                        |
| Guidelines for the automated quantification run                                           |
| Workflow                                                                                  |
| Create a worklist 24                                                                      |
| Enter the run settings 27                                                                 |
| Load the deck and start the run                                                           |
| Remove the quantification plate setup, unused reagents, and labware                       |

| View the outpu       | ut files                                                   |    |
|----------------------|------------------------------------------------------------|----|
| Seal the plate       |                                                            |    |
| Load the plate, ther | n start the run                                            |    |
| CHAPTER 4 Analyze th | ne experiment and view results                             | 39 |
| Analyze the experin  | ment                                                       | 39 |
| View results         |                                                            | 41 |
|                      |                                                            |    |
|                      |                                                            |    |
| View the ampli       | lification plot                                            |    |
| Export the resi      | alls                                                       | 44 |
|                      |                                                            |    |
| CHAPTER 5 Review the | e results                                                  | 46 |
|                      |                                                            |    |
| Typical plots obtain | red with the Quantifiler <sup>™</sup> Trio Automated assay | 47 |
| Examine the multice  | component plot to check for noise                          | 50 |
| Impact of fluor      | rescence noise on quantification and STR results           |    |
| Examine the standa   | ard curve                                                  | 53 |
| About standar        | <i>r</i> d curve results                                   |    |
|                      | •••••••••••••••••••••••••••••••••••••••                    |    |
|                      |                                                            |    |
| Siope                |                                                            |    |
|                      |                                                            |    |
|                      | tondard aunua                                              |    |
|                      |                                                            |    |
| Use the internal PC  |                                                            |    |
| Components           |                                                            |    |
| Interpret IPC re     | معريالته                                                   |    |
| Negative result      | Its                                                        | 60 |
| Complete amp         | olification failure                                        |    |
| PCR inhibition       | ۱                                                          | 61 |
| IPC results inc      | conclusive                                                 | 61 |
| Evaluate IPC a       | amplification                                              | 61 |
| Troubleshoot ampli   | ification plots                                            | 62 |
| Assess quantity      |                                                            | 63 |
| Purpose              |                                                            | 63 |
| Assay sensitivi      | /ity                                                       | 63 |
| Stochastic effe      | ects                                                       | 63 |
| If insufficient D    | ONA is present                                             | 63 |
| Calculate male:fem   | ale DNA ratio                                              | 63 |

|   | Determine quality index                                                 | 64   |
|---|-------------------------------------------------------------------------|------|
|   | Quality index                                                           | . 64 |
|   | Degradation index                                                       | . 64 |
|   | IPC C <sub>T</sub> flag                                                 | 65   |
|   | Determining the quality index                                           | 66   |
|   | Assess sensitivity and results                                          | 67   |
|   | About assay sensitivity                                                 | . 67 |
|   | Negative control samples, DNA contamination, and spectral artifacts     | . 67 |
|   | Assess apparent positive results in negative control samples            | . 68 |
|   | Prevent PCR contamination                                               | . 69 |
|   | Laboratory practices to minimize false positives                        | . 69 |
| 1 | APPENDIX A Supplemental information                                     | . 70 |
|   | Assay overview                                                          | . 70 |
|   | Target-specific assay components                                        | . 70 |
|   | Internal PCR control system components                                  | . 71 |
|   | About the probes                                                        | . 71 |
|   | 5' nuclease assay process                                               | 72   |
|   | Normalization of reporter signals                                       | 73   |
|   |                                                                         | 72   |
|   |                                                                         | . 75 |
|   | APPENDIX B 7500 Real-Time PCR System for Human Identification           | . 74 |
|   | 7500 Real-Time PCR System for Human Identification                      | . 74 |
|   | Instrument overview                                                     | . 74 |
|   | During a run                                                            | 75   |
|   | Real-time data analysis                                                 | . 76 |
|   | Amplification plot example                                              | 76   |
|   | Phases of amplification                                                 | 76   |
|   | Relationship of amplified PCR product to initial template concentration | 77   |
|   | About the threshold                                                     | 78   |
|   | About the threshold cycle                                               | 78   |
|   | How C <sub>T</sub> values are determined                                | . 78 |
|   | Relationship of threshold cycles to initial template amount             | . 79 |
|   | Calibrate the 7500 instrument                                           | . 79 |
|   | Required materials not supplied                                         | . 80 |
|   | Calibration procedures                                                  | . 80 |
|   | New dye spectra for the 7500 Real-Time PCR Instrument                   | 81   |

| 1   | APPENDIX C QuantStudio <sup>™</sup> 5 Real-Time PCR System for<br>Human Identification                                                                                                    | 83                         |
|-----|----------------------------------------------------------------------------------------------------|----------------------------|
|     | Instrument overview<br>Calibrate the QuantStudio <sup>™</sup> 5 Instrument<br>Required materials not supplied<br>Calibration procedures<br>New dye spectra for the QuantStudio <sup>™</sup> 5 Real-Time PCR Instrument                                                                                                    | 83<br>83<br>83<br>84<br>84 |
|     | APPENDIX D Degraded sample studies: GlobalFiler <sup>™</sup> STR Kit and HID-<br>Ion AmpliSeq <sup>™</sup> Identity and Ancestry Panel                                                                                                    | 86                         |
|     | <ul> <li>Probability of identity in STR analysis of degraded samples</li> <li>Probability of identity in HID-Ion AmpliSeq<sup>™</sup> Identity Panel analysis (autosomal SNPs) of degraded samples</li> <li>Additional Y SNP and ancestry information provided by HID-Ion AmpliSeq<sup>™</sup> identity and ancestry panel analysis</li> <li>Y haplo type information</li> <li>Ancestry information</li> </ul> | 86<br>87<br>89<br>89<br>89 |
| 2   | APPENDIX E Safety                                                                                                    | 91                         |
|     | Chemical safety<br>Biological hazard safety                                                                                                    | 92<br>93                   |
|     | APPENDIX F Documentation and support                                                                                                    | 94                         |
|     | Related documentation<br>Customer and technical support<br>Limited product warranty                                                                                                    | 94<br>94<br>95             |
| Inc | lex                                                                                                    | 96                         |

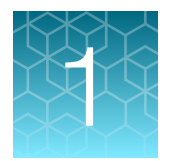

## **Product information**

| Product description                    | 7  |
|----------------------------------------|----|
| Contents and storage                   | 9  |
| Required materials not supplied        | 9  |
| Instruments and software compatibility | 10 |
| Workflow                               | 11 |

**IMPORTANT!** Before using this product, read and understand the information in the "Safety" appendix in this document.

## **Product description**

The Quantifiler<sup>™</sup> Trio Automated DNA Quantification Kit (Cat. No. A58787) quantifies the total amount of amplifiable human DNA in a sample. The kit contains all the necessary reagents for the amplification, detection, and quantification of three human-specific DNA targets. The kit is designed for liquid handling automation platforms and includes an enhancer to reduce foaming during automated pipetting.

The kit uses the same TaqMan<sup>™</sup> quantitative real-time PCR technology as the Quantifiler<sup>™</sup> HP DNA Quantification Kit and the Quantifiler<sup>™</sup> Trio DNA Quantification Kit. For information about validation experiments performed using the Quantifiler<sup>™</sup> HP and Trio DNA Quantification Kits, see the *Quantifiler<sup>™</sup>* HP and Quantification Kits, see the *Quantifiler<sup>™</sup>* HP and Quantification Kits User Guide (Pub. No. 4485354).

The assay chemistry is optimized for more efficient multiplexing, faster PCR cycle times (1 hour), and better inhibitor tolerance. The overall performance improvements allow the kit to better match the enhanced performance of newer short tandem repeat (STR) kits that accommodate more challenging samples, for example, the NGM Detect<sup>™</sup>, VeriFiler<sup>™</sup> Plus, NGM SElect<sup>™</sup>, GlobalFiler<sup>™</sup>, and GlobalFiler<sup>™</sup> IQC PCR Amplification Kits.

For details on the assay chemistry, see Appendix A, "Supplemental information".

### **Quantification targets**

The Quantifiler<sup>™</sup> Trio Automated DNA Quantification Kit uses multiple-copy target loci for improved detection sensitivity.

- The human-specific target loci (Small Autosomal, Large Autosomal, and Y-chromosome targets) each consist of multiple copies dispersed on various autosomal chromosomes (Small Autosomal and Large Autosomal), or multiple copies on the Y-chromosome.
- The primary quantification targets (Small Autosomal and Y) consist of relatively short amplicons (75–80 bases) to improve the detection of degraded DNA samples. The Large Autosomal target is a longer amplicon (>200 bases) that helps to determine if a DNA sample is degraded.

To maximize the consistency of quantification results, genomic targets were selected with conserved primer- and probe-binding sites within individual genomes and also with minimal copy number variability between different individuals and population groups.

### About DNA quantification before STR analysis

DNA quantification can be used to determine the following:

- If the sample contains sufficient human DNA and/or human male DNA to proceed with short tandem repeat (STR) analysis.
- The amount of sample to use in STR analysis applications.
- (When using the Quantifiler<sup>™</sup> Trio Automated DNA Quantification Kit) The relative quantities of human male and female DNA in a sample. The relative quantities can guide selection of the appropriate STR chemistry.
- If PCR inhibitors are present in a sample. If inhibitors are present, the sample may require additional purification before proceeding to STR analysis.
- The DNA quality, regarding the inhibition level and the DNA degradation level. The quality metric is useful for determining the likelihood of recovery of STR loci with larger amplicon sizes.

**Note:** Highly degraded samples that cannot be recovered by STR analysis with capillary electrophoresis can be analyzed with the Precision ID NGS System and Panels. Optimized for degraded samples, the Precision ID Identity Panel provides discrimination of individuals similar to STR genotype match probabilities. Also, the Precision ID Ancestry Panel infers biogeographical ancestry for investigative leads.

## Contents and storage

The Quantifiler<sup>™</sup> Trio Automated DNA Quantification Kit contains materials sufficient to perform 960 reactions at a 20-µL reaction volume.

| Item                                    | Amount      | Description                                                                                                    | Storage <sup>[1]</sup>                                                                              |
|-----------------------------------------|-------------|----------------------------------------------------------------------------------------------------|----------------------------------------------------------------------------------------------------|
| Quantifiler™ THP PCR<br>Reaction Mix    | 10 x 1 mL   | Contains dNTPs, buffer,<br>enzyme, MUSTANG PURPLE™<br>passive reference standard, and<br>stabilizers.                                                                                 | –25°C to –15°C upon receipt.<br>2°C to 8°C after initial use.<br>Protect from light. <sup>[2]</sup> |
| Quantifiler™ Trio Primer<br>Mix         | 10 x 0.8 mL | Contains target-specific primers,<br>ABY <sup>™</sup> , JUN <sup>™</sup> , VIC <sup>™</sup> , and FAM <sup>™</sup><br>dye-labeled probes, and Internal<br>PCR Control (IPC) template. |                                                                                                    |
| Quantifiler™ THP DNA<br>Dilution Buffer | 6 x 1.8 mL  | Contains genomic DNA standard dilution buffer.                                                                                                    | –25°C to –15°C upon receipt.<br>2°C to 8°C after initial use.                                       |
| Quantifiler™ THP DNA<br>Standard        | 2 x 0.12 mL | Contains genomic DNA standard formulated at 100 ng/µL to generate standard curves.                                                                                                    |                                                                                                    |
| Quantifiler™ Automation<br>Enhancer     | 1 x 0.2 mL  | Contains defoaming agent.                                                                                                    | 15°C to 30°C upon receipt and after initial use.                                                    |

Table 1 Quantifiler<sup>™</sup> Trio Automated DNA Quantification Kit (Cat. No. A58787)

<sup>[1]</sup> See the expiration date on the package. Do not use expired product.

<sup>[2]</sup> Excessive exposure to light can affect the fluorescent probes and the passive reference dye.

## **Required materials not supplied**

Unless otherwise indicated, all materials are available through **thermofisher.com**. "MLS" indicates that the material is available from **fisherscientific.com** or another major laboratory supplier. Catalog numbers that appear as links open the web pages for those products.

| Item                                                    | Source                           |  |
|---------------------------------------------------------|----------------------------------|--|
| Real-time PCR instrument, one of the following:         |                                  |  |
| 7500 Real-Time PCR Instrument                           | Contact your local sales office. |  |
| QuantStudio™ 5 Real-Time PCR System                     |                                  |  |
| Automation system, one of the following configurations: |                                  |  |
| HID NIMBUS <sup>®</sup> QNA System                      | A55771                           |  |
| HID NIMBUS <sup>®</sup> Presto QNA System               | A55769                           |  |

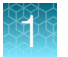

### (continued)

| Item                                                              | Source  |  |
|-------------------------------------------------------------------|---------|--|
| Consumables                                                       |         |  |
| (Optional) Tabletop centrifuge with 96-well plate adapters        | MLS     |  |
| Pipettors and pipette tips                                        | MLS     |  |
| Nonstick, RNase-free Microfuge Tubes, 1.5 mL                      | AM12450 |  |
| MicroAmp <sup>™</sup> Optical 96-Well Reaction Plate with Barcode | 4306737 |  |
| MicroAmp <sup>™</sup> Optical Adhesive Film                       | 4311971 |  |
| MicroAmp <sup>™</sup> Splash-Free 96-Well Base                    | 4312063 |  |

## Instruments and software compatibility

| System                                                              | Description                                                                                                    |
|---------------------------------------------------------------------|----------------------------------------------------------------------------------------------------|
| 7500 Real-Time PCR<br>System for Human<br>Identification            | • HID Real-Time PCR Analysis Software v1.3—Designed for human identification laboratories that perform DNA quantitation; simplifies assay setup, data review, and dilution and reaction setup for downstream STR analysis.            |
|                                                                     | <ul> <li>7500 Real-Time PCR Instrument — For more information, see Appendix B, "7500<br/>Real-Time PCR System for Human Identification".</li> </ul>                                                                                   |
|                                                                     | <b>IMPORTANT!</b> The 7500 Fast Real-Time PCR System is not supported for use with the Quantifiler <sup>™</sup> Trio Automated DNA Quantification Kit.                                                                                |
| QuantStudio™ 5 Real-<br>Time PCR System for<br>Human Identification | • HID Real-Time PCR Analysis Software v1.3 or later—Designed for human identification laboratories that perform DNA quantification; simplifies assay setup, data review, and dilution and reaction setup for downstream STR analysis. |
|                                                                     | • QuantStudio <sup>™</sup> 5 Real-Time PCR Instrument—For more information, see Appendix C,<br>"QuantStudio <sup>™</sup> 5 Real-Time PCR System for Human Identification".                                                            |
| HID NIMBUS <sup>®</sup> QNA<br>systems                              | <ul> <li>HID NIMBUS<sup>®</sup> System Software v2.0—Designed and validated for human<br/>identification laboratories that perform DNA quantification; simplifies PCR plate map<br/>setup and streamlines sample tracking.</li> </ul> |
|                                                                     | • <b>HID NIMBUS<sup>®</sup> QNA systems</b> —For more information, see the Automated DNA Quantification, Normalization, and Amplification Setup User Bulletin (Pub. No. MAN1000064).                                                  |

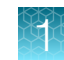

### Workflow

### Set up and run the plate

### Set up the software

- 1. Start the HID Real-Time PCR Analysis Software (page 12)
- 2. Create an experiment (page 13)
- 3. Save an experiment template (page 19)

### Prepare, then run the reactions

- 1. Prepare the DNA quantification standards (page 21)
- 2. Prepare the reaction plate with the HID NIMBUS® QNA systems (page 22)
- 3. Load the plate, then start the run (page 38)

### Analyze the experiment and view results

- 1. Analyze the experiment (page 39)
- 2. View results (page 41)

### **Review the results**

To evaluate the results using various metrics, see Review the results (page 46).

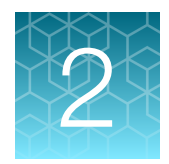

## Set up the software

| Start the HID Real-Time PCR Analysis Software | 12 |
|-----------------------------------------------|----|
| Create an experiment                          | 13 |
| Save an experiment template                   | 19 |

## Start the HID Real-Time PCR Analysis Software

**IMPORTANT!** Before running samples using the Quantifiler<sup>™</sup> Trio Automated DNA Quantification Kit for the first time, ensure that the instrument has been calibrated as described in "Calibrate the 7500 instrument" on page 79 and "Calibrate the QuantStudio<sup>™</sup> 5 Instrument" on page 83.

 On the computer desktop, double-click or select Start > All Programs > Applied Biosystems > HID Real-Time PCR Analysis Software > HID Real-Time PCR Analysis Software. The Login screen should open within 1 minute.

| Login                                                                                                    | ×  |
|----------------------------------------------------------------------------------------------------|----|
| To log in to the software, either:                                                                                                    |    |
| <ul> <li>Click "Log in as Guest" to log in anonymously, or</li> <li>Select an existing user from the drop-down list, or enter a new user name in the field, then click "OK."</li> </ul> |    |
| User Name: new 🔽<br>GUEST<br>SW                                                                                                    |    |
| Log in as Guest Delete User(s)                                                                                                    | ок |

2. In the User Name field, enter your user name or select it from the dropdown list.

You can log in as a guest, but only users logged in with a user name can perform the following functions:

- Edit the names of folders for experiment information import, information export, or data.
- Enable or disable the requirement to enter a user name to start the software.
- Set a plate layout as the default layout.
- Configure how data is displayed.

For more information about user functions, see the *HID Real-Time PCR Analysis Software User Guide* (Pub. No. MAN0009819).

3. Click OK to open the Home screen.

### Create an experiment

This section contains brief procedures. For more information, see the *HID Real-Time PCR Analysis Software User Guide* (Pub. No. MAN0009819).

**Note:** Alternatively, you can generate a plate setup file using the HID NIMBUS<sup>®</sup> System Software. For more information, see Chapter 3, "Prepare and run the reactions".

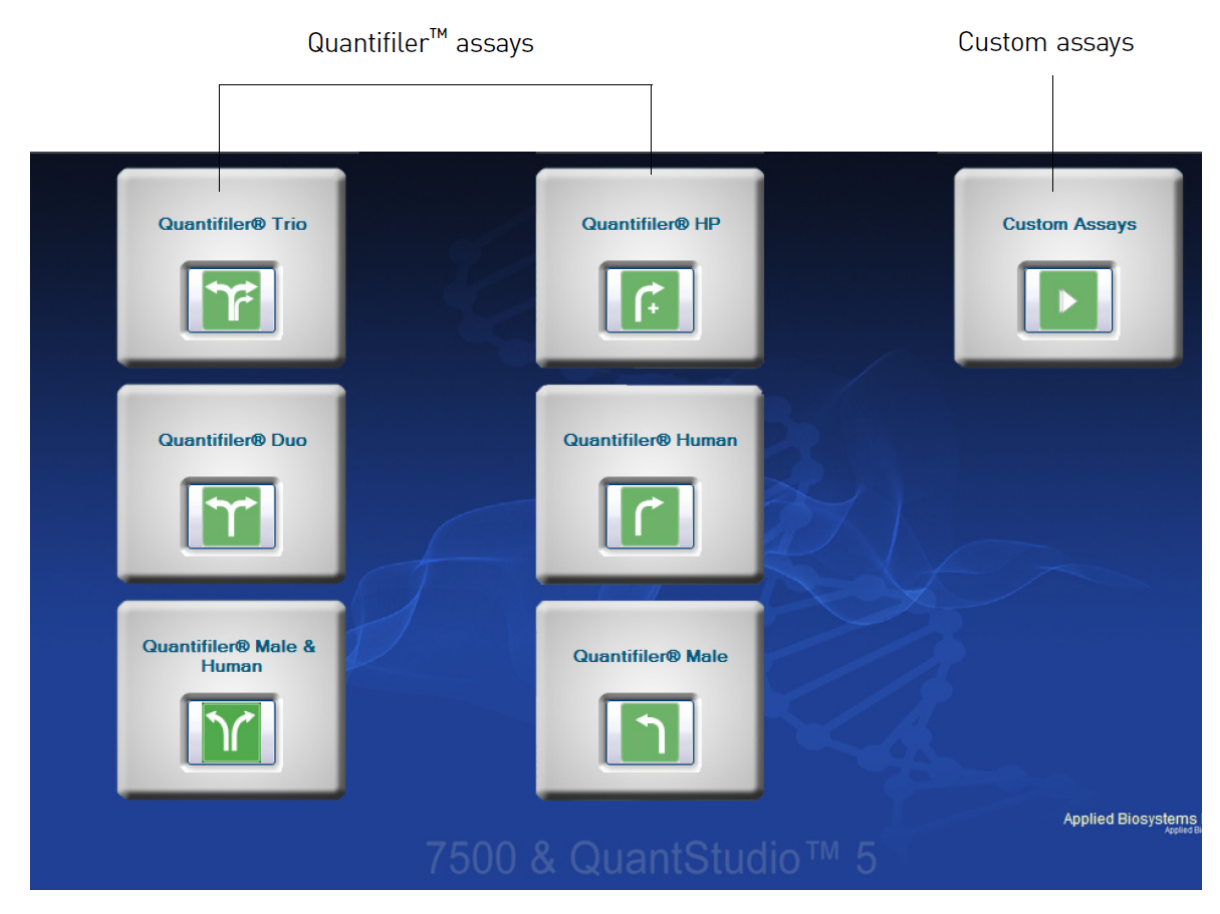

1. In the Home screen, click the icon for your application.

Figure 1 Home screen

2. In the **Experiment Properties** screen, enter a name for the experiment. All other settings on this screen are automatically set for your application or are optional.

| How do you want to identify this experiment? |                 |  |  |
|----------------------------------------------|-----------------|--|--|
| * Experiment Name:                           | Quantifiler-123 |  |  |
| Barcode (Optional):                          |                 |  |  |
| User Name (Optional):                        |                 |  |  |
| Comments (Optional):                         |                 |  |  |
|                                              |                 |  |  |

| • | Instru | ment |  |  |
|---|--------|------|--|--|
|   |        |      |  |  |

√ 7500 (96 Wells)

Set up, run, and analyze an experiment using a 4- or 5-color, 96-well system.

### Experiment Type

✓ Quantitation - HID Standard Curve

Use standards to determine the absolute quantity of target nucleic acid sequence in samples.

### Reagents

✓ TaqMan® Reagents

The PCR reactions contain primers designed to amplify the target sequence and a TaqMan® probe of

| • | Ramp speed                                                                                   |    |
|---|----------------------------------------------------------------------------------------------|----|
|   | ✓ Standard (~ 1 hours to complete a run)                                                     |    |
|   | For optimal results with the standard ramp speed, Applied Biosystems recommends using standa | rc |

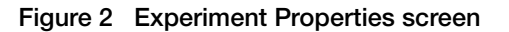

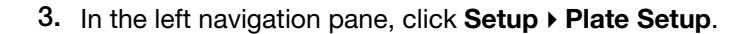

**Note:** If you set up a quantification plate using the HID NIMBUS<sup>®</sup> System Software, it generates an import plate map with the sample information and plate locations. After the automated run on the HID NIMBUS<sup>®</sup> system is complete, select the **Import Plate map** option to import the file. For more information, see Chapter 3, "Prepare and run the reactions".

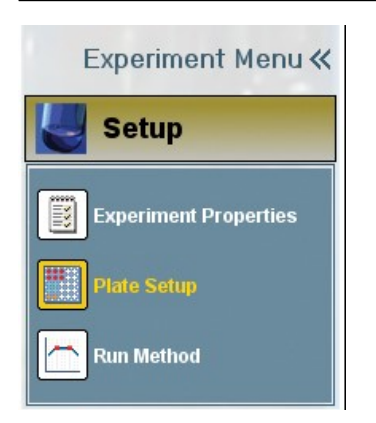

#### Figure 3 Setup menu

Targets are automatically specified for your application.

| Defined Targets   |          |          |  |  |  |
|-------------------|----------|----------|--|--|--|
|                   |          |          |  |  |  |
| Target Name       | Reporter | Quencher |  |  |  |
| T.Large Autosomal | ABY      | QSY7     |  |  |  |
| T.Small Autosomal | VIC      | NFQ-MGB  |  |  |  |
| T.IPC             | JUN      | QSY7     |  |  |  |
| T.Y               | FAM      | NFQ-MGB  |  |  |  |

Figure 4 Defined Targets pane

0

### 4. Define samples.

| Define Samples                           |       |      |           |  |  |
|------------------------------------------|-------|------|-----------|--|--|
| Add New Sample Add Saved Sample Save San |       |      |           |  |  |
|                                          |       |      |           |  |  |
| Sample Name                              | Color | San  | nple Type |  |  |
| Trio Standard 1                          | -     | Stan | dard      |  |  |
| Trio Standard 2                          | •     | Stan | dard      |  |  |
| Trio Standard 3                          | •     | Stan | dard      |  |  |
| Trio Standard 4                          | •     | Stan | dard      |  |  |
| Trio Standard 5                          | •     | Stan | dard      |  |  |
| NTC                                      | -     | NTC  |           |  |  |
| Sample 1                                 | •     | UnKı | nown      |  |  |

### Figure 5 Add New Sample tab

- a. in the Define Samples pane, click Add New Sample
- b. In a text field within the Sample Name column, enter the sample name.
- c. Repeat substep 4a and substep 4b for the remaining samples.

### 5. Click Assign Targets and Samples.

Targets are automatically assigned, and the standard quantities are automatically specified. For an example of the standard setup for the Quantifiler<sup>™</sup> Trio Automated assay, see Figure 6.

| Instruction | ons: Standar<br>Select w | ds and NTC are se<br>vells, then assion t | et by default.<br>argets if applicabl | le. | 1              | v                                      |    |
|-------------|--------------------------|-------------------------------------------|---------------------------------------|-----|----------------|----------------------------------------|----|
| Assign s    | ample(s) to              | the selected v                            | vells.                                | <   | V              | ïew Plate Lay                          | 10 |
| Assign      | Sample                   |                                           |                                       |     | _              |                                        |    |
| V           | Trio Star                | idard 1                                   |                                       | *   | R              | Show in Wells                          | •  |
|             | Trio Star                | idard 2                                   | 1                                     |     |                | 4                                      | -  |
|             | Trio Star                | idard 3                                   |                                       |     |                |                                        | Ì  |
|             | Trio Star                | ndard 4                                   |                                       | H   | A              | T.IPC<br>T.Large Autosomal             |    |
|             | Trio Star                | idard 5                                   |                                       |     |                | T.Small Autosomal                      | ſ  |
|             | NTC                      |                                           |                                       |     | -              |                                        |    |
|             | Sample                   | 1                                         |                                       | +   | в              | T.Large Autosomal                      |    |
| ssign ta    | arget(s) to t            | he selected w                             | ells.                                 |     |                | T.Small Autosomal                      |    |
| Assian      | Tarnet                   | Task                                      | Quantity                              |     |                | T.IPC                                  |    |
|             | T.Large A                |                                           | 2                                     | o   | C              | T.Large Autosomal<br>T.Small Autosomal | -  |
| V           | T.Small A                |                                           | 2                                     | 0   | H              |                                        | -  |
| V           | T.IPC                    |                                           | ]                                     |     | D              | T.IPC<br>T.Large Autosomal             |    |
| V           | T.Y                      |                                           | 2                                     | o   | T. Small Auto: |                                        | 1  |

Figure 6 Assign Targets and Samples screen

- 6. Assign the samples to the plate wells.
  - a. To select wells, compete the tasks below according to the desired well selection:

| Well selection                     | Task                                                            |
|------------------------------------|-----------------------------------------------------------------|
| Single well                        | Click the well.                                                 |
| Row of wells                       | Click a letter on the side of the layout.                       |
| Column of wells                    | Click a number at the top of a column.                          |
| More than one well, row, or column | Drag the pointer over the wells, letters, or columns to select. |

- b. In the Assign sample(s) to the selected wells pane, in the Assign column, select the checkbox for the sample of interest.
   The target for each sample is set by default.
- c. Repeat substep 6a and substep 6b for the remaining samples.
- 7. Reassign a sample to a different well.
  - a. Click the well.
  - b. In the Assign sample(s) to the selected wells pane, deselect the sample.
  - c. Click the new well.
  - d. In the Assign sample(s) to the selected wells pane, select the sample.
- 8. In the left navigation pane, click **Setup → Run Method** to view the parameters. The parameters are automatically specified.

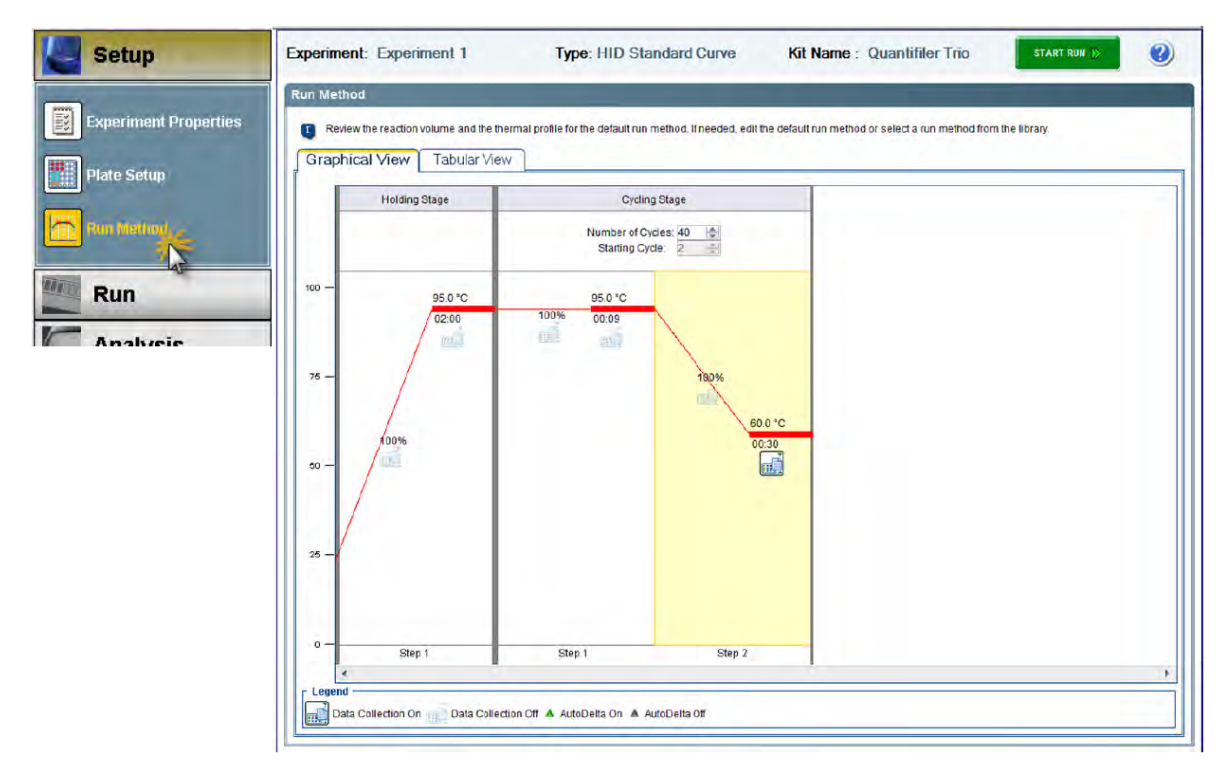

Figure 7 Run Method screen

9. Click Save.

## Save an experiment template

### **Template settings**

In addition to assay settings, templates can contain the following:

- Assay-specific detectors
- Well assignments for quantification standards, with targets, tasks, and quantity
- Well assignments for unknown samples, with targets and tasks
- Instrument settings: reaction volume settings and 9600 Emulation setting

### Create and use a template

- 1. Select **File > New Experiment**, then select the application for the template.
- 2. Specify settings and plate layout as needed.
- 3. Select Save ➤ Save As Template. Templates are saved as EDT files. The default location is C:\Applied Biosystems\7500\Experiments
- 4. Click **Open**, then navigate to the template of interest.

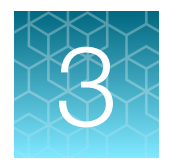

## Prepare and run the reactions

| Prepare the enhanced reaction mix                                                                                                    | 20 |
|----------------------------------------------------------------------------------------------------|----|
| Prepare the DNA quantification standards                                                                                                   | 21 |
| Prepare the reaction plate with the HID NIMBUS $^{\ensuremath{\mathbb{R}}}$ QNA systems $\ldots \ldots \ldots \ldots \ldots \ldots \ldots$ | 22 |
| Load the plate, then start the run                                                                                                    | 38 |

### Prepare the enhanced reaction mix

1. Thaw the Quantifiler<sup>™</sup> THP PCR Reaction Mix and the Quantifiler<sup>™</sup> Automation Enhancer.

**IMPORTANT!** Excessive exposure to light can affect the fluorescent probes and the passive reference dye. Protect the Quantifiler<sup>™</sup> THP PCR Reaction Mix from light.

**IMPORTANT!** Thawing is required only during first use of the kit. After first use, reagents are stored at 2–8°C, and therefore, do not require subsequent thawing. Do not refreeze the reagents.

- 2. Before opening the tubes, remove droplets from the caps by centrifuging the tubes briefly.
- Add 1 µL of the Quantifiler<sup>™</sup> Automation Enhancer to 1 mL of the Quantifiler<sup>™</sup> THP PCR Reaction Mix (1:1,000 dilution)

Follow the standard kit setup for the PCR reactions and the 7500 Real-Time PCR Instrument or the QuantStudio<sup>™</sup> 5 Real-Time PCR System.

- 4. Gently invert the reaction mix tube 10 times, then centrifuge the tube briefly.
- 5. Mark the cap of the enhanced reaction mix with a (+) to indicate that the Quantifiler<sup>™</sup> Automation Enhancer was added.

Store the enhanced reaction mix at 2-8°C for up to 6 months.

### Importance of minimizing bubbles

Bubbles in reaction wells can cause noise in the fluorescence signal and can affect results.

The Quantifiler<sup>™</sup> Automation Enhancer assists with preventing bubbles from being introduced during robotic mixing and pipetting procedures.

### Prepare the DNA quantification standards

Prepare the standards using one of the following methods:

- "Prepare the DNA quantification standards using the HID NIMBUS® QNA systems" on page 21
- "Manually prepare the DNA quantification standards" on page 21

### **General guidelines**

- You can store the diluted DNA quantification standards for up to 2 weeks at 2–8°C. Longer term storage is not recommended.
- Store diluted DNA standards in low-bind tubes (for example, Applied Biosystems<sup>™</sup> Non-Stick RNase-free Microfuge Tubes, 1.5 mL, Cat. No. AM12450).
- We recommend a ten-fold dilution series with 5 concentration points. If needed, add 100 ng/µL of the standard point.

**Note:** There may be an increase in the IPC  $C_T$ . For more information, see "Use the internal PCR control system" on page 57.

## Prepare the DNA quantification standards using the HID NIMBUS<sup>®</sup> QNA systems

The DNA quantification standards can be prepared using the HID NIMBUS<sup>®</sup> QNA System or the HID NIMBUS<sup>®</sup> Presto QNA System. For information about the automated preparation of DNA quantification standards, see the *Automated DNA Quantification, Normalization, and Amplification Setup User Bulletin* (Pub. No MAN1000064).

### Manually prepare the DNA quantification standards

### **Procedural guidelines**

- The quality of pipettors and tips, use of low-binding DNA tubes for dilutions, and the care used in measuring and mixing dilutions affects the accuracy of a run.
- To help ensure accuracy of manual pipetting, we recommend a minimum input DNA volume of 10 μL for dilutions.

### Prepare the DNA quantification standards

For recommended volumes, see "Standard dilution series example" on page 22.

- 1. Label five microcentrifuge tubes: S1, S2, S3, S4, S5.
- Add Quantifiler<sup>™</sup> THP DNA Dilution Buffer (diluent) to each tube.
   For recommended diluent volumes, see "Standard dilution series example" on page 22.

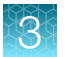

- 3. Prepare the S1 standard:
  - a. Vortex the Quantifiler<sup>™</sup> THP DNA Standard for 3–5 seconds.

For recommended Quantifiler<sup>™</sup> THP DNA Standard volume, see "Standard dilution series example" on page 22.

- **b.** Using a new pipette tip, add the Quantifiler<sup>™</sup> THP DNA Standard to the S1 tube.
- c. Vortex the tube for 3–5 seconds, then briefly centrifuge to remove drops inside the lid.
- 4. Prepare the remaining standards:
  - a. Using a new pipette tip, add 10  $\mu$ L of the prepared standard to the tube for the next standard.
  - **b.** Vortex the tube for 3–5 seconds, then briefly centrifuge to remove drops inside the lid.
  - c. Repeat substep 4a and substep 4b for each subsequent standard in the dilution series.

### Standard dilution series example

Table 2 Standard dilution series example

| Standard | Diluent (Quantifiler™ THP<br>DNA Dilution Buffer) | Standard <sup>[1]</sup>                               | Concentration | Dilution factor |
|----------|---------------------------------------------------|-------------------------------------------------------|---------------|-----------------|
| S1       | 10 µL                                             | 10 μL (100 ng/μL) of Quantifiler™<br>THP DNA Standard | 50 ng/µL      | 2X              |
| S2       | 90 µL                                             | 10 µL of S1                                           | 5 ng/µL       | 10X             |
| S3       | 90 µL                                             | 10 µL of S2                                           | 0.5 ng/µL     | 10X             |
| S4       | 90 µL                                             | 10 µL of S3                                           | 0.05 ng/µL    | 10X             |
| S5       | 90 µL                                             | 10 µL of S4                                           | 0.005 ng/µL   | 10X             |

 $^{[1]}\,$  To help ensure manual pipetting accuracy, pipet a minimum volume of 10  $\mu L.$ 

**Note:** When 2  $\mu$ L of a sample at the lowest concentration (0.005 ng/ $\mu$ L) is loaded in a reaction, the well contains approximately 1.5 diploid human genome equivalents.

# Prepare the reaction plate with the HID NIMBUS<sup>®</sup> QNA systems

For more information about the automated plate setup for quantification on the HID NIMBUS<sup>®</sup> QNA System and the HID NIMBUS<sup>®</sup> Presto QNA System using the Applied Biosystems<sup>™</sup> HID NIMBUS<sup>®</sup> System Software, see the *Automated DNA Quantification, Normalization, and Amplification Setup User Bulletin* (Pub. No MAN1000064).

### **Required materials**

- Quantifiler™ Trio Automated DNA Quantification Kit
- 1.5 mL low-binding DNA tubes
- 96-well optical reaction plate
- Extracted DNA samples
- DNA quantification standards dilutions series
- HID NIMBUS<sup>®</sup> QNA System or HID NIMBUS<sup>®</sup> Presto QNA System
- Optical adhesive cover

### Required materials not supplied

Unless otherwise indicated, all materials are available through **thermofisher.com**. "MLS" indicates that the material is available from **fisherscientific.com** or another major laboratory supplier. Catalog numbers that appear as links open the web pages for those products.

#### Table 3 Automated quantification

| Item                                                               | Source   |
|--------------------------------------------------------------------|----------|
| Tips, Conductive Non-sterile Filter, 50 μL                         | A58978   |
| MicroAmp <sup>™</sup> Optical 96-Well Reaction Plate (recommended) | N8010560 |
| MicroAmp <sup>™</sup> Optical Adhesive Film (recommended)          | 4311971  |
| RNase-Free Microfuge Tube (1.5 mL) (recommended)                   | AM12450  |
| Quantifiler™ Trio Automated DNA Quantification Kit                 | A58787   |

### Guidelines for the automated quantification run

- The Quantifiler<sup>™</sup> Trio Automated DNA Quantification Kit is sufficient for ≤960 samples, depending on the batch size.
- The HID NIMBUS<sup>®</sup> QNA System and HID NIMBUS<sup>®</sup> Presto QNA System are only compatible with 1.5 mL microcentrifuge tubes, 96-well PCR plates, and KingFisher<sup>™</sup> 96-well deep-well plates for purified sample input.
- Before loading the instrument deck, remove air bubbles from the surface of reagents and samples. Bubbles can lead to incorrect liquid detection and pipetting errors.
- When loading tubes on the deck, ensure that the tip will not come into contact with any objects, including the tube caps, to prevent false liquid detection. Firmly press down on all labware placed on the instrument deck.
- We do not recommend a reagent or sample volume <35 µL in microcentrifuge tubes. If the eluate volume from purification is <35 µL, use a MicroAmp<sup>™</sup> PCR plate as the input labware.
- For information on barcode positioning, see the *NIMBUS HD Operator's Manual* (Pub. No. 98538-01).
- Before the first run of the day, we recommend that you perform daily maintenance. See *NIMBUS HD Operator's Manual* (Pub. No. 98538-01) for instructions.

Quantifiler™ Trio Automated DNA Quantification Kit User Guide

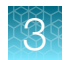

### Workflow

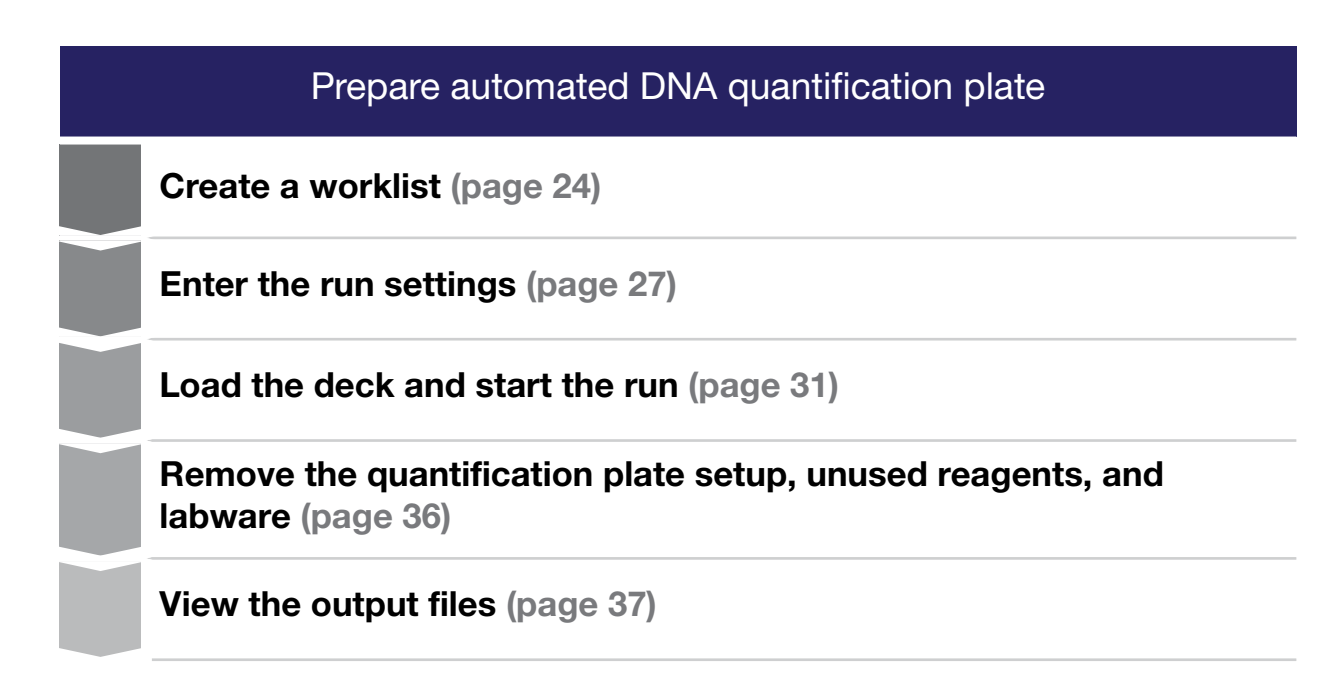

### Create a worklist

For a quantification run, we recommend using a worklist for the samples in XLS, XLSX, or CSV format. Templates are installed on the provided laptop computer.

Alternatively, use the worklist generated from the run-tracking report of the purification workflow. For more information about the purification workflow, see *PrepFiler™* and *PrepFiler™* BTA Automated Forensic DNA Extraction Kits: Automated DNA Purification on the HID NIMBUS<sup>®</sup> Presto Systems User Bulletin (Pub. No. MAN0019368).

1. Before each run, navigate to the ExampleWorklists folder on the system computer:

```
C:\Program Files (x86)\Hamilton\HID Nimbus
System\QuantNormAmp\Resources\Example Worklists
```

**Note:** If you cannot find the worklist templates on the computer, contact your local Thermo Fisher Scientific representative.

- 2. Copy the required template, then save it with a new file name.
- 3. In the saved copy, enter information for each sample, as shown in Table 4, Figure 8, and Figure 9.

**IMPORTANT!** The worklist must include the required information shown in Table 4. Do not change the column headings or leave cells blank. The system only reads XLS, XLSX, and CSV formats.

#### Table 4 Worklist information for each sample

| Required<br>column<br>order | Required<br>column<br>heading | Action                                                                                                    |
|-----------------------------|-------------------------------|----------------------------------------------------------------------------------------------------|
| 1                           | Sample ID                     | Enter the sample name or ID associated with the sample.<br>The sample ID must be unique.<br>The following characters are valid in the worklist:<br>• 0–9<br>• a–z (uppercase and lowercase)<br>• _ (underscore)<br>• - (hyphen)                                                                                       |
|                             |                               | We recommend that you do not use the period character because it causes issues in<br>the overall target adjustment in the amplification workflow.                                                                                                    |
| 2                           | Eluate<br>Position            | For tubes, use numeric values. For plates, use alphanumeric values.<br><b>Note:</b> The eluate position on the instrument deck refers to the loading position, regardless of your choice to remove samples from the run during quantification or amplification.                                                       |
| 3                           | Eluate<br>Barcode             | <ul> <li>If you are using barcodes, enter the expected eluate barcode for each sample lysate tube or for the MicroAmp<sup>™</sup> PCR plate or KingFisher<sup>™</sup> deep-well plate.</li> <li>Tubes—Each tube has a unique barcode.</li> <li>Plates—All sample wells of the plate have the same barcode.</li> </ul> |

**IMPORTANT!** To proceed with plate setup, ensure the barcode information on the worklist matches the barcodes loaded on the instrument in the same positions. You must include barcode information in all sample lines. If barcode information is absent in one or more sample lines, you will receive a read error on import. For plates, use the same barcode for each sample. If barcodes are not used, fill the input and eluate barcode cells with *No Barcode*.

Quantifiler™ Trio Automated DNA Quantification Kit User Guide

3

| Sample ID | Eluate Position | Eluate Barcode |
|-----------|-----------------|----------------|
| Sample 1  | 1               | No Barcode     |
| Sample 2  | 2               | No Barcode     |
| Sample 3  | 3               | No Barcode     |
| Sample 4  | 4               | No Barcode     |
| Sample 5  | 5               | No Barcode     |
| Sample 6  | 6               | No Barcode     |
| Sample 7  | 7               | No Barcode     |
| Sample 8  | 8               | No Barcode     |
| Sample 9  | 9               | No Barcode     |
| Sample 10 | 10              | No Barcode     |
| Sample 11 | 11              | No Barcode     |
| Sample 12 | 12              | No Barcode     |
| Sample 13 | 13              | No Barcode     |
| Sample 14 | 14              | No Barcode     |
| Sample 15 | 15              | No Barcode     |
| Sample 16 | 16              | No Barcode     |
| Sample 17 | 17              | No Barcode     |
| Sample 18 | 18              | No Barcode     |
| Sample 19 | 19              | No Barcode     |
| Sample 20 | 20              | No Barcode     |

Figure 8 Quantification worklist example for tubes

| Sample ID | Eluate Position | Eluate Barcode |
|-----------|-----------------|----------------|
| Sample 1  | A1              | No Barcode     |
| Sample 2  | B1              | No Barcode     |
| Sample 3  | C1              | No Barcode     |
| Sample 4  | D1              | No Barcode     |
| Sample 5  | E1              | No Barcode     |
| Sample 6  | F1              | No Barcode     |
| Sample 7  | G1              | No Barcode     |
| Sample 8  | H1              | No Barcode     |
| Sample 9  | A2              | No Barcode     |
| Sample 10 | B2              | No Barcode     |
| Sample 11 | C2              | No Barcode     |
| Sample 12 | D2              | No Barcode     |
| Sample 13 | E2              | No Barcode     |
| Sample 14 | F2              | No Barcode     |
| Sample 15 | G2              | No Barcode     |
| Sample 16 | H2              | No Barcode     |
| Sample 17 | A3              | No Barcode     |
| Sample 18 | B3              | No Barcode     |
| Sample 19 | C3              | No Barcode     |
| Sample 20 | D3              | No Barcode     |

Figure 9 Quantification worklist example for plates

### Enter the run settings

1. On the desktop, click **[III]** Applied Biosystems HID NIMBUS System Software.

**Note:** If the shortcut is not present on the desktop, navigate to C:\Program Files (x86)\Hamilton\HID Nimbus System\Application

- 2. (Optional) Expand the Input Catalog Number pane, then scan or type the Quantifiler<sup>™</sup> Trio Automated DNA Quantification Kit catalog number.
- 3. Expand the Quantification Workflows pane, then enter the workflow information.

| Quantification Wo | orkflows                                   |   | ^ |
|-------------------|--------------------------------------------|---|---|
| Select Kit:       | Quantifiler™ Trio Automated DNA Quantifica | ~ |   |
| Run Name:         | Quantification_20240125202140              | ✓ |   |
| User Name:        | Admin                                      | ✓ |   |
|                   | CONTINUE                                   |   |   |

a. Use the Select Kit dropdown list to select a kit.

27

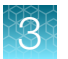

**b.** *(If needed)* Change the run name, then enter a user name.

### **IMPORTANT!**

- The run name and user name fields cannot include special characters other than (hyphen) and \_ (underscore).
- The run name and user name must be 1–30 characters in length.

**Note:** The run name is prepopulated with the workflow type, followed by the date and time (format: Quantification\_YYYYMMDDhhmmss). The input run name determines the folder where the run tracking and instrument import files are saved. Use the run name field to organize files across purification, quantification, and amplification workflow runs on the HID NIMBUS<sup>®</sup> systems.

#### 4. Click CONTINUE.

The settings window is displayed.

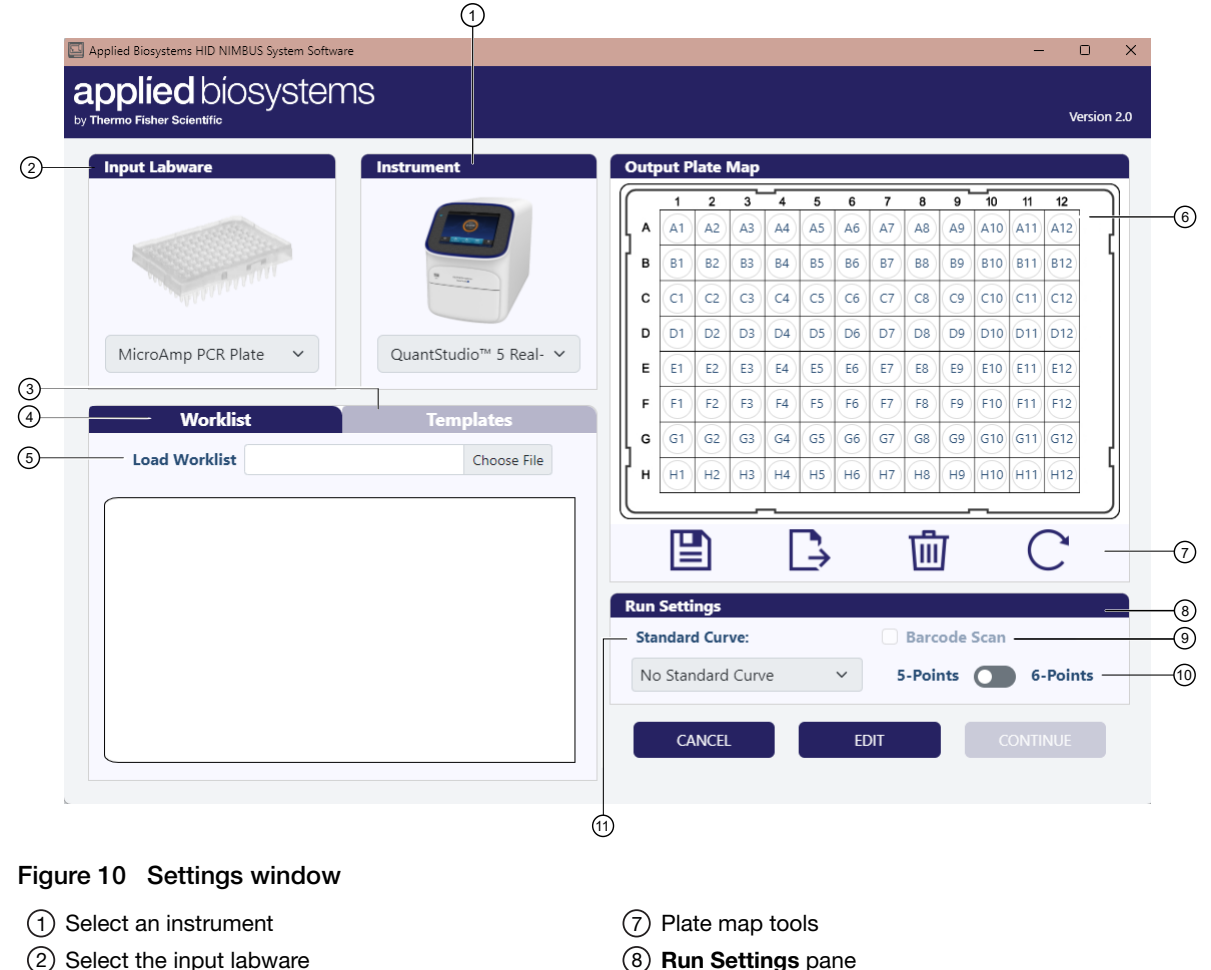

- Enable or disable
  - (9) Enable or disable barcode scanning
  - 1 Points toggle
  - (1) Select a standard curve option

(6) Plate map

(4) Worklist tab

(3) Select a template

(5) Import a worklist

- 5. Select the input labware and the instrument for the quantification experiment.
  - a. Click **EDIT** to unlock the user input interface.
  - b. In the Parameter Modification window, click CONTINUE.
  - c. Use the dropdown list in the Input Labware pane to select an option.
    - MicroAmp PCR plate
    - Microcentrifuge Tubes
    - KingFisher Deep Well Plate
  - d. Use the dropdown list in the Instrument pane to select an option.
    - QuantStudio<sup>™</sup> 5 Real-Time PCR System
    - 7500 Real-Time PCR System
  - e. Click SAVE to confirm the selection.

Anytime that you edit the parameters, the edits are tracked in the GUI log file, located at C: Program Files (x86) \Hamilton\LogFiles

- 6. In the Worklist tab, import a worklist.
  - a. In the Worklist pane, click Choose File, or click within the blank file upload field.
  - b. Select the prepared worklist or select purification run tracking file.

Note: Before uploading, ensure that the worklist matches the input labware. For example, if you are using a MicroAmp<sup>™</sup> PCR plate, ensure that the worklist is not intended for 1.5-mL microcentrifuge tubes.

c. (Optional) To change a worklist after it has been uploaded, click **Choose File**, or click within the blank file upload field. In the **Changing Worklist** window, click **CONTINUE**.

After the worklist is imported, the samples and controls appear in the **Worklist** pane.

- 7. In the Run Settings pane, use the Standard Curve dropdown list to select an option.
  - Create New Standard Curve
  - Use Existing Standard Curve
  - No Standard Curve

**Note:** If a template was applied, a standard curve option is preselected. To remove the standard curve, in the **Run Settings** pane, use the **Standard Curve** dropdown list to select **No Standard Curve**. Do not drag-and-drop standards to **(Remove Target)**.

8. In the Run Settings pane, use the toggle to select 5-Points or 6-Points.

**IMPORTANT!** If a template was applied and you select standard curve points that differ from the template, the standards are removed from the plate map. For example, if you select the **Default - 5 Point Duplicates** template but manually change the number of points to **6-Points**, the standards are removed from the plate map.

Quantifiler™ Trio Automated DNA Quantification Kit User Guide

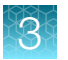

- 9. (Optional) Enable barcode scanning.
  - a. Click **EDIT** to unlock the user input interface.
  - b. In the Run Settings pane, select the Barcode Scan checkbox.
  - c. Click **SAVE** to confirm the selection.

**Note:** When barcode scanning is on, you are prompted to manually scan the barcodes of the labware and carriers. Your worklist must contain the relevant barcode information to avoid scanning errors.

- **10.** Select an action to set up the plate map.
  - Drag-and-drop each sample from the **Worklist** tab to the desired location of the **Output Plate Map**.

**Note:** The positive control and no template control samples dragged onto the **Output Plate Map** are ignored when importing the quantification data file in the amplification workflow.

• In the **Templates** tab, use the arrows to scroll, select the desired template, then click **APPLY**.

Note: Samples in the worklist that are not included in the plate map blink red in the worklist tab. Click (Export Worklist) to export a worklist for the remaining samples. The file is saved and exported to C:\Program Files (x86)\Hamilton\Local Outputs\Run Name, where the run name is the input selected in step 3.

- 11. (Optional) Create and save a template.
  - a. Drag-and-drop samples, standards, and controls from the **Worklist** tab to the desired location of the **Output Plate Map**.
  - b. Click 💾 (Save Plate Map).
  - c. In the Save Current Plate Map window, enter a template name.
  - d. Use the Template ID dropdown list to select Create a new template.
  - e. Click SUBMIT.
- 12. (Optional) To reset the plate map, click C (Restart Plate Map).
- 13. (Optional) To remove a sample or control from the plate map, drag-and-drop a desired target to (Remove Target).

The target is immediately removed from a plate map. To add a target back, drag-and-drop the desired target from the **Worklist** tab onto the **Output Plate Map**.

Note: To remove the standard curve, in the **Run Settings** pane, use the **Standard Curve** dropdown list to select **No Standard Curve**. Do not drag-and-drop standards to **m** (Remove **Target**).

#### 14. Click CONTINUE.

The method calculates the required number of tips and reagent volumes according to the number of samples to be processed and the information you provided in the settings.

### Load the deck and start the run

**IMPORTANT!** Due to reagent stability at room temperature, load the deck and start the run within 3 hours.

- 1. Place all reagents according to the diagram in the deck summary screen (see Figure 12 and Figure 13).
  - Prepare the master mix off-deck, then place the quantification reagents on the deck with the specified volumes.

**Note:** If the master mix requirement is >1,500  $\mu$ L, we recommend that you prepare the master mix in a single tube, then equally split the master mix into two 1.5 mL microcentrifuge tubes (Cat. No. AM12450) before placing the tubes on the deck. Click the **Master Mix** row to view a diagram of the tubes and their contents.

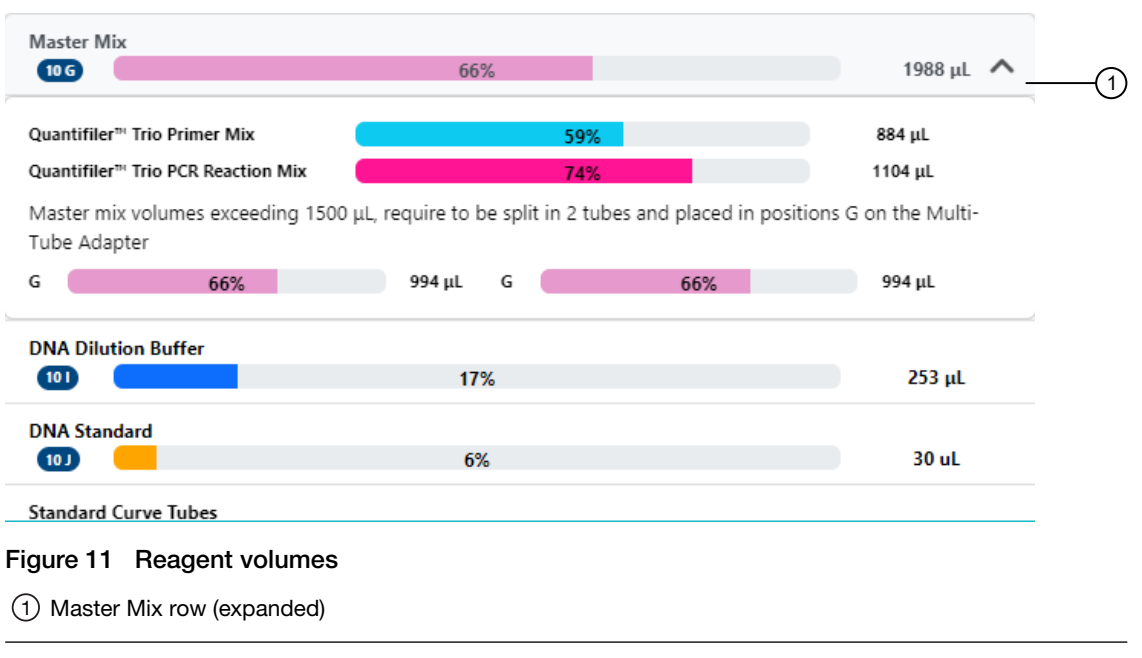

Note: Reagent percentages are calculated based on the labware on the deck.

b. Place the pointer over each position number on the deck layout to show tips with instructions.

![](_page_31_Picture_0.jpeg)

c. (Optional) Click Guidance Mode to follow prompts for how to set up the deck.
 Click NEXT to navigate through the videos. Click FINISH to close Guidance Mode.

**Note:** Due to the unavailability of videos for all scenarios, the positions shown in the guidance mode videos are not specific to every use case. To help ensure appropriate guidance for each deck position, read the instructions provided below each video.

**d.** Follow the color-coding and letters to load the labware into the correct carriers and positions. When loading the labware, start from the carriers at the back.

**IMPORTANT!** To avoid a potential collision hazard with the instrument arm and channels, do not leave any objects on the instrument deck that are not specifically called out in the deck loading instructions. This includes de-capping tubes before clicking **CONTINUE**.

![](_page_31_Figure_6.jpeg)

Figure 12 Example quantification deck layout with tubes as the input labware

- (1) Change the deck layout image
- 2 Access instructional videos
- ③ Master Mix row (expandable)
- (4) Continue to the next screen

|          | Applied Biosystems HID NIMBUS System So<br>Applied biosyste<br>Thermo Fisher Scientific | ftware<br>PMS |                                         | – 🗆 X<br>Version 2.0                                                                                                    |    |
|----------|-----------------------------------------------------------------------------------------|---------------|-----------------------------------------|----------------------------------------------------------------------------------------------------|----|
| 3        |                                                                                         |               | 13<br>10<br>20<br>25<br>30<br>1988 μL ▼ | Deck Layout Photo<br>Tips Requirement<br>50 µL Filtered Tips 8<br>109<br>Reagent Troughs 9<br>$\widehat{P}$<br>$\widehat{P}$<br>$\widehat$ | -@ |
| $\smile$ | DNA Dilution Buffer                                                                     | 170/          | 253 ul                                  |                                                                                                    |    |
|          | DNA Standard                                                                            | 16%           | 30 uL                                   |                                                                                                    |    |
|          |                                                                                         |               |                                         | BACK CONTINUE                                                                                                    | -4 |

Figure 13 Example quantification deck layout with a plate as the input labware

- 1 Change the deck layout image
- 2 Access instructional videos
- (3) Master Mix row (expandable)
- (4) Continue to the next screen
  - 2. *(Optional)* If you are using tubes as input labware, load the tubes in the appropriate order: back to front, then left to right, starting with the first carrier at track 5.
  - 3. (Optional) Click Deck Layout Photo to change the image format.

**IMPORTANT!** Follow the numbered deck layout image when loading the deck. The numbered deck layout image shows deck positions clearly and provides tips with instructions.

- 4. Click CONTINUE.
- 5. *(If needed)* Edit the tip counts for the 50 µL tips (position 8) to reflect the number and placement of tips on each rack. Select an action to edit the tip counts.
  - Click each position to select/deselect the appropriate wells in the diagram. Gray indicates that the well does not have a tip; orange indicates that the well does have a tip.
  - In the First and Last fields, enter the first and last tip positions.

**IMPORTANT!** The total number of 50  $\mu$ L tips is 384. The top left rack contains tips 1–96, the bottom left rack contains tips 97–192, the top right rack contains tips 193–288, and the bottom right rack contains tips 289–384. See Figure 12 and Figure 13.

![](_page_33_Picture_0.jpeg)

![](_page_33_Figure_2.jpeg)

(2) Text fields

**Note:** If you do not load enough tips to complete the run, you will be warned to load additional tips or start the run at your own risk. We recommend you click **LOAD TIPS** to complete the run. This will avoid pausing midway through the run to load additional tips.

![](_page_33_Picture_5.jpeg)

6. If barcode scanning is on, scan the carrier and labware barcodes.

Note: The carriers should already be loaded in the correct positions on the deck.

**a.** At the prompt, slide the specified carrier out of position so that the barcodes can be scanned by the on-deck barcode scanner, then click **Start Scan**.

**Note:** The scanner reads the carrier and labware barcodes at the same time. You do not need to remove the labware from the carrier.

| urrent Operation                     |                     | Barcode Values                              |               |  |
|--------------------------------------|---------------------|---------------------------------------------|---------------|--|
| Load carrier sampleTubeCarrier_01 at | tracks 55           |                                             |               |  |
|                                      |                     | Select barcode entry to edit value in place |               |  |
|                                      |                     | Barcode                                     | Position Mask |  |
| tatus                                |                     | STC-E177                                    | STC-****      |  |
|                                      | ~                   | 50037182                                    | P-01          |  |
|                                      |                     | S0037183                                    | P-02          |  |
|                                      |                     | S0037184                                    | P-03          |  |
| <                                    | >                   | S0037185                                    | P-04          |  |
|                                      |                     | BAD READ                                    | P-05          |  |
|                                      |                     | BAD READ                                    | P-06          |  |
|                                      |                     | BAD READ                                    | P-07          |  |
|                                      |                     | BAD READ                                    | P-08          |  |
|                                      |                     | BAD READ                                    | P-09          |  |
|                                      |                     | BAD READ                                    | P-10          |  |
|                                      |                     | BAD READ                                    | P-11          |  |
|                                      |                     | BAD READ                                    | P-12          |  |
|                                      |                     | BAD READ                                    | P-13          |  |
|                                      |                     |                                             | P-14          |  |
|                                      |                     | BAD READ                                    | P-15          |  |
|                                      |                     | BAD READ                                    | P-16          |  |
| Ignore Current Load                  | Repeat Carrier Load |                                             |               |  |
|                                      |                     |                                             |               |  |
|                                      |                     |                                             |               |  |

Figure 14 Barcode scanning in progress

- b. Push the carrier all the way back into position, then click Finish Scan.
- c. Repeat substep 6a and substep 6b for each carrier.

**Note:** If you are using an input worklist preloaded with barcode information, the system checks that your plates and/or tubes are loaded in the same positions as the worklist. If the loaded positions do not match the worklist, you are prompted to adjust the load positions or abort the run and restart with the correct worklist information.

![](_page_35_Picture_0.jpeg)

The HID NIMBUS<sup>®</sup> System Software performs the following functions:

- For the microcentrifuge tubes input labware Cross-references the scanned barcodes against the expected barcodes supplied in the worklist.
- For the plate input labware Cross-references the scanned barcode against the expected barcode supplied in the worklist.
- 7. Close the instrument door.

The Start Method dialog box is displayed.

| Start Method       |  |
|--------------------|--|
| applied biosystems |  |
| Start Method       |  |

8. Click **OK**.

The door automatically locks and the run starts.

### Remove the quantification plate setup, unused reagents, and labware

- 1. Open the instrument door.
- 2. Remove the plate that contains the quantification plate setup, seal it with an optical adhesive film, then proceed to setting up the real-time PCR instrument.

Note: The import file for the real-time instrument is generated by the HID NIMBUS<sup>®</sup> System Software. To locate the import file, navigate to: C:\Program Files (x86)\Hamilton\Local Outputs\Quantification YYYYMMDDHHMMSS

- 3. Cap and store the remaining Quantifiler<sup>™</sup> THP DNA Dilution Buffer.
- 4. If the **Create New Standard Curve** option was selected, cap and store the remaining Quantifiler<sup>™</sup> THP DNA Standard.
- 5. Store the low-binding tubes containing the serial dilutions of the standard curve if still within the usable range (14 days stored at 2–8°C).
6. Properly dispose of any unused master mix in the microcentrifuge tubes.

**IMPORTANT!** Do not reuse the leftover master mix. Dispose of any unused volumes.

7. Empty the waste container that contains used tips.

**IMPORTANT!** To properly dispose of all used reagents and labware, see Appendix E, "Safety".

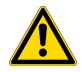

**WARNING!** Do not use cleaning or disinfecting solutions which contain hypochlorite, such as bleach, on the instrument.

Clean the HID NIMBUS<sup>®</sup> QNA systems after each use. For detailed instructions, see the *NIMBUS HD Operator's Manual* (Pub. No. 98538-01).

#### View the output files

The output files for each run include a run-tracking report and a log file. Both files are given softwaregenerated unique identifiers.

On the HID NIMBUS<sup>®</sup> QNA system or HID NIMBUS<sup>®</sup> Presto QNA system computer, open the output file of interest, based on the run date.

| Output file                     | File name and location                                                                                                    | Description                                                                                                    |
|---------------------------------|----------------------------------------------------------------------------------------------------|----------------------------------------------------------------------------------------------------|
| Run-<br>tracking<br>report      | QuantificationRunTracking_Quantification_Run Name.xls,<br>located at C:\Program Files (x86)\<br>Hamilton\Local Outputs\Run Name | <ul> <li>An Excel<sup>™</sup> file that includes the following information:</li> <li>Run Information</li> <li>Lot Tracking</li> <li>Run Status List</li> <li>Worklist</li> <li>Final Sample List</li> <li>Pipette Tracking</li> </ul> |
|                                 |                                                                                                    | Pipette Error Report                                                                                                    |
| Real-time<br>PCR import<br>file | Quantification_Run Name_RT.txt, located at C:\Program<br>Files (x86)\Hamilton\Local Outputs\Run<br>Name                         | A TXT file that includes detailed<br>information and is used as an input for<br>the real-time PCR instrument software.                                                                                                    |
| Log file                        | <unique identifier="">_<b>Trace.trc, located at</b> C:\<br/>Program Files (x86)\Hamilton\LogFiles</unique>                      | A TRC file that includes detailed<br>information for each robotic step that<br>was performed during the run.                                                                                                    |
|                                 | Quantification_Run Name_GUILog.txt, located at C:\<br>Program Files (x86)\Hamilton\LogFiles                                     | A TXT file that includes information for<br>each instance the edit function is used<br>to modify parameters.                                                                                                    |

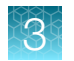

#### Seal the plate and remove bubbles

- 1. Seal the reaction plate with the optical adhesive cover.
- 2. Remove bubbles: Tap the base on the benchtop to bring the bubbles to the liquid surface. Lift the plate, then inspect each well for bubbles; tap each well with a marker, pen, or gloved fingertip.

**IMPORTANT!** This step is critical to avoid noise in the fluorescence signal that bubbles can cause.

**3.** Centrifuge the plate at 3,000 rpm for about 20 seconds in a tabletop centrifuge with plate holders to remove any bubbles.

**Note:** If a tabletop centrifuge with 96-well plate adapters is not available, visually inspect the plate for bubbles, and lightly tap the plate to remove bubbles in wells.

Proceed to load the plate and start the quantification run. See "Load the plate, then start the run" on page 38.

## Load the plate, then start the run

**IMPORTANT!** If the computer that performs the run is on a network, avoid excess use of the network during a run.

- Load the reaction plate into the real-time PCR instrument.
   For more information, see the user documentation for your instrument.
- 2. In the HID Real-Time PCR Analysis Software, open the experiment that you set up for the run (see Chapter 2, "Set up the software"), or import the file generated by the HID Nimbus System located at C:\ Program Files (x86)\ Hamilton\Local Outputs\Quantification\_Run Name.

**Note:** Instrument import files from the HID NIMBUS<sup>®</sup> QNA systems are only compatible with HID Real-Time PCR Analysis Software v1.3 or later.

| 3. In the <b>Experiment Menu</b> , select <b>Setup</b> , select any screen, then click <b>START RUN</b> at the top-right corner. | Experiment: Untitled    |
|----------------------------------------------------------------------------------------------------|-------------------------|
| carefully click <b>START RUN</b> at the top-left corner.                                                                         | Run Status              |
| The green <b>START RUN</b> button becomes a red <b>STOP RUN</b> button, and the run begins.                                      | START RUN 🔝             |
| <b>Note:</b> If you double-click the <b>START RUN</b> button, it may not become a <b>STOP RUN</b> button, but the run proceeds   | Run Status: Not Started |

normally.

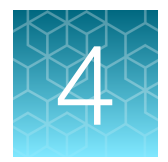

# Analyze the experiment and view results

| Analyze the experiment | 39 |
|------------------------|----|
| View results           | 41 |

## Analyze the experiment

Analyze a run after it is complete and reanalyze after you make any changes to the experiment, such as sample names.

- 1. Open the experiment for analysis.
  - Navigate to the folder where the run file is stored, then double-click the run file. or
  - Launch the software from the shortcut on your desktop:
    - a. Double-click the HID Real-Time PCR Analysis Software icon,
    - b. Select File > Open,
    - c. Navigate to the run file and click Open (or double-click the run file).

| open         |                                                                         |                                                                                                    |        | X            |
|--------------|-------------------------------------------------------------------------|----------------------------------------------------------------------------------------------------|--------|--------------|
| Look in:     | 🗼 experime                                                              | nts                                                                                                    | •] 000 | )()          |
| Recent Items | Comparal<br>Comparal<br>Comparal<br>Genotypin<br>Presence<br>Relative S | tive Ct Example.eds<br>tive Ct Study Example (Biological Groups).edm<br>tive Ct Study Example.edm<br>g Example.eds<br>Absence Example.eds<br>tandard Curve Example.eds<br><del>Curve Exam</del> ple.eds |        |              |
| y Documents  | Trio_mix_                                                               | 061813.eds                                                                                                    |        |              |
| y Documents  | File name:                                                              | 061813.eds<br>Trio_mix_061813.eds                                                                                                    |        | <u>D</u> pen |

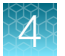

- 2. Verify the analysis settings.
  - a. Click Analysis Settings in the upper-right corner of the window.

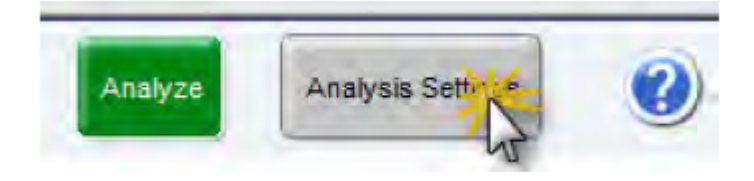

- b. Click the  $C_T$  Settings tab to view the  $C_T$  settings.
- c. Ensure that the C<sub>T</sub> settings are configured based on the values specified in Table 5.
  - If the analysis settings are correct, click Apply Analysis Settings.
  - If the analysis settings are not correct, change them to match the settings. To change the settings, click Edit Default Settings. In the Edit Default C<sub>T</sub> settings dialog box, enter the new values, then click Save Changes. In the C<sub>T</sub> Settings tab, click Apply Analysis Settings.

| Table 5 | Target. | threshold. | and | baseline | settinas  |
|---------|---------|------------|-----|----------|-----------|
| Tuble 0 | ia gou, |            | ana | Sucomic  | oottinigo |

| Target            | Threshold | Baseline start | Baseline end |
|-------------------|-----------|----------------|--------------|
| T.IPC             | 0.1       | 3              | 15           |
| T.Large Autosomal | 0.2       | 3              | 15           |
| T.Small Autosomal | 0.2       | 3              | 15           |
| Т.Ү               | 0.2       | 3              | 15           |

Note: The Quantifiler<sup>™</sup> Trio Kit has been validated using the Manual Baseline method. Studies were also performed applying the Automatic Baseline method and the Manual Baseline method to evaluate potential differences between the methods for concentrations from 5–0.005 ng/µL. No statistically significant differences were observed within this range for C<sub>T</sub> values generated using the Automatic Baseline and Manual analysis methods.

A value of 0.1 was used for the IPC Threshold during the developmental validation studies. Before using alternative baseline methods, (for example, automatic) or thresholds, perform the appropriate internal validation studies.

#### 3. Click Analyze.

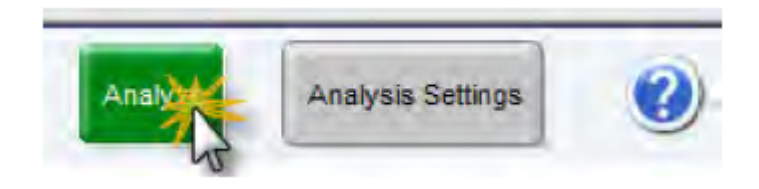

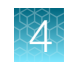

## **View results**

#### **Overview**

Viewing the results of data analysis can involve one or more of the following:

- "View the standard curve" on page 41
- "View the amplification plot" on page 43
- "Export the results" on page 44

#### View the standard curve

For information about interpreting and troubleshooting the standard curve, see "Examine the standard curve" on page 53 and "Troubleshoot the standard curve" on page 56.

1. In the left navigation pane, click **Analysis > Standard Curve**.

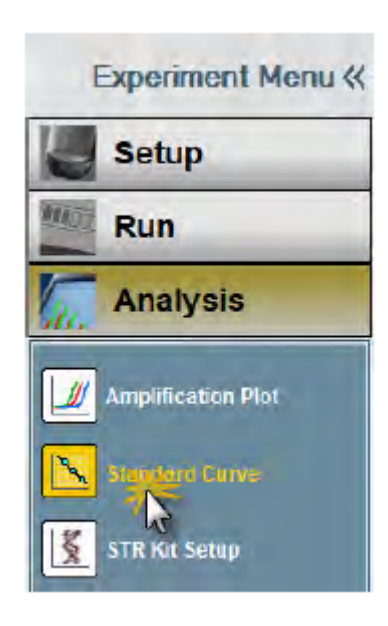

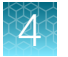

2. In the Target dropdown list, select All.

| Standard Curve             |            |  |  |  |
|----------------------------|------------|--|--|--|
| Plot Settings              |            |  |  |  |
| Target                     | Target All |  |  |  |
| Save current settings as t |            |  |  |  |
|                            |            |  |  |  |

3. View the C<sub>T</sub> values for the quantification standard reactions and the calculated regression line, slope, y-intercept, and R<sup>2</sup> values.

An example of standard curve plots is shown in Figure 15. The gap between the Small Autosomal, Large Autosomal, and Male  $C_T$  values may vary depending on the relative slopes of the targets and the instrument.

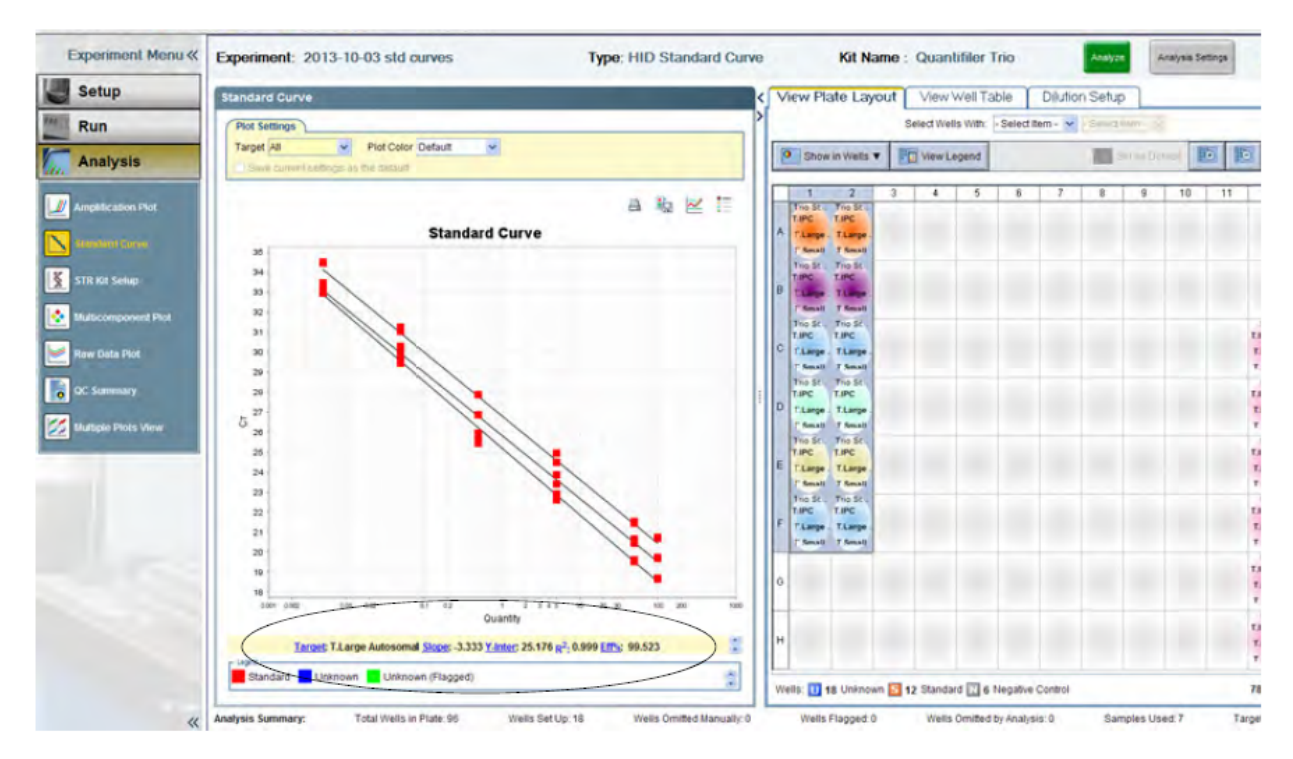

Figure 15 Standard curve plots

#### Amplification plot results

The amplification plot can display one of the following:

- C<sub>T</sub> versus well position view
- Plot of normalized reporter signal (R<sub>n</sub>) versus cycle (linear view)

For more information about the amplification plot, see "Real-time data analysis" on page 76 or the *Applied Biosystems*<sup>™</sup> 7300/7500/7500 Fast Real-Time PCR System Getting Started Guide: Absolute Quantitation using Standard Curve (Pub. No. 4347825).

#### View the amplification plot

1. In the left navigation pane, click **Analysis > Amplification Plot**.

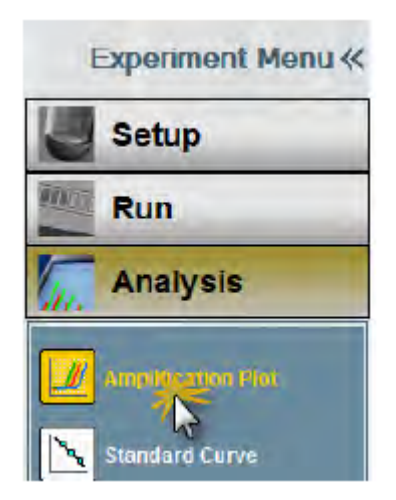

- 2. Select a plot color in the drop-down list:
  - Well
  - Sample
  - Target
  - Flag Status

| ļ | Amplification Plot                                      |             |   |  |  |
|---|---------------------------------------------------------|-------------|---|--|--|
|   | Plot Settings                                           |             |   |  |  |
|   | Plot Type: ∆Rn vs Cycle ▼ Graph Type: Log ▼ Plot Color: | Target 📉    | 1 |  |  |
|   |                                                         | Well 4      | 4 |  |  |
|   |                                                         | Sample      |   |  |  |
|   | Save current settings as the default                    | Target      |   |  |  |
|   |                                                         | Flag Status |   |  |  |

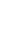

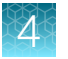

- 3. Select the targets to view in dropdown list located under the amplification plots.
  - Select All to view all targets simultaneously
    - or
  - Select a single Quantifiler<sup>™</sup> Trio target:
    - T.IPC
    - T.Large Autosomal
    - T.Small Autosomal
    - T.Y
- 4. Select the applicable samples in the plate layout. The example below displays all targets for a single sample using target plot colors.

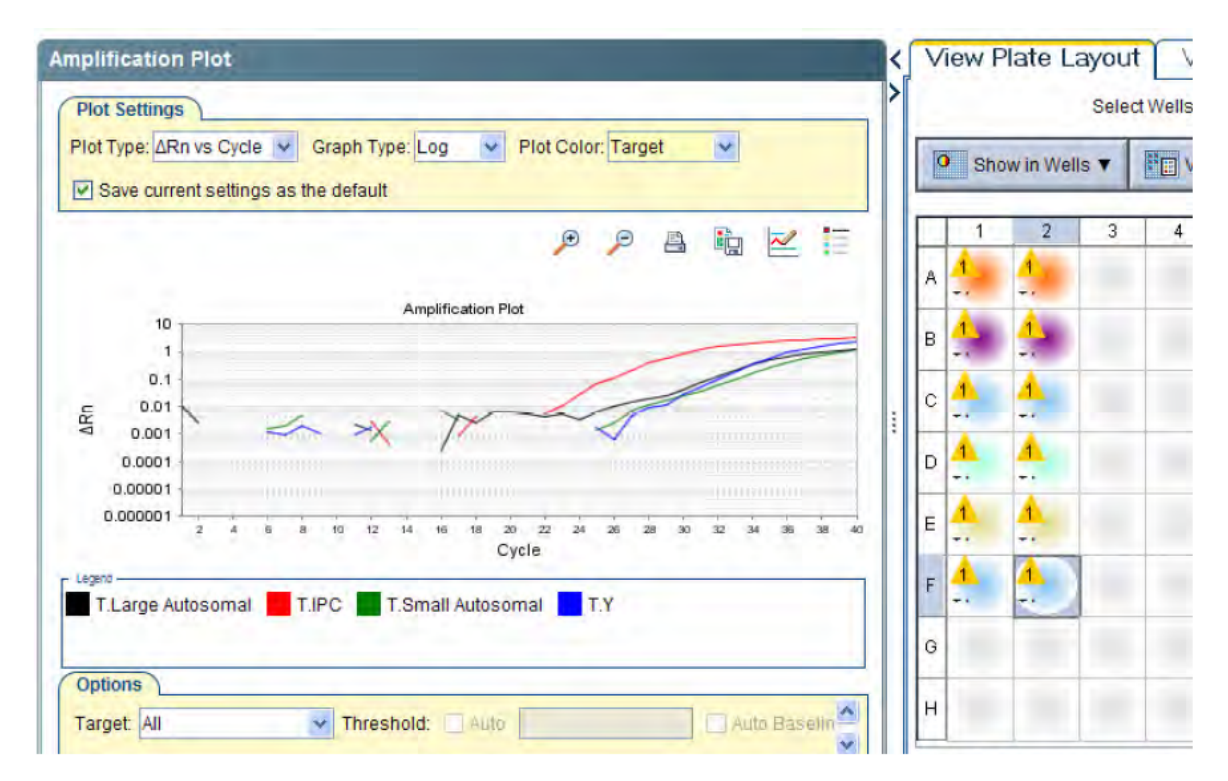

5. If you selected a single target in step 3, repeat step 3 and step 4 for the remaining targets.

For troubleshooting information, see "Troubleshoot amplification plots" on page 62.

#### Export the results

You can export numeric data into text files, which can then be imported into spreadsheet applications such as Microsoft<sup>™</sup> Excel<sup>™</sup> software.

- 1. In the Experiment Menu, click **Analysis**. Click any analysis screen, then click **View Plate Layout** or **View Well Table**.
- 2. Select the wells to export.

- 3. Complete the **Export** dialog box and export the data.
  - a. In the toolbar, click Export.
  - b. Select **Results** as the type of data to export.
  - c. Select Separate Files or One File in the drop-down list.
  - d. Enter a file name and export location.
  - e. Click Start Export to export the data to the files that you selected.

| Export Propertie                                                          | Customize Ext                                                                                 | ort                                                                                                    |                                  |
|---------------------------------------------------------------------------|-----------------------------------------------------------------------------------------------|----------------------------------------------------------------------------------------------------|----------------------------------|
| <ol> <li>Select data to export</li> <li>Solect one file or sep</li> </ol> | Sample Selup<br>Raw Data<br>Amplification Data<br>STR Reaction Setup<br>arate files: One File | Results     Multicomponent Data     STR Dilution Setup     Select to export all data in one file or in separate fill | les for each data type           |
| 3. Enter export file prop                                                 | erties.                                                                                       |                                                                                                    |                                  |
| Export File Name: 2<br>Export File Location: C                            | :\Applied Biosystems\750                                                                      | ))experiments                                                                                                    | File Type: 🕷 (*.xis) 🕨<br>Browse |
| C Open file(s) when ex                                                    | port is complete                                                                              |                                                                                                    |                                  |

- 4. When the export is complete, select an action.
  - Click **Export More Data** to export different types of data for the same samples.
  - Click Close Export Tool.

The exported results are used as an import file for normalization and amplification.

For more information about exporting data, see the *HID Real-Time PCR Analysis Software User Guide* (Pub. No. MAN0009819).

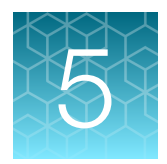

## Review the results

| Typical plots obtained with the Quantifiler <sup>™</sup> Trio Automated assay | 47 |
|-------------------------------------------------------------------------------|----|
| Examine the multicomponent plot to check for noise                            | 50 |
| Examine the standard curve                                                    | 53 |
| Troubleshoot the standard curve                                               | 56 |
| Use the internal PCR control system                                           | 57 |
| Troubleshoot amplification plots                                              | 62 |
| Assess quantity                                                               | 63 |
| Calculate male:female DNA ratio                                               | 63 |
| Determine quality index                                                       | 64 |
| Assess sensitivity and results                                                | 67 |
| Assess apparent positive results in negative control samples                  | 68 |
| Prevent PCR contamination                                                     | 69 |
|                                                                               |    |

## Typical plots obtained with the Quantifiler<sup>™</sup> Trio Automated assay

Examples of typical male, female, and no template control (NTC) amplification plots for the Quantifiler<sup>™</sup> Trio Automated assay are shown in Figure 16, Figure 17, and Figure 18.

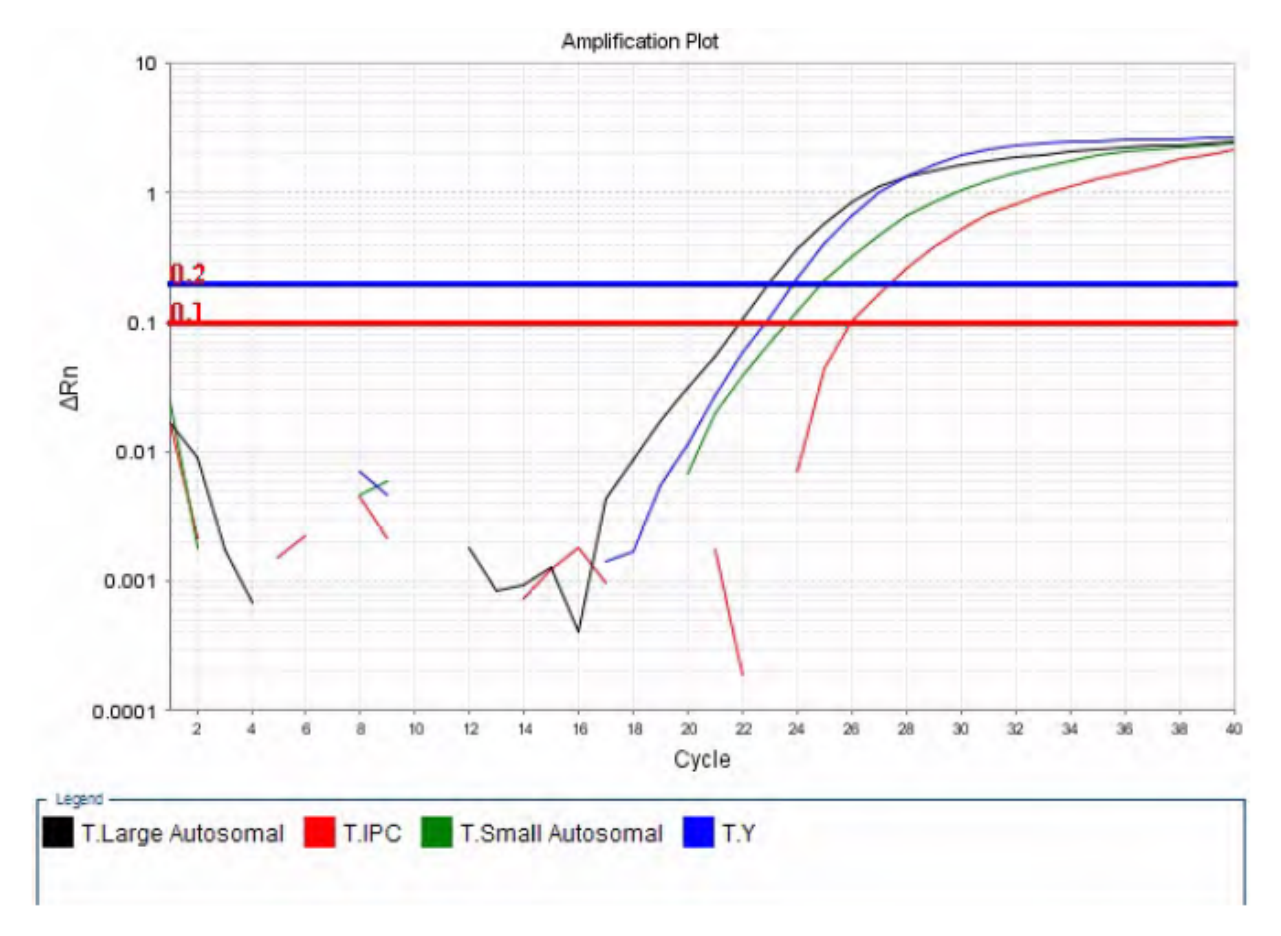

Figure 16 Typical male amplification plot (horizontal blue line indicates the  $C_T$  threshold for small autosomal, large autosomal and male targets; horizontal red line indicates the  $C_T$  threshold for IPC)

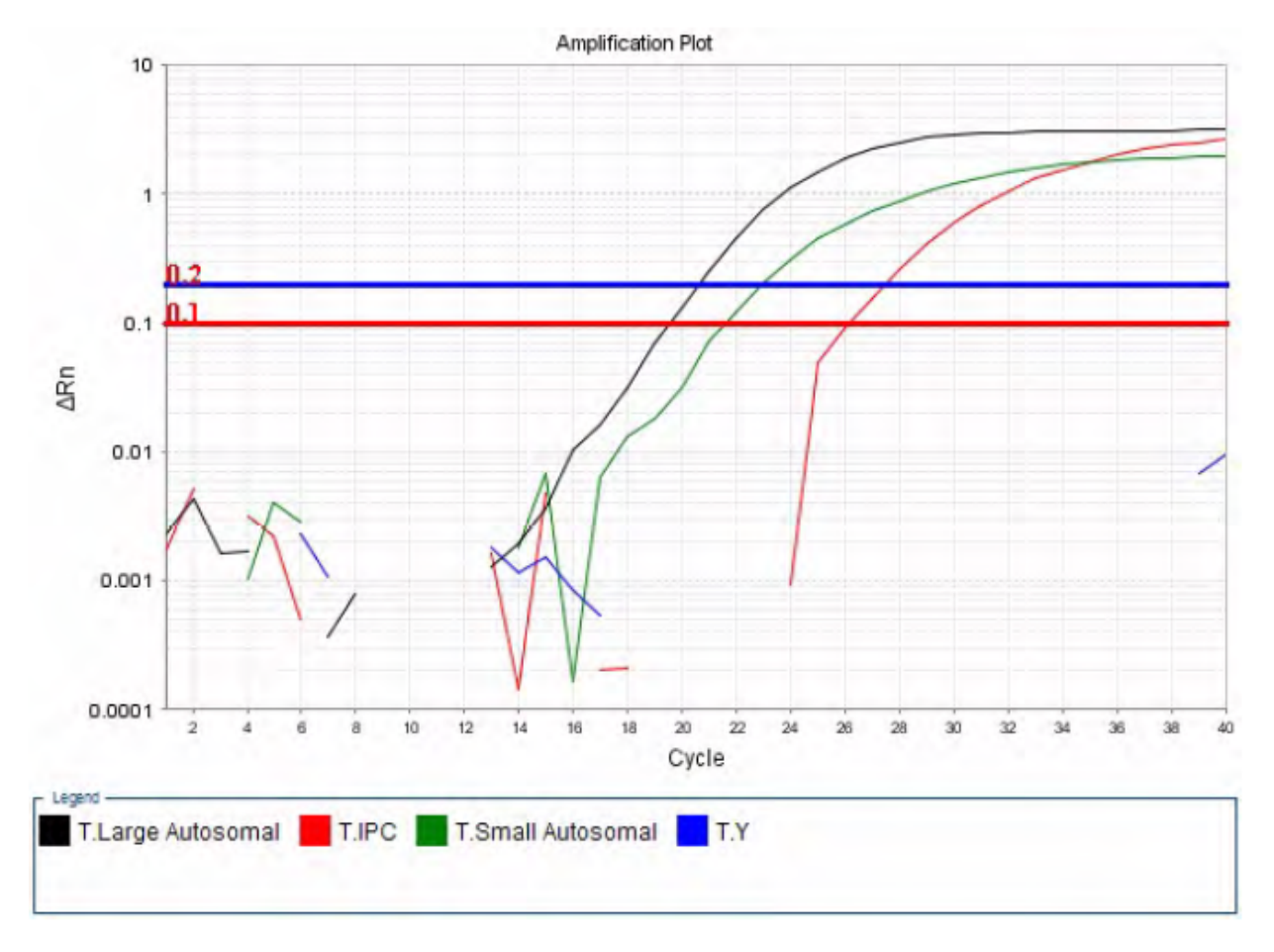

Figure 17 Typical female amplification plot (horizontal blue line= $C_T$  threshold for small autosomal, large autosomal and male targets; horizontal red line= $C_T$  threshold for IPC)

5

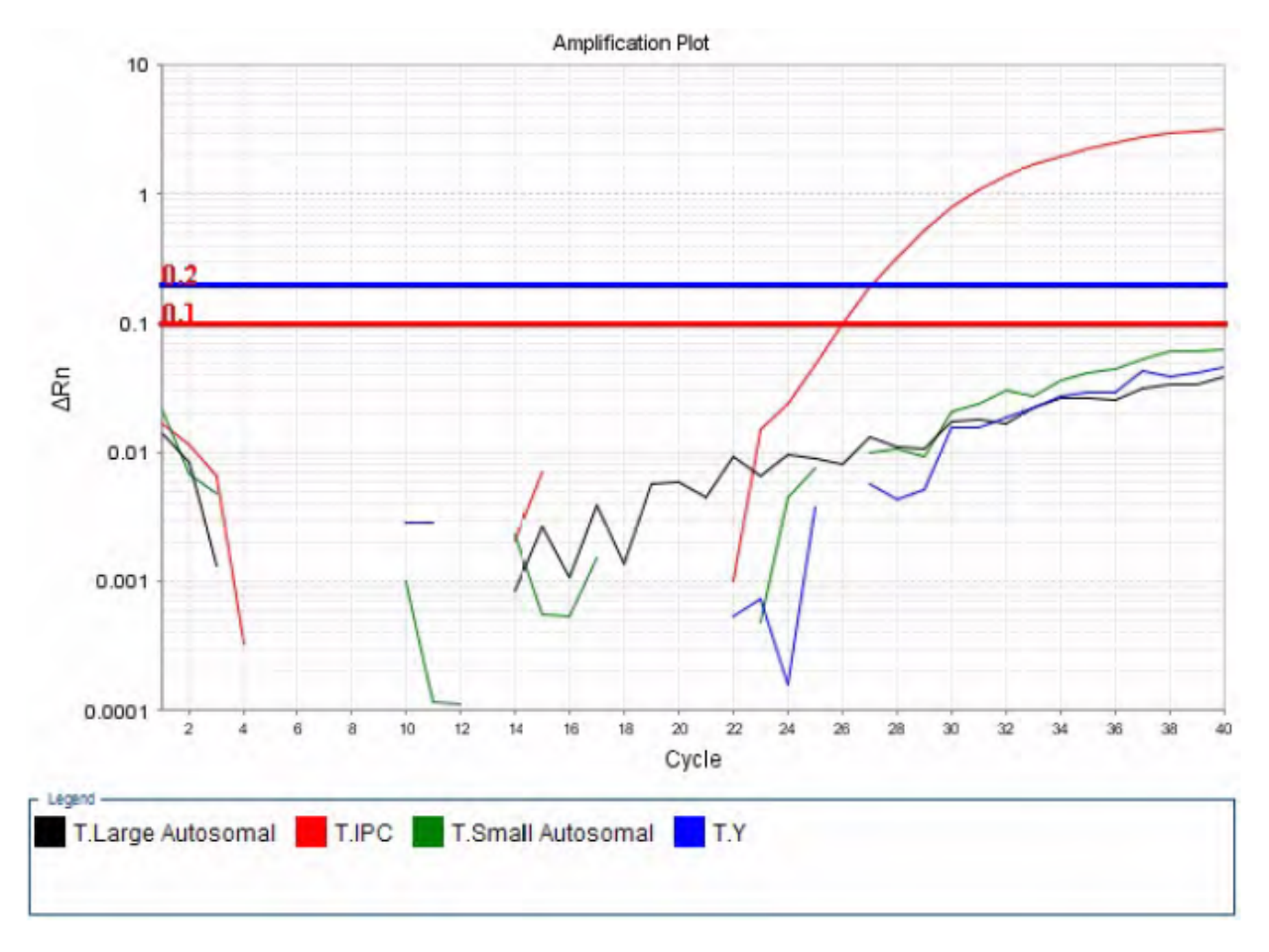

Figure 18 Typical no template control (NTC) amplification plot (horizontal blue line=CT threshold for small autosomal, large autosomal and male targets; horizontal red line= $C_T$  threshold for IPC)

## Examine the multicomponent plot to check for noise

The multicomponent plot displays the fluorescence data for each target in the quantification assay plotted against cycle number. Samples in a normal multicomponent plot generally demonstrate a flat line for at least the first 15–20 cycles, before exponential growth of the PCR product can be detected. If using the default settings for the Quantifiler<sup>™</sup> Trio kit, the flat line between cycles 3–15 is used to calculate the baseline for the sample.

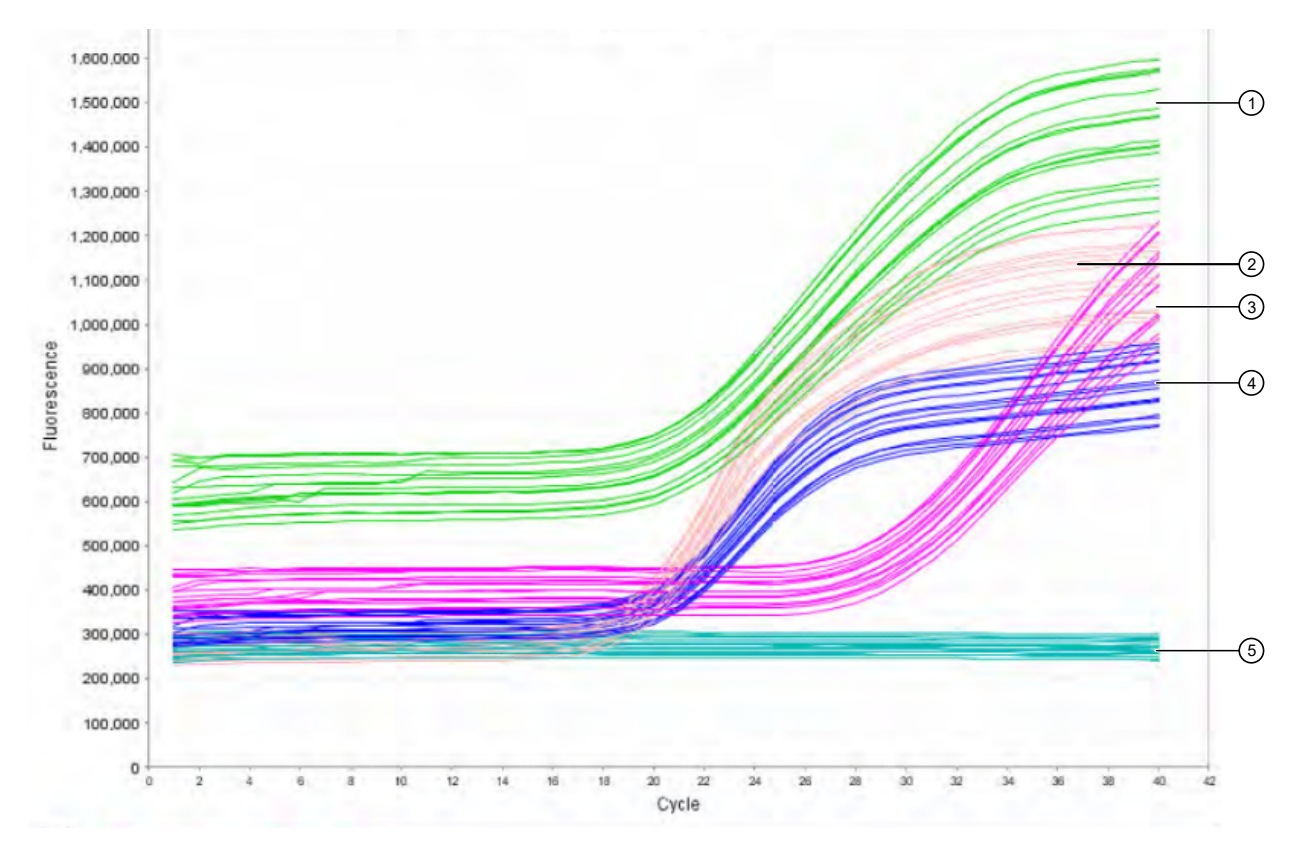

#### Figure 19 Typical Quantifiler™ Trio kit multicomponent plot

- (1) VIC<sup>™</sup> dye, small autosomal target
- (2) ABY<sup>™</sup> dye, large autosomal target
- ③ JUN<sup>™</sup> dye, IPC
- ④ FAM<sup>™</sup> dye, male target
- (5) MUSTANG PURPLE™ (MP) dye, passive reference

Samples with an abnormal multicomponent plot may exhibit short or long dips or rises in the fluorescence readings. When this noise occurs between cycles 3-15, it may affect the baseline calculation for the sample, which can in turn affect the C<sub>T</sub> value calculated for the DNA targets.

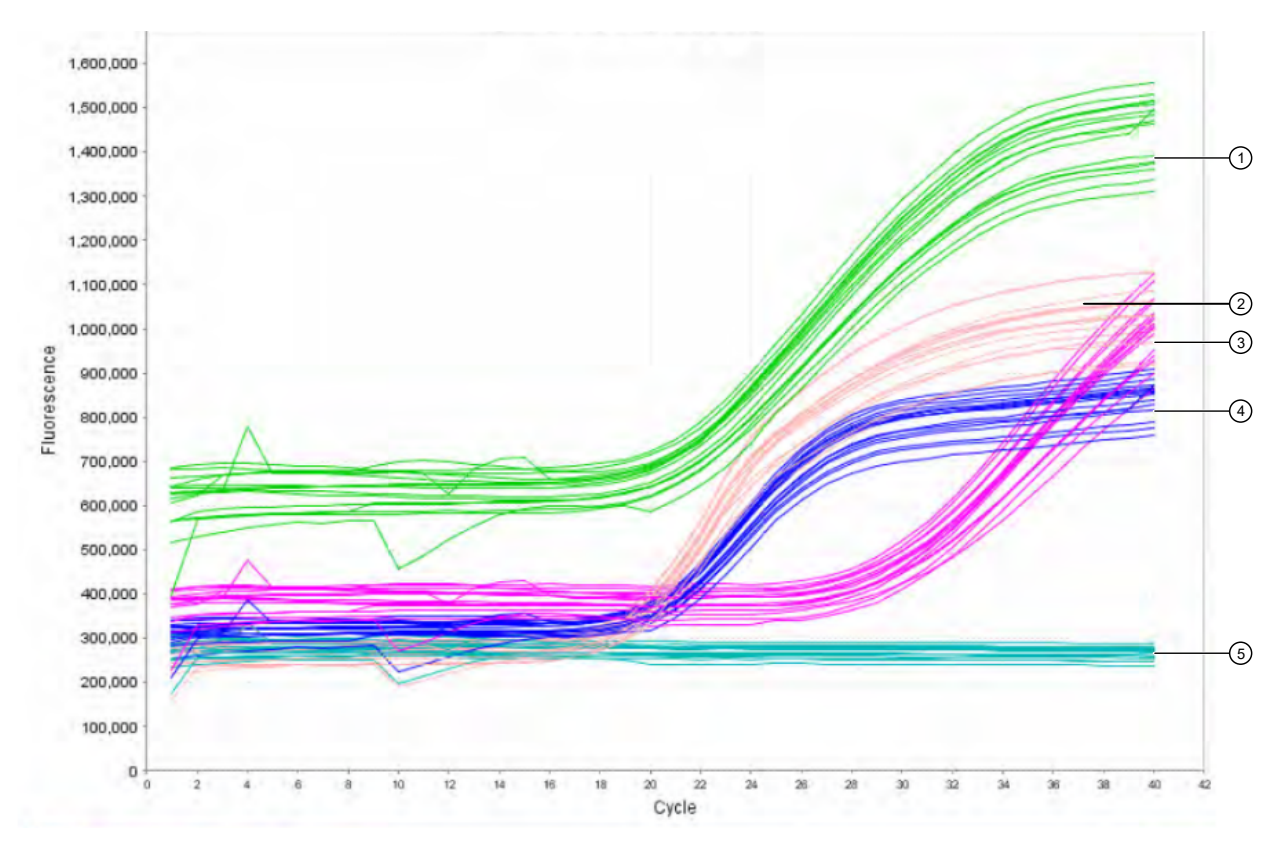

Figure 20 Multicomponent plot with noise between cycles 3-15

- VIC<sup>™</sup> dye
- 2 ABY<sup>™</sup> dye
- ③ JUN<sup>™</sup> dye
- (4) FAM<sup>™</sup> dye
- ⑤ MUSTANG PURPLE<sup>™</sup> (MP) dye

#### Impact of fluorescence noise on quantification and STR results

Fluorescence noise may alter the  $C_T$  value calculated for the DNA targets, but this effect is difficult to observe unless multiple replicates of a sample have been quantified. In our observations, results for the small autosomal target are the most susceptible to the effects of fluorescent noise.

Three replicates of sample F–C have been quantified in the example shown in Figure 21. The first two replicates had small autosomal target concentrations of 0.884 ng/ $\mu$ L and 0.873 ng/ $\mu$ L, but the third replicate had a small autosomal target concentration of 0.446 ng/ $\mu$ L.

| 🔶 Well | Sam  | Targ   | Ст           | Quantity |
|--------|------|--------|--------------|----------|
| 🗆 F-C1 |      |        |              |          |
| D6     | F-C1 | T.IPC  | 27.543       |          |
| D6     | F-C1 | T.Larg | 25.017       | 1.202    |
| D6     | F-C1 | T.Sma  | 27.339       | 0.884    |
| D6     | F-C1 | T.Y    | Undetermined |          |
| □ F-C2 |      |        |              |          |
| E6     | F-C2 | T.IPC  | 27.579       |          |
| E6     | F-C2 | T.Larg | 25.098       | 1.141    |
| E6     | F-C2 | T.Sma  | 27.357       | 0.873    |
| E6     | F-C2 | T.Y    | Undetermined |          |
| 🗆 F-C3 |      |        |              |          |
| F6     | F-C3 | T.IPC  | 27.057       |          |
| F6     | F-C3 | T.Larg | 25.323       | 0.988    |
| F6     | F-C3 | T.Sma  | 28.347       | 0.446    |
| F6     | F-C3 | T.Y    | Undetermined |          |

Figure 21 C<sub>T</sub> results for F-C example data

The multicomponent plot for these samples shows a dip in fluorescence between cycle 8 and cycle 9 that corresponds to F6, the well that contains the outlier replicate.

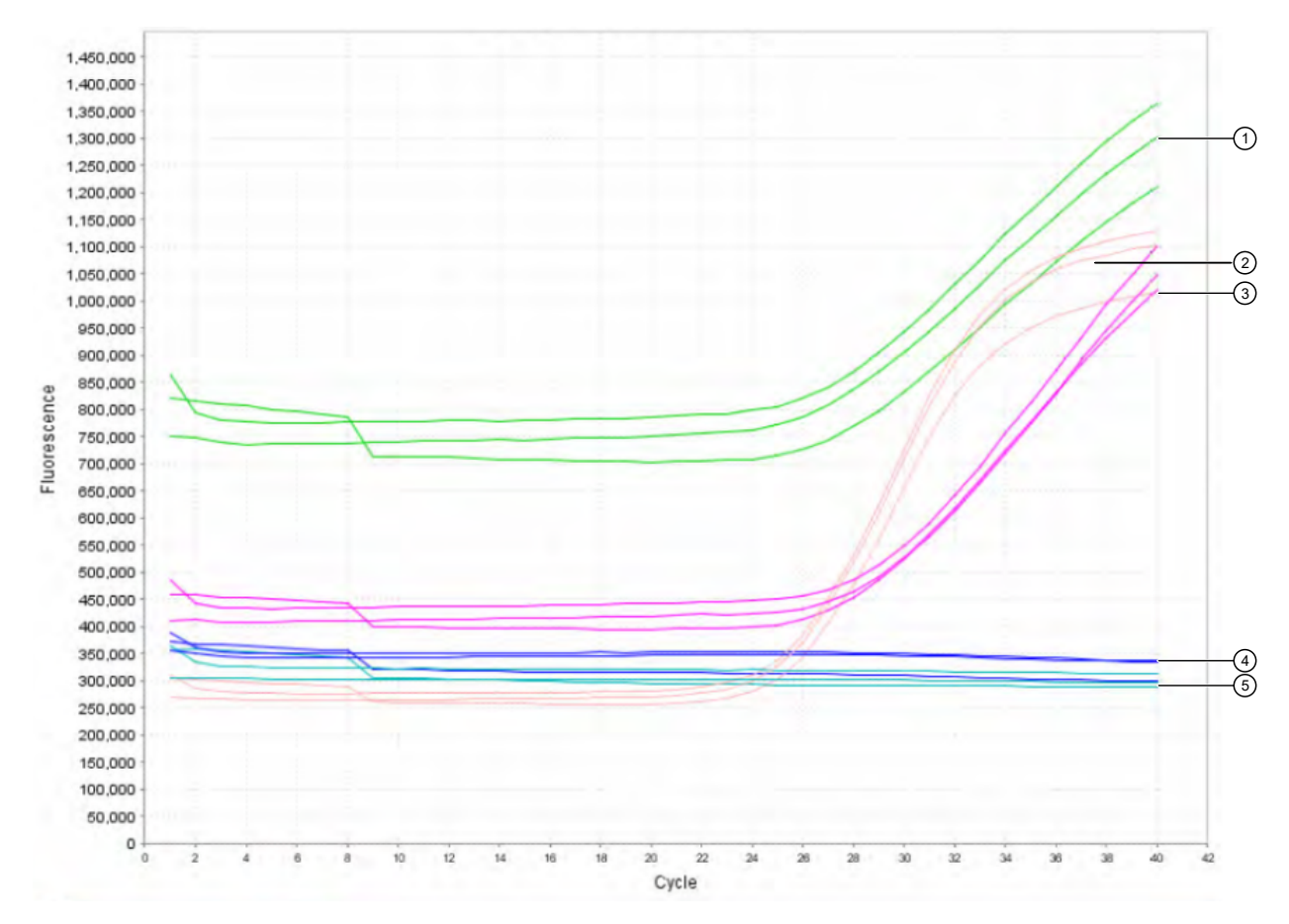

Figure 22 Multicomponent plot for F-C example data

- ① VIC<sup>™</sup> dye
- ② ABY<sup>™</sup> dye
- ③ JUN™ dye
- ④ FAM<sup>™</sup> dye
- (5) MUSTANG PURPLE<sup>™</sup> (MP) dye

If an inaccurate quantification result (caused by fluorescence noise) is used to determine DNA input volume for STR amplification, STR results may be inaccurate.

The sample concentration is ~0.88 ng/ $\mu$ L in Figure 22. If the third replicate was not identified as an outlier, approximately 2.2  $\mu$ L of DNA might be added to an STR reaction to target an input of 1 ng, resulting in almost double the intended target being added to the reaction (1.94 ng).

## Examine the standard curve

Examine the standard curve results to evaluate the quality of the results from the quantification standard reactions.

#### About standard curve results

The standard curve is a graph of the  $C_T$  of quantification standard reactions plotted against the starting quantity of the standards. The software calculates the regression line by calculating the best fit with the quantification standard data points. The regression line formula has the form:

 $C_{T} = m \left[ \log \left( Qty \right) \right] + b$ 

where m is the slope, b is the y-intercept, and Qty is the starting DNA quantity. The values associated with the regression analysis can be interpreted as follows:

- R<sup>2</sup> value—Measure of the closeness of fit between the standard curve regression line and the individual C<sub>T</sub> data points of quantification standard reactions. A value of 1.00 indicates a perfect fit between the regression line and the data points.
- Regression coefficients:
  - Slope—Indicates the PCR amplification efficiency for the assay. A slope of -3.3 indicates 100% amplification efficiency.
  - **Y-intercept** Indicates the expected  $C_T$  value for a sample with Qty = 1 (for example, 1 ng/µL).

#### Linearity

The standard curve for the Quantifiler<sup>™</sup> HP and Trio Kits is linear from 5 pg/µL to 100 ng/µL.

The kits can detect DNA concentrations lower than <5 pg/ $\mu$ L, however, the CV (Coefficient of Variation) values may be higher than those observed for the 5 pg/ $\mu$ L to 100 ng/ $\mu$ L range.

#### R<sup>2</sup> value

An  $R^2$  value  $\ge 0.99$  indicates a close fit between the standard curve regression line and the individual  $C_T$  data points of quantification standard reaction

If the  $R^2$  value is  $\leq 0.98$  check the following:

- Quantity values entered for quantification standards in the Plate Setup Assign Targets to the Selected Wells during experiment setup
- Making of serial dilutions of quantification standards
- Loading of reactions for quantification standards
- Failure of reactions containing quantification standards

#### Slope

A slope close to -3.3 indicates optimal, 100% PCR amplification efficiency.

The slope values listed in Table 6 represent the typical range of slope values observed during the development and validation of the Quantifiler<sup>™</sup> HP and Trio Kits. Some deviations from this range may be observed due to instrument performance. If the slope varies beyond the typical range indicated in Table 6, check the following:

- Assay setup
- Software setup
- Reagents
- Instrument

| Table 6 | Range and av | erage of standard- | -curve slope values |
|---------|--------------|--------------------|---------------------|
|---------|--------------|--------------------|---------------------|

| Quantifiler <sup>™</sup> HP and Trio targets | Typical slope (range) | Average slope |
|----------------------------------------------|-----------------------|---------------|
| Small Autosomal (SA)                         | –3.0 to –3.6          | -3.3          |
| Large Autosomal (LA)                         | -3.1 to -3.7          | -3.4          |
| Y Target (Y)                                 | –3.0 to –3.6          | -3.3          |

#### Y-intercept

You may observe some variation in the Y-intercept value, therefore we cannot provide a meaningful Y-intercept specification that will apply to all laboratories over time. We suggest that your lab monitor Y-intercept over time. In addition to variations that can be caused by pipetting of standards or minor lot-to-lot variations in the kits, Y-intercept can also be affected by:

- **Target-to-target variation**—The Y-intercept for the large autosomal target is typically lower than the Y-intercept for the small autosomal target or the Y target. This is because of the higher copy number of the large autosomal target relative to the copy number of the small autosomal and Y targets.
- Instrument-to-instrument variation—Differences between instruments result in small differences in Y-intercept values for each of the targets. Minor differences do not affect assay performance or quantification accuracy.

#### IPC C<sub>T</sub>

To assess C<sub>T</sub> values for the Internal PCR Control (IPC), view the JUN<sup>™</sup> dye signal in the amplification plots for the quantification standards. Typical reactions are expected to show relatively consistent IPC amplification for standards with concentrations  $\leq 5 \text{ ng/}\mu$ L. With higher concentrations of human genomic DNA, competition between the human and/or male-specific and IPC PCR reactions may suppress IPC amplification. We have observed IPC C<sub>T</sub> values begin to increase at concentrations  $>5 \text{ ng/}\mu$ L, and a greater magnitude of increase at concentrations  $>50 \text{ ng/}\mu$ L. Figure 23 below displays an example of how the IPC C<sub>T</sub> values may deflect upwards with increasing DNA concentrations.

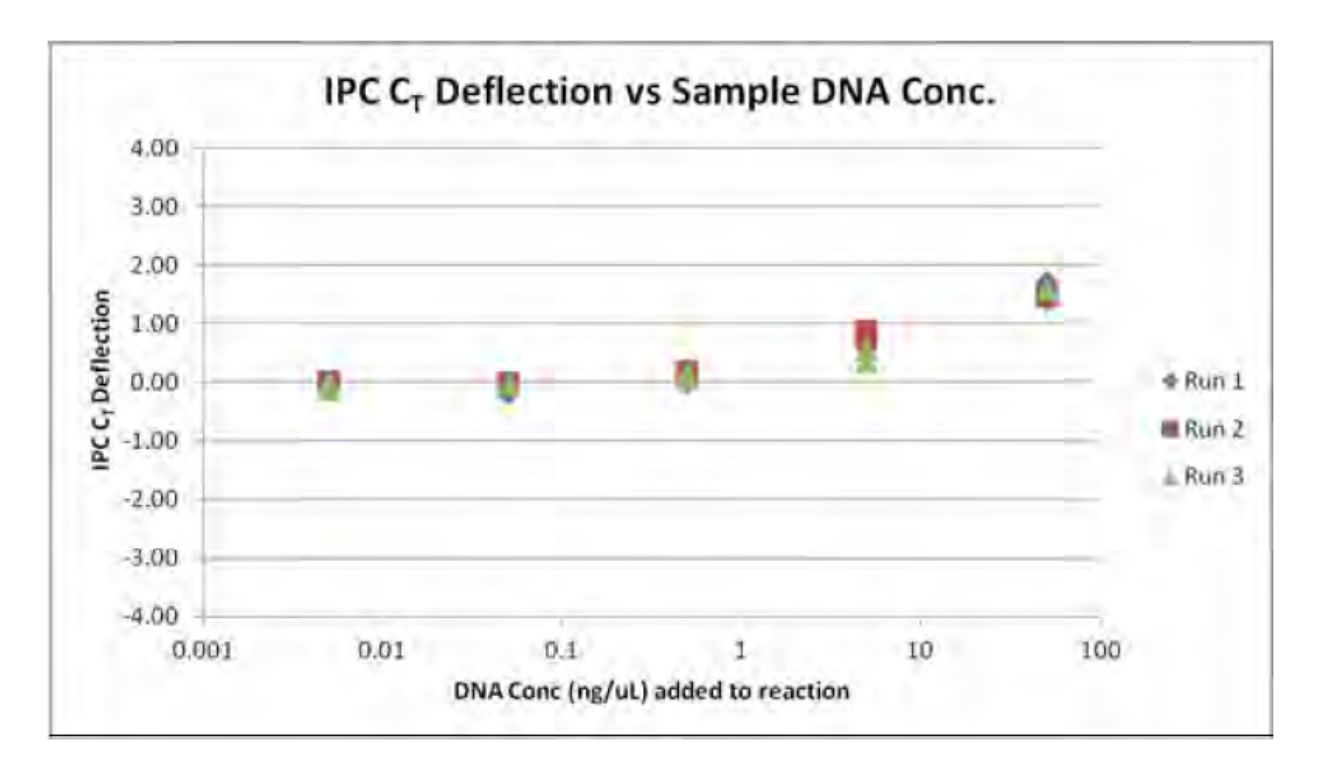

#### Figure 23 Example of impact of increasing sample DNA concentration on IPC C<sub>T</sub> deflection

**Note:** This is only an example and the magnitude of deflection may vary and laboratory to laboratory this effect may differ in magnitude.

## Troubleshoot the standard curve

The following table provides common errors that can result from incorrect quantities or tasks not being set properly.

| Table / Troubleshooting the standard curv | e standard curve | Troubleshooting | Table 7 |
|-------------------------------------------|------------------|-----------------|---------|
|-------------------------------------------|------------------|-----------------|---------|

| Observation                                                                                                    | Possible cause                                                                                            | Recommended action                                                                                                    |
|----------------------------------------------------------------------------------------------------|----------------------------------------------------------------------------------------------------|----------------------------------------------------------------------------------------------------|
| Slope for the standard curve is<br>outside the typical range<br><i>or</i><br>R <sup>2</sup> value is significantly less<br>than 0.98 | When defining quantification<br>values for the standards,<br>an incorrect quantity was<br>applied.        | <ol> <li>From the analysis section, move the cursor over the well and verify that the quantity is correct.</li> <li>Update with the correct values and reanalyze, if necessary.</li> </ol>              |
| At each concentration, the<br>standard curves for all targets<br>are not shown                                                       | For the standard curve<br>samples, the task was set<br>to unknown for one of the<br>targets in the assay. | <ol> <li>From the analysis section, move the cursor over the well and verify that the task is set to "S" for all of the standard curve samples.</li> <li>Update and reanalyze, if necessary.</li> </ol> |

 Table 7 Troubleshooting the standard curve (continued)

| Observation                                                                           | Possible cause                                                      | Recommended action                                                                                                    |
|---------------------------------------------------------------------------------------|---------------------------------------------------------------------|----------------------------------------------------------------------------------------------------|
| Slope value for standard is<br>outside the expected range (see<br>"Slope" on page 54) | Standards have not been properly stored, or are older than 2 weeks. | Prepare fresh standards.                                                                                                    |
| A failed standard is incorporated into the standard curve.                            | Standard DNA not loaded in well.                                    | Exclude failed standard from<br>standard curve analysis. (Select Plate<br>Setup > Define Samples and Targets,<br>then change the Sample Type from<br>Standard to Unknown), then reanalyze. |

## Use the internal PCR control system

#### Purpose

Use the Internal PCR Control (IPC) system to distinguish between true negative sample results and reactions affected by:

- The presence of PCR inhibitors
- Assay setup
- A chemistry or instrument failure

Note: The IPC in the Quantifiler<sup>™</sup> HP and Trio DNA Quantification Kits have been developed with increased inhibitor tolerance to better correlate with our more recently introduced STR kits, such as NGM Detect<sup>™</sup>, VeriFiler<sup>™</sup> Plus, NGM SElect<sup>™</sup>, GlobalFiler<sup>™</sup>, and GlobalFiler<sup>™</sup> IQC PCR Amplification Kits. STR kits are For Forensic or Paternity Use Only.

#### Components

The following components of the IPC system are present in the Quantifiler™ Trio Primer Mix:

- Synthetic DNA template
- Primers that hybridize specifically to the synthetic DNA template
- Probe labeled with JUN<sup>™</sup> dye

#### **Interpret IPC results**

Positive amplification occurs when the  $C_T$  value for the target is <40. Because samples contain unknown amounts of DNA and inhibitors, a large range of  $C_T$  values is possible. The IPC system template DNA is present at a consistent concentration across all reactions on a plate. Therefore, the IPC (JUN<sup>TM</sup> dye)  $C_T$  should be relatively constant in typical reactions. However, the presence of PCR inhibitors and/or higher concentrations of DNA can increase the IPC  $C_T$  relative to the average IPC  $C_T$  of the quantification standards on the same plate.

5

In the amplification plot window of the HID Real-Time PCR Analysis Software, observe amplification of the assay targets, then interpret the IPC results. For guidance about how to understand IPC results, see Table 9.

**IMPORTANT!** Perform validation studies to determine the IPC interpretation guidelines appropriate for your sample types, sample concentrations, and protocols.

#### Table 8 Quantifiler<sup>™</sup> Trio Automated Kit targets

| Target                        | Dye/quencher                                        |
|-------------------------------|-----------------------------------------------------|
| Human Target, small autosomal | VIC <sup>™</sup> dye with MGB quencher              |
| Human Target, large autosomal | ABY <sup>™</sup> dye with QSY <sup>™</sup> quencher |
| Human Male Target             | FAM™ dye with MGB quencher                          |
| Internal PCR Control          | JUN™ dye with QSY™ quencher                         |

| Table 9 | Interpret IPC amplification results |
|---------|-------------------------------------|
| Tuble 0 | interpret in e amplineation recatio |

| Quantifiler™ Trio Automated Human (VIC™ and ABY™ dyes) and Male (FAM™ Dye) | Quantifiler™ Trio<br>Automated IPC (JUN™<br>Dye) | Interpretation                             |
|----------------------------------------------------------------------------|--------------------------------------------------|--------------------------------------------|
| No amplification                                                           | Amplification                                    | Negative result - no human<br>DNA detected |

5

| Quantifiler™ Trio Automated Human (VIC™ and<br>ABY™ dyes) and Male (FAM™ Dye)   | Quantifiler™ Trio<br>Automated IPC (JUN™<br>Dye)                                                                                                    | Interpretation                                                                                                    |
|---------------------------------------------------------------------------------|----------------------------------------------------------------------------------------------------|----------------------------------------------------------------------------------------------------|
| No amplification                                                                | No amplification                                                                                                    | Invalid result, perhaps<br>caused by severe<br>PCR inhibition, improper<br>formulation of reagents, or<br>failure of critical assay<br>components |
| $\begin{array}{l} \text{Amplification} \\ & & & & & & & & & & & & & & & & & & $ | No amplification or<br>amplification appears<br>significantly reduced<br>relative to the average<br>IPC C <sub>T</sub> value for<br>quantification standards. | Possible Inhibitor present                                                                                                    |

Table 9 Interpret IPC amplification results (continued)

| Quantifiler™ Trio Automated Human (VIC™ and<br>ABY™ dyes) and Male (FAM™ Dye)                                                                                                    | Quantifiler™ Trio<br>Automated IPC (JUN™<br>Dye)                                                                             | Interpretation                                                                                                    |
|----------------------------------------------------------------------------------------------------|----------------------------------------------------------------------------------------------------|----------------------------------------------------------------------------------------------------|
| Amplification, Quantity >5 ng/µL<br>The example below is a sample free of PCR<br>inhibitors with 100 ng/µL DNA. It illustrates that<br>it is possible to see increased IPC C <sub>T</sub> with no<br>inhibition.<br>Note: The IPC C <sub>T</sub> shown below is 1.11<br>higher than the average IPC C <sub>T</sub> value for<br>the quantification standards from 50 ng/µL to<br>0.005 ng/µL (5 standards, 2 replicates each). For<br>additional information, see also Figure 23. | Amplification appears<br>reduced relative to the<br>average IPC C <sub>T</sub> value<br>for the quantification<br>standards. | High sample concentration<br>may contribute to<br>suppression of IPC<br>amplification. This may<br>occur independently or in<br>combination with the effect<br>of PCR inhibitors, yielding<br>inconclusive IPC results. |

#### Table 9 Interpret IPC amplification results (continued)

#### Negative results

No human DNA is detected when:

- No signal for the Small Autosomal, Large Autosomal and Y targets (VIC<sup>™</sup>, ABY<sup>™</sup> and FAM<sup>™</sup> dyes, respectively) is detected, indicating that the human and/or male-specific targets did not amplify.
- The IPC target (JUN<sup>™</sup> dye) amplifies and amplification does not appear reduced relative to the average IPC C<sub>T</sub> value for quantification standards.

#### Complete amplification failure

Undetected results for all assay targets, including human and male-specific targets and the IPC target, indicates a complete failure of PCR amplification for the reaction. This could be caused by conditions such as incorrect thermal cycling or incorrect formulation of PCR reagent mix (which would affect multiple reactions or possibly the entire plate), or by severe PCR inhibition affecting individual samples. This type of result is invalid, and the samples should be prepared again to confirm the result or new samples should be extracted.

#### **PCR** inhibition

No amplification or weak amplification of the IPC may indicate PCR inhibition (partial or complete) in the sample. In addition, suppressed amplification (high  $C_T$  value and low  $\Delta R_n$  value) of the human and/or male-specific targets can occur due to PCR inhibition. This is typically more pronounced in the large autosomal target than the small autosomal target since the large autosomal target is more susceptible to inhibitory effects.

#### **IPC** results inconclusive

With increasing concentrations of human genomic DNA (>5 ng/µL), competition between the human and/or male-specific and IPC PCR reactions may suppress IPC amplification for that sample. This can occur independently or in combination with the effect of PCR inhibitors, yielding inconclusive results. However, samples with high DNA concentration will be diluted during STR reaction setup to meet the optimal target input amount of DNA in the STR reaction. Therefore, the effect of most inhibitors, if present in the sample, on next generation STR kit performance is likely to be minimized.

#### **Evaluate IPC amplification**

If the IPC amplification for certain samples appears reduced relative to IPC amplification for quantification standards or is completely suppressed, it may be caused by:

- Presence of PCR inhibitors
- Higher concentrations of DNA (for example, >5 ng/uL)

The IPC results can help you determine the next step:

- Proceed directly to an STR analysis of the sample
- Dilute the sample before adding it to the STR reaction
- Perform additional cleanup of the sample to remove potential inhibitors and requantify the sample if necessary
- Select a next generation STR kit for improved performance with inhibited samples

5

## **Troubleshoot amplification plots**

| Observation                                                                                                    | Possible cause                                                                                                    | Recommended action                                                                                                    |
|----------------------------------------------------------------------------------------------------|----------------------------------------------------------------------------------------------------|----------------------------------------------------------------------------------------------------|
| $\Delta R_n$ and $C_T$ values<br>inconsistent with replicates                                                           | Incorrect volume of Quantifiler™<br>THP PCR Reaction Mix added<br>to some reactions.                                                                                                    | <ol> <li>Select the multicomponent plot.<br/>Wells with incorrect volume of<br/>Quantifiler<sup>™</sup> THP PCR Reaction Mix<br/>should generate significantly less<br/>fluorescence compared to unaffected<br/>wells.</li> <li>Verify that the correct volume of<br/>reaction mix was added to the plate<br/>by comparing the volume of the<br/>affected wells to the surrounding<br/>wells.</li> </ol> |
| High $C_T$ value and low $\Delta R_n$ value                                                                             | High levels of PCR inhibition<br>resulting in no amplification of<br>the human and male targets.                                                                                                    | Consider diluting the sample before<br>adding to STR reaction. If inhibition is still<br>present, repurify the sample and rerun.                                                                                                    |
| Unpredictable pattern of positive/undetected results from assay targets, with very high $C_T$ values (for example, >37) | Stochastic effects with very<br>low-concentration samples may<br>cause wide variations in C <sub>T</sub><br>results among replicates, or<br>result in unpredictable patterns<br>of positive/undetected results<br>with assay targets. | Perform validation studies to determine<br>analysis guidelines for samples with<br>extremely low concentrations of DNA<br>that are close to or below the detection<br>threshold for standard STR assays.                                                                                                    |

#### Table 10 Troubleshooting amplification plots

## **Assess quantity**

#### **Purpose**

After viewing the results and assessing the quality of the results, determine whether sufficient DNA is present to proceed with a short tandem repeat (STR) assay.

**Note:** The primary quantification value is from the small autosomal target. Use this value for determination of STR input amount.

#### Assay sensitivity

The Quantifiler<sup>™</sup> Trio Automated Kit can reproducibly quantify 5 pg/µL of human genomic DNA in a sample. When 2.0 µL of a sample at the lowest concentration standard (5 pg/µL) is loaded in a reaction, the well contains approximately 1.5 diploid human genome equivalents.

#### **Stochastic effects**

The Quantifiler<sup>™</sup> Trio Automated Kit can detect DNA concentrations <5 pg/µL; however, at concentrations <5 pg/µL, stochastic effects, or the statistical effect of random sampling of alleles present at a very low copy number, can produce significant variability in assay results. When using samples containing DNA in this concentration range, you can perform replicate analysis to confirm true absence of DNA.

#### If insufficient DNA is present

If the results from Quantifiler<sup>™</sup> Trio Automated Kit reactions indicate that insufficient DNA is present to perform an STR assay, some options available to improve STR kit performance are:

- Re-extract the DNA, then repeat the test with the Quantifiler™ Trio Automated Kit before performing STR analysis.
- Concentrate the sample, then repeat the test with the Quantifiler<sup>™</sup> Trio Automated Kit before performing STR analysis.
- Use an STR assay that allows for higher volume of DNA input, for example, the GlobalFiler<sup>™</sup> PCR Amplification Kit.

## Calculate male:female DNA ratio

Forensic DNA samples may contain mixtures of DNA from multiple individuals. In DNA mixtures of male and female individuals, it may be useful to calculate the ratio of total autosomal DNA to the male-specific Y-chromosome DNA.

Note: The ratio is automatically calculated in the HID Real-Time PCR Analysis Software.

The Quantifiler<sup>™</sup> Trio Automated Kit assesses the quantity of human and male DNA in biological samples. The quantity of human DNA in this calculation is based on the quantity value for the small autosomal target. From these values, one can calculate the ratio of male and female DNA using the following equation:

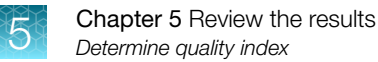

Male DNA:Female DNA Ratio = Quantity of Male DNA/Quantity of Male DNA : (Quantity of Human DNA - Quantity of Male DNA)/Quantity Male DNA

All quantities in the above equation are  $ng/\mu L$ .

For example, assuming:

Male DNA concentration = 2 ng/µL

Human DNA concentration = 8 ng/ $\mu$ L then the Male DNA:Female DNA ratio is:

2/2: (8-2)/2 = 1:3

This ratio helps determine the extent of the mixture and is useful in determining whether to proceed with autosomal STR or Y-STR analysis.

As the ratio of female DNA increases relative to male DNA, the ability to detect the minor male component may be limited with autosomal STR analysis. In these instances Y-STR analysis may be considered. Based on each laboratory's protocols, detection instrumentation and analysis thresholds, internal validation studies should be performed to determine M:F ratio thresholds to indicate when Y-STR analysis should be considered. In house experiments have shown that the Quantifiler<sup>™</sup> Trio Automated assay can accurately quantify 20 pg/µL male DNA in >1,000-fold excess female DNA.

## **Determine quality index**

#### **Quality index**

You can use two results from the HID Real-Time PCR Analysis Software to determine the Quality Index for a sample:

- Degradation Index
- IPCC<sub>T</sub> flag

#### **Degradation index**

"Degradation Index" refers to the data observed when a sample displays a decrease in measured amount for large DNA fragments compared to small DNA fragments. The Degradation Index is for use as a general indicator of whether large DNA fragments may perform more poorly relative to small DNA fragment in STR reactions.

The Degradation Index is automatically calculated by the HID Real-Time PCR Analysis Software using the following formula:

Small autosomal target DNA conc. (ng/µL)

## Large autosomal target DNA conc. (ng/µL)

The Degradation Index value is displayed in the Well Table view in any of the analysis screens (you may have to scroll to the right to display it.) The mean and standard deviation for replicates are also displayed in the Well Table view.

**Note:** When the quantity for the small or large autosomal target is undetermined, the Degradation Index is not calculated and the Degradation Index field in the Well Table will be empty. When the large autosomal target is undetermined, this can be an indication of significant degradation and/or inhibition affecting the sample. See "Determining the quality index" on page 66 for more information.

| < | View Plate Layout     | View Well Table         | Dilution Setup               |                      |           |
|---|-----------------------|-------------------------|------------------------------|----------------------|-----------|
| > |                       | Select We               | ells With: - Select Item - 💌 | - Select Item - 👻    |           |
|   | Show in Table 🔻 Group | By ▼ Edit Dilutions     |                              | Set as Defaul        | t 🕑 Expan |
|   | # 🖒 Well Ст Qua       | ntity Degradation Index | Mean Degradation Index       | Degradation Index SD | Comments  |

The Degradation Index can be affected by:

- Degree of degradation of the large autosomal target DNA
- Presence of PCR inhibitors

PCR inhibitors (particularly target-specific inhibitors) act in many ways to disrupt amplification. PCR inhibitors that negatively affect the large autosomal target in comparison to the small autosomal target cause less efficient amplification and higher  $C_T$  values for the large autosomal target. Evaluate Degradation Index in conjunction with the IPC  $C_T$  as described below.

#### IPC C<sub>T</sub> flag

The IPC  $C_T$  flag is triggered for an unknown sample that has an IPC  $C_T$  of:

- Undetermined
- Greater than the average of the IPC C<sub>T</sub> values for all the standards plus the threshold you set in the software HID Settings

For example if you set the IPCT C<sub>T</sub> Variance to 2.0 and the average IPC C<sub>T</sub> for the standards is 29, the IPC C<sub>T</sub> flag is triggered for samples with a C<sub>T</sub>  $\geq$  31.

The IPC C<sub>T</sub> flag is displayed in Analysis QC Summary screen and the Plate View or Well Table view in any of the analysis screens.

When the IPC  $C_T$  flag is triggered this typically indicates the presence of PCR inhibitors in sufficient concentration to significantly impact downstream performance with next generation STR kits. See the "Interpret IPC results" on page 57 for more information.

**IMPORTANT!** Perform validation studies to determine an IPC C<sub>T</sub> threshold appropriate for your laboratory's sample types and protocols.

#### Determining the quality index

To determine the Quality Index, evaluate the Degradation Index in conjunction with the IPC  $C_T$  to assess the potential presence of PCR inhibitors and degradation that may have an impact on downstream sample processing.

| IPCCT flag<br>triggered? | Degradation Index       | Quality Index interpretation <sup>[1]</sup>                                                                                                    |
|--------------------------|-------------------------|----------------------------------------------------------------------------------------------------|
| No                       | <1                      | Typically indicates that DNA is not degraded or inhibited.                                                                                                    |
|                          | 1 to 10                 | Typically indicates that DNA is slightly to moderately degraded. PCR inhibition is also possible, however, not enough to significantly suppress IPC amplification.                                                                                                    |
|                          | >10 or blank (no value) | Typically indicates that DNA is significantly degraded. PCR inhibition is also possible, however, not enough to significantly suppress IPC amplification.                                                                                                    |
|                          |                         | Highly degraded samples that cannot be recovered by STR can<br>be analyzed with HID-Ion AmpliSeq <sup>™</sup> Panels and the Ion Personal<br>Genome Machine <sup>™</sup> (PGM <sup>™</sup> ) (see Appendix D, "Degraded sample studies:<br>GlobalFiler <sup>™</sup> STR Kit and HID-Ion AmpliSeq <sup>™</sup> Identity and Ancestry<br>Panel"). |
| Yes                      | <1                      | Although theoretically possible, this result is unlikely because PCR inhibitors in sufficient concentration to trigger the IPCCT flag typically would affect the large autosomal target as well.                                                                                                    |
|                          | >1 or blank (no value)  | Typically indicates that the DNA is affected by degradation and/or PCR inhibition.                                                                                                    |

<sup>[1]</sup> These are general guidelines that may not apply to all samples depending on the inhibitors present, the varying quantity of contributor DNA in mixed samples and the STR kit used. (STR kits are For Forensic or Paternity Use Only.)

**IMPORTANT!** Perform validation studies to determine interpretation guidelines for the Quality Index for your laboratory.

The Quality Index results can help you determine next steps, including:

- Proceed directly to an STR analysis of the sample
- Dilute the sample before adding to the STR reaction
- Perform additional cleanup of the sample to remove potential inhibitors and requantify the sample if necessary
- Use one of the next generation STR kits for improved performance with inhibited samples
- Use an STR assay that includes a high number of miniSTR loci, such as the GlobalFiler<sup>™</sup> and MiniFiler<sup>™</sup> PCR Amplification Kits (or a combination of those kits), for increased data recovery from degraded samples
- Use an HID-Ion AmpliSeq<sup>™</sup> Panels and the Ion Personal Genome Machine<sup>™</sup> (PGM<sup>™</sup>) for samples that cannot be recovered by STR (see Appendix D, "Degraded sample studies: GlobalFiler<sup>™</sup> STR Kit and HID-Ion AmpliSeq<sup>™</sup> Identity and Ancestry Panel").

## Assess sensitivity and results

#### About assay sensitivity

Real-time PCR assays are extremely sensitive, and detection of C<sub>T</sub> values >35 may indicate the presence of exceedingly low quantities of DNA. It is possible to detect C<sub>T</sub> values <40 for extraction blank and negative control samples while performing a real-time PCR reaction with the Quantifiler<sup>™</sup> Trio Automated Kit.

Detection of such a low quantity of DNA can vary from amplification to amplification based on stochastic effects. Such levels may be considered background signal and may vary from laboratory to laboratory, and may not produce detectable product when the STR Kits are used. (STR kits are For Forensic or Paternity Use Only.)

The Quantifiler<sup>™</sup> Trio Automated Kit reagents undergo rigorous quality control to help ensure that the reagents are free of extraneous DNA. However, due to the extreme sensitivity of the test, background DNA from the environment can be detected on rare occasions.

Each laboratory should take standard precautions to minimize contamination in its own facility. Each laboratory should also establish a C<sub>T</sub> value above which a positive result represents background signal only.

Evaluating the strengths and limitations of any test is common practice in forensic laboratories. We recommend applying a similar approach when validating the Quantifiler<sup>™</sup> Trio Automated Kit.

#### Negative control samples, DNA contamination, and spectral artifacts

Due to the extremely high sensitivity of the Quantifiler<sup>™</sup> Trio Automated Kit assays, you may occasionally observe amplification in:

- Negative Control (no template control or NTC) samples caused by contamination of assay reagents or consumables
- Case samples containing minute amounts of DNA below the detection limit for the assay

It is possible to obtain sporadic signal in any of the genomic targets. However, detection of signal may be more likely for the large autosomal target. In these samples, amplification is most likely caused by the high copy number of the large autosomal target (which leads to a higher probability of amplification). Samples with a  $C_T$  >38 for the large autosomal target and no amplification for the small autosomal and Y targets typically contain extremely small quantities (a fraction of 1 genome equivalent) of DNA. Amplification of only the large autosomal target may not indicate the presence of DNA quantity sufficient for STR analysis.

**IMPORTANT!** Perform validation studies to determine the minimum C<sub>T</sub> value for each of the assay targets that correlate to a DNA quantity that will yield an interpretable STR result.

See Table 11 for information to help you distinguish between a real DNA signal due to the contamination of assay reagents or consumables and an apparent positive result due to spectral artifacts that can (very rarely) generate a fluorescence signal that crosses the  $\Delta R_n$  threshold. Such artifacts may be the result of anomalous baseline signals, and can often be eliminated by changing the baseline window setting.

**Note:** The HID Real-Time PCR Analysis Software uses a specialized multicomponenting algorithm that provides precise deconvolution of multiple dye signals in each well. This algorithm helps ensure minimal crosstalk when using multiple fluorophores for multiplex assays. However, a residual spectral overlap may be observed if the instrument is in need of calibration.

## Assess apparent positive results in negative control samples

| Observation                                                                                                    | Possible cause                                                                                                    | <ul> <li>Recommended action</li> <li>If the Analysis Settings are set to use automatic baseline, change them to manual baseline:</li> <li>In the HID Real-Time PCR Analysis Software, select Analysis &gt; Analysis Settings.</li> <li>Click the C<sub>T</sub> Settings tab.</li> <li>Select Use Default Settings to apply the Manual Baseline method: Manual C<sub>T</sub> = 0.2, Baseline Start Cycle = 3, and Baseline End Cycle = 15.</li> <li>Click Apply Analysis Settings.</li> <li>In the main Analysis window, click Analyze.</li> </ul> |  |  |  |
|----------------------------------------------------------------------------------------------------|----------------------------------------------------------------------------------------------------|----------------------------------------------------------------------------------------------------|--|--|--|
| Amplification plot for<br>the SA target (VIC <sup>™</sup><br>dye channel) shows a<br>very gradual increase<br>in ΔR <sub>n</sub> with abnormal<br>appearance (compared to<br>IPC amplification plot),<br>eventually crossing the<br>0.2 threshold to register as a<br>positive. | If the HID Real-Time PCR<br>Analysis Software Analysis<br>Settings are set to automatic<br>baseline, spurious fluorescence<br>signals in early cycles may<br>cause an artifact that falsely<br>elevates the $\Delta R_n$ signal. |                                                                                                    |  |  |  |
| C <sub>T</sub> value <40 is observed for<br>one or more genomic targets<br>in an NTC reaction, normally<br>expected to be negative for<br>all genomic detectors.                                                                                                    | Contamination of reagents<br>or consumables (assay plate,<br>pipette tips, and so on)<br>with human genomic DNA or<br>amplified PCR products.                                                                                    | Ensure that stringent contamination controls and<br>laboratory cleanliness protocols are in place.<br>Always wear clean disposable gloves when<br>handling assay consumables and ensure that<br>reagent tubes and consumable boxes are opened<br>using appropriate safeguards.                                                                                                    |  |  |  |

| Table 11 | Troubleshooting | apparent positive | results in negative | control samples |
|----------|-----------------|-------------------|---------------------|-----------------|
|          | J               |                   | <b>. . . . .</b>    |                 |

## **Prevent PCR contamination**

#### Laboratory practices to minimize false positives

PCR assays require special laboratory practices to avoid false positive amplifications, as detailed in Table 11. The high sensitivity of these assays may result in the amplification of a single DNA molecule.

To minimize false positives due to the presence of amplified material in your work area, follow these recommended laboratory practices:

- When possible, maintain separate work areas, dedicated equipment and supplies for:
  - Sample preparation
  - PCR setup
  - PCR amplification
  - Analysis of PCR products
- Wear a clean lab coat (not previously worn while handling amplified PCR products or during sample preparation) and clean gloves when preparing samples for PCR amplification.
- Change gloves whenever you suspect they are contaminated and before entering or leaving the work area.
- Establish procedures for handling new, unopened and partially used packages of sample tubes and reaction plates to prevent interaction between clean and used packaging.
- Use positive-displacement pipettes or aerosol-resistant pipette tips.
- Never bring amplified PCR products into the PCR setup area.
- Open and close all sample tubes and reaction plates carefully.
- Try not to splash or spray PCR samples.
- When pipetting from a kit component tube, hold the cap of the tube in your gloved hand, or be sure to set it down on a clean, decontaminated surface.
- Keep reactions and components sealed when possible.
- Do not open sealed reaction tubes or plates after amplification.
- Clean work areas periodically with freshly diluted 10% bleach or other cleaning solution known to destroy DNA. If using bleach, rinse the areas with DI water to help ensure the work areas do not contain residual bleach after cleaning.

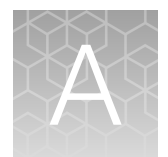

## Supplemental information

|    | Assay overview                         | 70 |
|----|----------------------------------------|----|
| н, | Target-specific assay components       | 70 |
| н, | Internal PCR control system components | 71 |
| н, | About the probes                       | 71 |
| н, | 5' nuclease assay process              | 72 |
| н, | Normalization of reporter signals      | 73 |
| н. | Human DNA standard                     | 73 |

## Assay overview

The Quantifiler<sup>™</sup> Trio Automated assay combines four 5' nuclease assays:

- Two separate target-specific human assays; one with a short PCR amplicon and one with a long PCR amplicon
- A target-specific human male DNA assay
- An internal PCR control (IPC) assay

## Target-specific assay components

Each target consists of PCR primers and dye-labeled TaqMan<sup>™</sup> probes (with non-fluorescent quenchers) for the amplification of multicopy genomic loci. For information about the targets of PCR amplification in the Quantifiler<sup>™</sup> Trio Automated DNA Quantification Kit, see "Target-specific assay components" on page 70.

| Target                           | Amplicon length | Ploidy  | Copy Number                                                | Dye/Quencher                            |
|----------------------------------|-----------------|---------|------------------------------------------------------------|-----------------------------------------|
| Human Target, small<br>autosomal | 80 bases        | Diploid | multicopy                                                  | VIC <sup>™</sup> dye with MGB quencher  |
| Human Target, large<br>autosomal | 214 bases       | Diploid | multicopy                                                  | ABY <sup>™</sup> dye with QSY™ quencher |
| Human Male Target                | 75 bases        | Haploid | multicopy                                                  | FAM™ dye with MGB quencher              |
| Internal PCR Control             | 130 bases       | NA      | Synthetic IPC<br>template is included<br>in the primer mix | JUN™ dye with QSY™ quencher             |

|  | Table 12 | Quantifiler™ | Trio / | Automated | DNA | Quantification | Kit | targets |
|--|----------|--------------|--------|-----------|-----|----------------|-----|---------|
|--|----------|--------------|--------|-----------|-----|----------------|-----|---------|

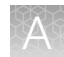

The Quantifiler™ Trio Automated assay targets serve the following functions in the multiplex system:

- Small Autosomal (SA) Target: The SA target is the primary quantification target for total human genomic DNA. Its smaller amplicon size (80 bp) is aligned with the sizes of typical "mini" STR loci and makes it better able to detect degraded DNA samples.
- Large Autosomal (LA) Target: The LA target is used mainly as an indicator of DNA degradation, by comparing the ratio of its quantification result with that of the SA target.
- **Y chromosome Target:** The Y target allows the quantification of a sample's human male genomic DNA component, and is particularly useful in assessing mixture samples of male and female genomic DNAs.

## Internal PCR control system components

The internal PCR control (IPC) system consists of:

- IPC template DNA (a synthetic sequence not found in nature)
- Primers for amplifying the 130 base IPC template DNA
- TaqMan<sup>™</sup> probe dye-quencher—JUN<sup>™</sup> dye with QSY<sup>™</sup> quencher

The IPC present in each sample contains a synthetic DNA template, and provides positive confirmation that all assay components are functioning as expected. This internal control is particularly useful to confirm the validity of negative results. It is also useful to identify samples that contain PCR inhibitors.

## About the probes

The TaqMan<sup>™</sup> MGB probes contain:

- A reporter dye (FAM<sup>™</sup> or VIC<sup>™</sup> dye) linked to the 5' end of the probe
- A minor groove binder (MGB) at the 3' end of the probe
   This modification increases the melting temperature (T<sub>m</sub>) without increasing probe length (Afonina et al., 1997; Kutyavin et al., 1997), to allow for the design of shorter probes.
- A nonfluorescent quencher (NFQ) at the 3' end of the probe

The TaqMan<sup>™</sup> QSY<sup>™</sup> probes contain:

- A reporter dye (ABY™ or JUN™ dye) linked to the 5' end of the probe
- A nonfluorescent quencher (QSY™) at the 3' end of the probe

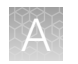

## 5' nuclease assay process

The 5' nuclease assay process (Figure 24 through Figure 28) takes place during PCR amplification. This process occurs in every cycle and does not interfere with the exponential accumulation of product.

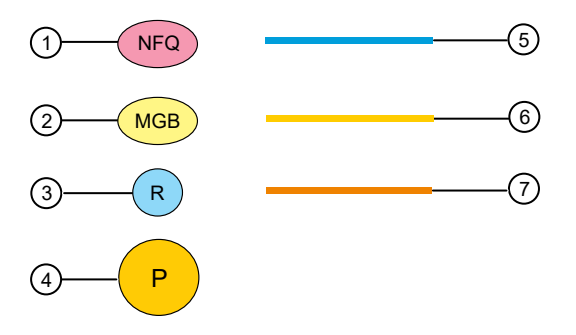

Figure 24 Legend for 5' nuclease assay process figures

- (1) Non-fluorescent quencher
- (2) Minor groove binder
- ③ Reporter
- ④ Hot start DNA polymerase

- (5) TaqMan<sup>™</sup> probe
- 6 Forward primer
- (7) Reverse primer

During PCR, the TaqMan<sup>™</sup> MGB probe anneals specifically to a complementary sequence between the forward and reverse primer sites (Figure 25).

When the probe is intact (Figure 25 and Figure 26), the proximity of the reporter dye to the quencher dye results in suppression of the reporter fluorescence primarily by Förstertype energy transfer.

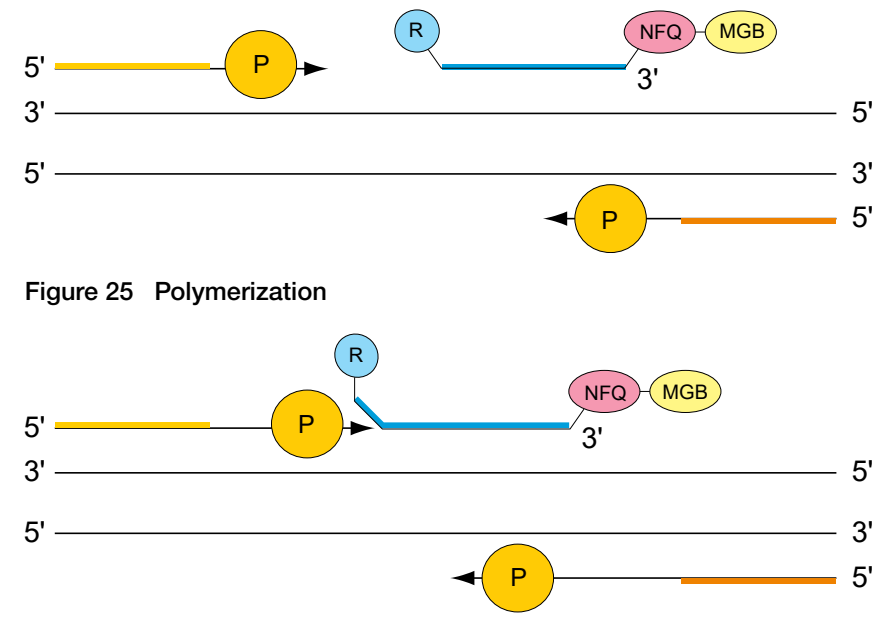

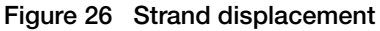

The DNA polymerase cleaves only probes that are hybridized to the target (Figure 27). Cleavage separates the reporter dye from the quencher dye, resulting in increased fluorescence by the reporter. The increase in fluorescence signal occurs only if the target sequence is complementary to the probe and is amplified during PCR. Because of these requirements, nonspecific amplification is not detected.
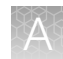

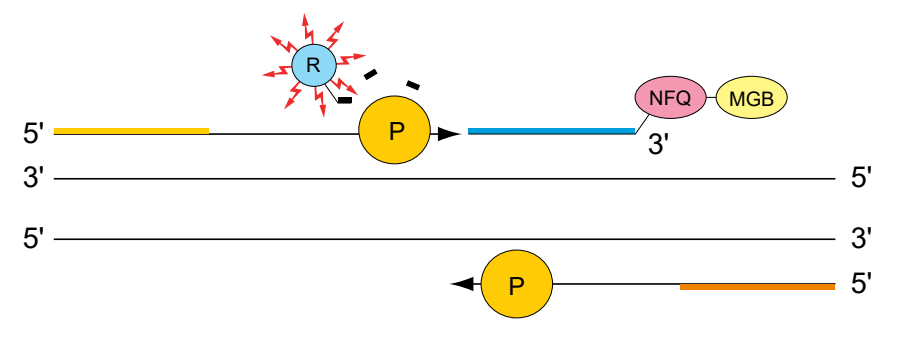

#### Figure 27 Cleavage

Polymerization of the strand continues, but because the 3' end of the probe is blocked, there is no extension of the probe during PCR (Figure 28).

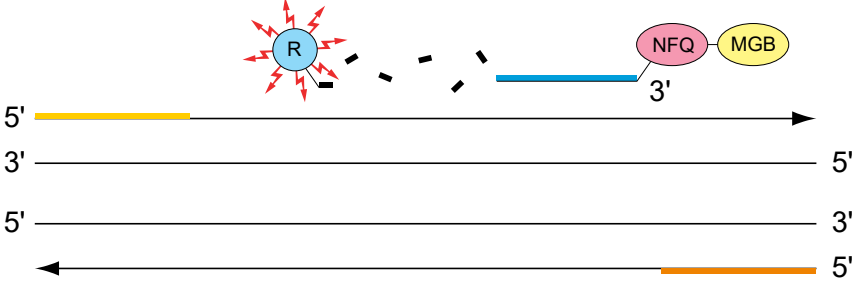

Figure 28 Completion of polymerization

## Normalization of reporter signals

During a run, the software displays cycle-by-cycle changes in normalized reporter signal ( $\Delta R_n$ ). The software normalizes each reporter signal by dividing it by the fluorescent signal of the passive reference dye. Because the passive reference is one component of the PCR master mix, it is present at the same concentration in all wells of the reaction plate. By normalizing the reporter signal using the passive reference, the software can account for minor variations in signal caused by pipetting inaccuracies and make better well-to-well comparisons of the reporter signal.

## Human DNA standard

The human DNA used to generate the DNA quantification standards dilution series consists of pooled human male genomic DNA. As such, the performance of the Quantifiler<sup>™</sup> Trio Automated assay is optimized for use with this DNA standard. The use of an alternate DNA standard may result in the reporting of different concentration values for the unknown samples. Use of an alternate DNA standard is not recommended.

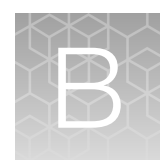

# 7500 Real-Time PCR System for Human Identification

| 7500 Real-Time PCR System for Human Identification | 74 |
|----------------------------------------------------|----|
| Real-time data analysis                            | 76 |
| Calibrate the 7500 instrument                      | 79 |

# 7500 Real-Time PCR System for Human Identification

### Instrument overview

For more information about the 7500 Real-Time PCR System, see the *Applied Biosystems*<sup>™</sup> 7500/7500 Fast Real-Time PCR System: Maintenance Guide (Pub. No. 4387777).

The 7500 Real-Time PCR System for Human Identification provides an advanced, validated solution for casework, databasing, and paternity applications.

The 7500 Real-Time PCR System is controlled by the HID Real-Time PCR Analysis Software.

The 7500 instrument is calibrated with several dyes including: FAM<sup>™</sup>, SYBR<sup>™</sup> Green, VIC<sup>™</sup>, ABY<sup>™</sup>, TAMRA<sup>™</sup>, NED<sup>™</sup>, Cy3<sup>™</sup>, ROX<sup>™</sup>, Texas Red<sup>™</sup>, Cy5<sup>™</sup>, JUN<sup>™</sup>, and MUSTANG PURPLE<sup>™</sup> (MP).

The 7500 Real-Time PCR System uses the data obtained from the pure-dye calibration to distinguish the individual contribution of each dye in the collective fluorescence, as gathered by the instrument during a run. After each run, the instrument software receives raw spectra-signal data for each reading. To make sense of the raw data, the software determines the contribution of each fluorescent dye used in the sample by comparing the raw spectra data to a set of pure dye standards contained in the pure spectra file. When an experiment is saved after analysis, the software stores the pure spectra information with the collected fluorescent data for that experiment.

### During a run

- 1. A tungsten-halogen lamp directs light to each well on the reaction plate. The light excites the fluorescent dyes in each well of the plate.
- 2. The CCD camera detects the fluorescence emission.
- **3.** The software obtains the fluorescence emission data from the CCD camera and applies data analysis algorithms.

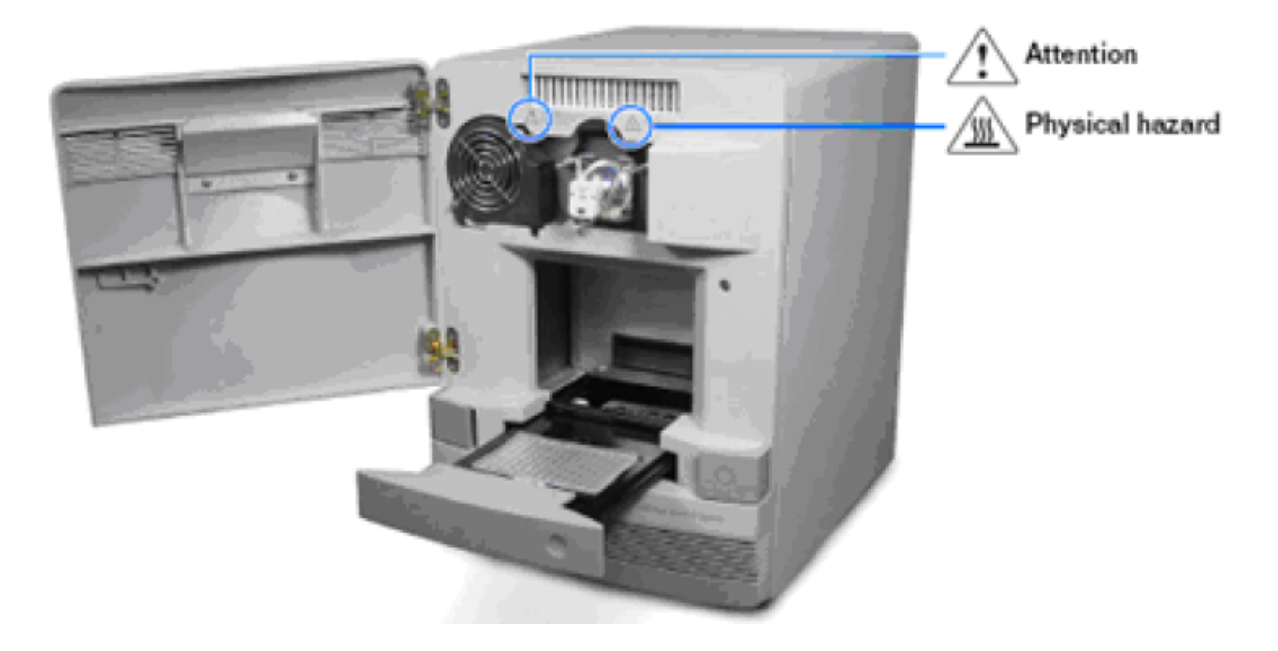

# Real-time data analysis

The 7500 Real-Time PCR instrument can be used to determine the relative quantity of a target nucleic acid sequence in a sample by analyzing the cycle-to-cycle change in fluorescent signal as a result of amplification (Figure 29).

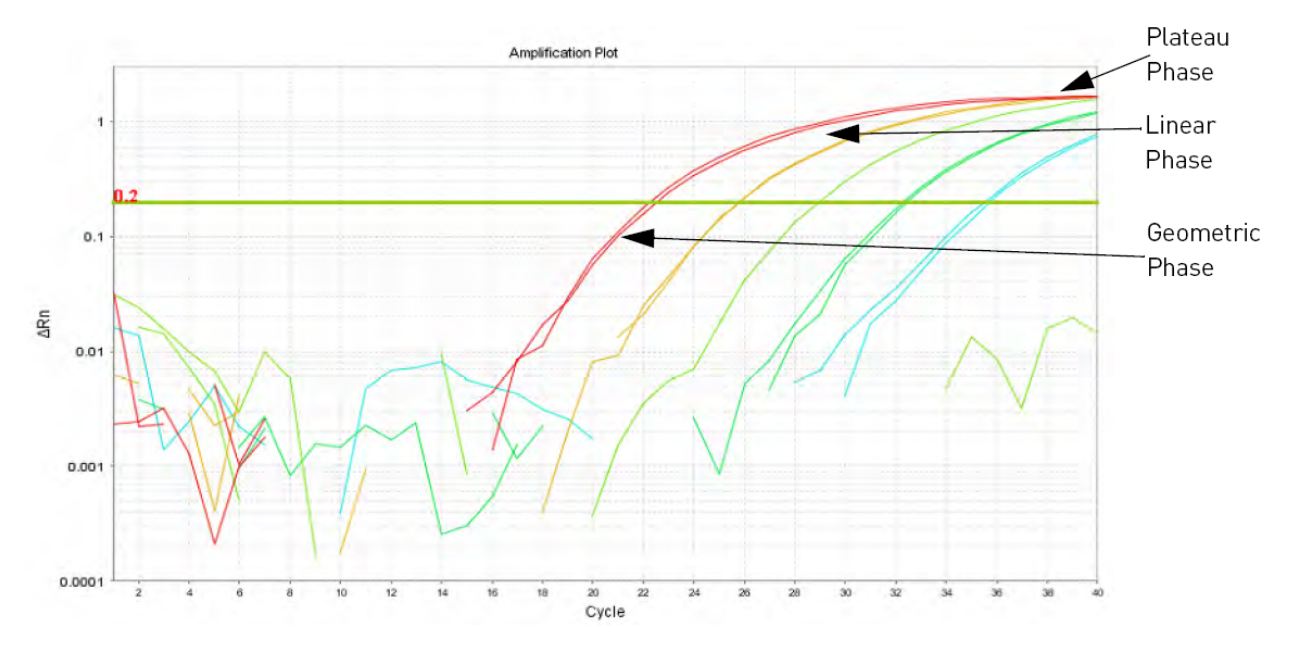

Figure 29 Phases of PCR amplification

### Amplification plot example

When using TaqMan<sup>m</sup> probes with the 7500 Real-Time PCR instrument, the fluorescence signal (or normalized reporter, R<sub>n</sub>) increases as the amount of specific amplified product increases. Figure 29 shows the amplification of PCR product in a plot of R<sub>n</sub> vs. cycle number during PCR. This amplification plot contains three distinct phases that characterize the progression of the PCR.

### Phases of amplification

### Phase 1: Geometric (exponential)

Upon detection, the signal increases in direct proportion to the increase of PCR product. As PCR product continues to increase, the ratio of Taq DNA polymerase enzyme to PCR product decreases.

During the geometric phase, amplification is characterized by a high and constant efficiency. Amplification occurs between the first detectable rise in fluorescence and the beginning of the linear phase. During the geometric phase, a plot of DNA concentration versus cycle number on a log scale should approximate a straight line with a slope. Typically, the real-time PCR system is sufficiently sensitive to detect at least 3 cycles in the geometric phase, assuming reasonably optimized PCR conditions.

XX

### Phase 2: Linear

During the linear phase, the slope of the amplification plot decreases steadily. At this point, one or more components of the PCR has decreased below a critical concentration, and the amplification efficiency begins to decrease. This phase is termed linear because amplification approximates an arithmetic progression, rather than a geometric increase. Because amplification efficiency is continually decreasing during the linear phase, the amplification curves exhibit low precision.

### Phase 3: Plateau

The amplification plot achieves the plateau phase when the PCR stops, the R<sub>n</sub> signal remains relatively constant, and the template concentration reaches a plateau at about 10-7 M (Martens and Naes, 1989).

### Relationship of amplified PCR product to initial template concentration

Because of the progressive cleavage of TaqMan<sup>™</sup> fluorescent probes during the PCR, as the concentration of amplified product increases in a sample, so does the R<sub>n</sub> value. The following equation describes the relationship of amplified PCR product to initial template during the geometric phase:

#### $N_c = N(1 + E)^c$

where N<sub>c</sub> is the concentration of amplified product at any cycle, N is the initial concentration of target template, E is the efficiency of the system, and c is the cycle number.

For example, with the dilutions of RNase P target in the TaqMan<sup>™</sup> RNase P Instrument Verification Plate, the ratio of template concentration to detectable signal is preserved in the geometric phase for all dilutions (Figure 30). As the rate of amplification approaches a plateau, the amount of product is no longer proportional to the initial number of template copies.

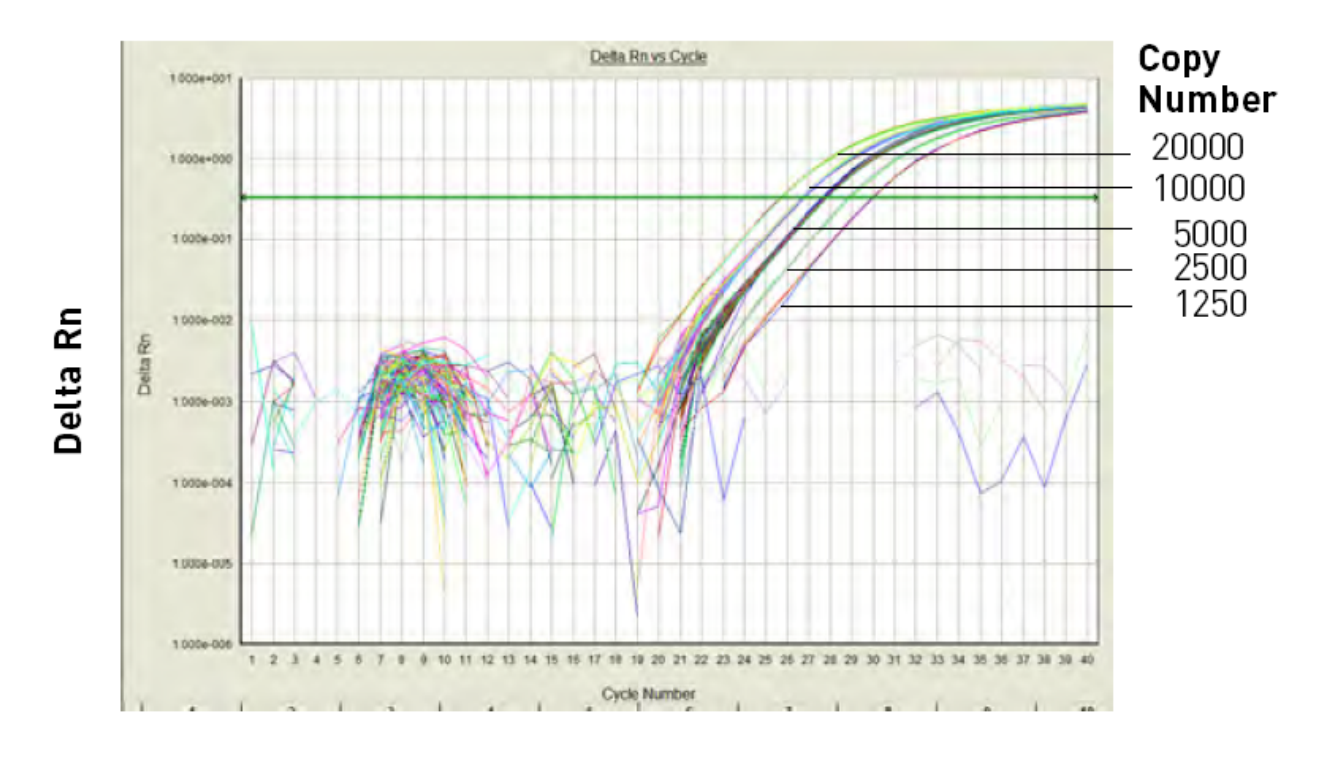

### Cycle Number

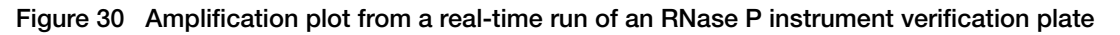

### About the threshold

The HID Real-Time PCR Analysis Software uses a threshold setting to define the level of detectable fluorescence. Based on the number of cycles required to reach the threshold, the software can compare test samples quantitatively: A sample with a higher starting template copy number reaches the threshold earlier than a sample with a lower starting template copy number.

### About the threshold cycle

The threshold cycle ( $C_T$ ) for a specified amplification plot occurs when the fluorescent signal increases beyond the value of the threshold setting. The  $C_T$  value depends on:

- Starting template copy number
- Efficiency of DNA amplification by the PCR system

### How C<sub>T</sub> values are determined

To determine the  $C_T$  value, the HID Real-Time PCR Analysis Software uses the  $R_n$  values collected from a predefined range of PCR cycles called the baseline (the default baseline occurs between cycles 3 and 15 on the 7500 Real-Time PCR instrument):

- 1. The software generates a baseline-subtracted amplification plot of  $\Delta R_n$  versus cycle number.
- 2. An algorithm defines the cycle where the  $\Delta R_n$  value crosses the threshold setting as the threshold cycle (C<sub>T</sub>).

### Relationship of threshold cycles to initial template amount

The following equation describes the exponential amplification of the PCR:

 $X_n = X_m (1 + E_X)^{n - m}$ 

where:

 $X_n$  = number of target molecules at cycle n (so that n > m)

X<sub>m</sub> = number of target molecules at cycle m

 $E_X$  = efficiency of target amplification (between 0 and 1)

n – m = number of cycles elapsed between cycle m and cycle n

Our amplicons are designed and optimized to yield optimum amplification efficiencies. Therefore  $E_X = 1$  so that:

 $X_n = X_m (1+1)^{n-m}$ 

 $= X_m (2)^{n-m}$ 

To define the significance in amplified product of one thermal cycle, set n - m = 1 so that:

 $X_n = X_m(2)^1$ 

 $= 2X_m$ 

Therefore, each cycle in the PCR reaction corresponds to a two-fold increase in product. Likewise, a difference in  $C_T$  values of 1 equates to a two-fold difference in initial template amount.

### Calibrate the 7500 instrument

**IMPORTANT!** For system layout, electrical, power, safety, and other site requirements, see the *Applied Biosystems*<sup>™</sup> 7500/7500 *Fast Site Preparation Guide* (Pub. No. 4412843).

| lf you                                                                         | Perform                                                                                                    |
|--------------------------------------------------------------------------------|----------------------------------------------------------------------------------------------------|
| Installed new HID Real-Time PCR Analysis<br>Software with a new instrument     | Perform all calibrations and run the RNase P plate                                                                                                    |
| Upgraded from an earlier version of the<br>HID Real-Time PCR Analysis Software | After restoring the calibration files from the earlier HID software version (see the Release Notes), perform a custom dye calibration to calibrate ABY <sup>™</sup> , JUN <sup>™</sup> , and MUSTANG PURPLE <sup>™</sup> (MP) dyes. |
| Replaced SDS Software v1.2.3                                                   | Perform all calibrations and run the RNase P plate                                                                                                    |

R

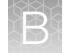

### Required materials not supplied

|  | Table 13 | 7500 Real-Time PCR Instrument | -Materials rec | quired for calibration |
|--|----------|-------------------------------|----------------|------------------------|
|--|----------|-------------------------------|----------------|------------------------|

| lf you                                                                      | Material                                                                   | Cat. No. |
|-----------------------------------------------------------------------------|----------------------------------------------------------------------------|----------|
| Replaced SDS Software v1.2.3                                                | 7500 Real-Time PCR Systems Spectral<br>Calibration Kit I                   | 4349180  |
|                                                                             | TaqMan <sup>™</sup> RNase P Instrument Verification Plate                  | 4350584  |
|                                                                             | 96-Well Spectral Calibration Plate with ABY™<br>Dye                        | 4461591  |
|                                                                             | 96-Well Spectral Calibration Plate with JUN™<br>Dye                        | 4461593  |
|                                                                             | 96-Well Spectral Calibration Plate with<br>MUSTANG PURPLE™ Dye             | 4461599  |
| Upgraded from an earlier version of the HID Real-Time PCR Analysis Software | 96-Well Spectral Calibration Plate with ABY™<br>Dye                        | 4461591  |
|                                                                             | 96-Well Spectral Calibration Plate with JUN™<br>Dye                        | 4461593  |
|                                                                             | 96-Well Spectral Calibration Plate with<br>MUSTANG PURPLE <sup>™</sup> Dye | 4461599  |

### **Calibration procedures**

The following is an outline of the calibration procedures for the 7500 Real-Time PCR Instrument. For complete instructions, see the 7500/7500 Fast Real-Time PCR Systems System Maintenance Guide (Pub. No. 4387777).

- Regions of Interest (ROI) calibration
- Background calibration
- Optical calibration
- Dye calibration:
  - Perform dye calibration of the ABY<sup>™</sup>, JUN<sup>™</sup>, and MUSTANG PURPLE<sup>™</sup> (MP) dyes. Follow the custom dye procedure.
  - Perform dye calibration of all system dyes for new instrument installations, or if replacing SDS Software v1.2.3.
  - Use 60°C as the default temperature for all dye calibrations.
- TaqMan<sup>™</sup> RNase P Instrument Verification Plate run

### New dye spectra for the 7500 Real-Time PCR Instrument

Figure 31 through Figure 33 show the calibration spectra for ABY<sup>™</sup>, JUN<sup>™</sup>, and MUSTANG PURPLE<sup>™</sup> (MP) dyes.

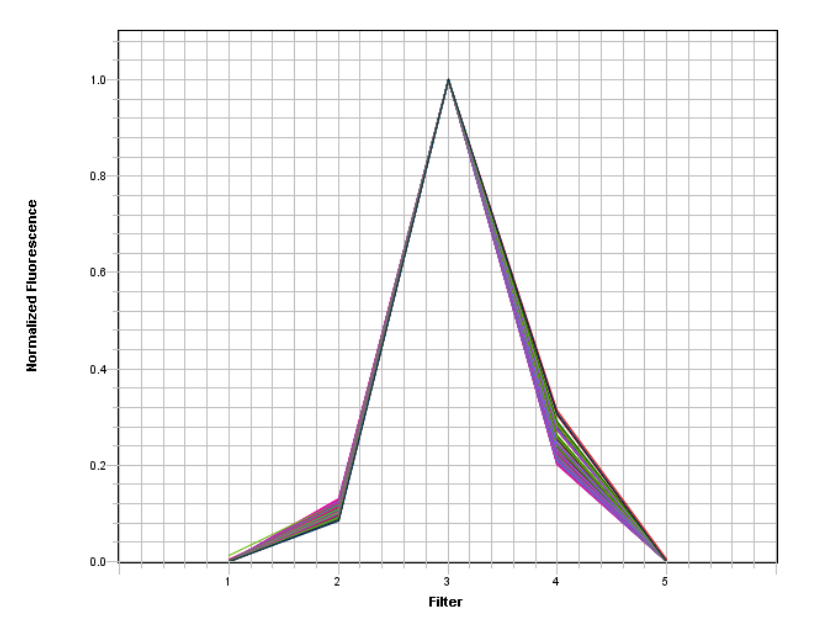

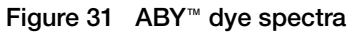

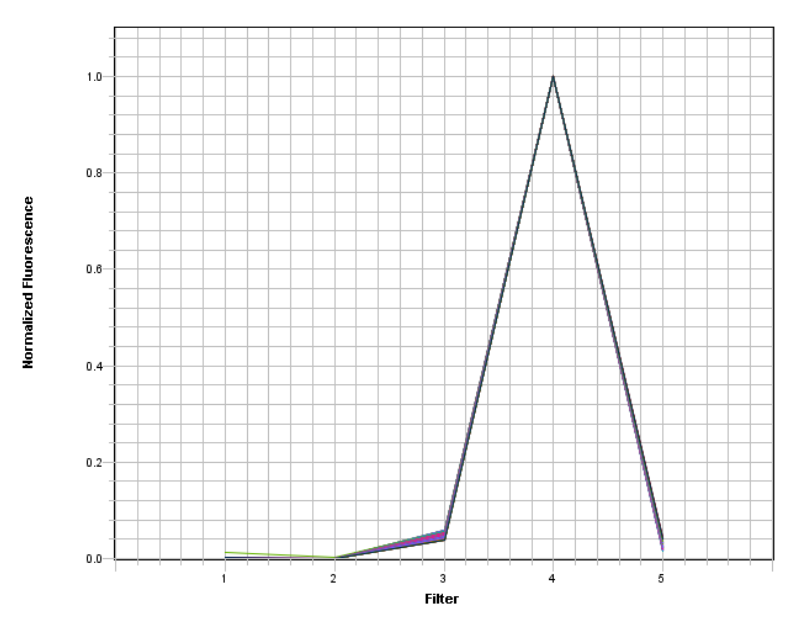

Figure 32 JUN<sup>™</sup> dye spectra

В

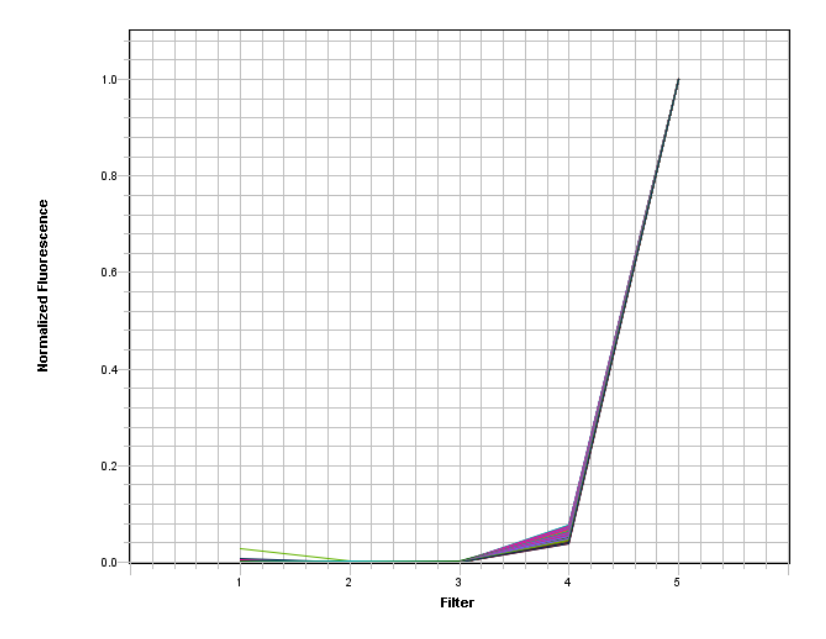

Figure 33 MUSTANG PURPLE<sup>™</sup> (MP) dye spectra

3

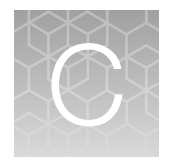

# QuantStudio<sup>™</sup> 5 Real-Time PCR System for Human Identification

## Instrument overview

For more information about the QuantStudio<sup>™</sup> 5 Real-Time PCR Instrument, see the *QuantStudio<sup>™</sup>* 5 *Real-Time PCR Instrument User Guide (for Human Identification)* (Pub. No. MAN0017162).

The QuantStudio<sup>™</sup> 5 Real-Time PCR Instrument uses fluorescence-based polymerase chain reaction (PCR) reagents to perform:

- Quantitative detection of target nucleic acid sequences (targets).
- Qualitative detection of targets (endpoint analysis, genotyping, and presence/absence).

The instrument is configured with a 96-well 0.2-mL fixed block (6 color de-coupled).

To run experiments using HID assays, the instrument must be integrated with the HID Real-Time PCR Analysis Software v1.3 or later.

# Calibrate the QuantStudio<sup>™</sup> 5 Instrument

**IMPORTANT!** For system layout, electrical, power, safety, and other site requirements, see the *QuantStudio*<sup>™</sup> 5 *Real-Time PCR Instrument Site Preparation Guide (for Human Identification)* (Pub. No. MAN0016701).

The QuantStudio<sup>™</sup> 5 Real-Time PCR Instrument is calibrated during manufacturing; however, you *must* recalibrate the instrument for the dyes that are used for HID analysis before use. If you installed HID Real-Time PCR Analysis Software with a new instrument, perform custom dye calibrations for the ABY<sup>™</sup> and JUN<sup>™</sup> dyes.

### Required materials not supplied

Table 14 QuantStudio<sup>™</sup> 5 Real-Time PCR Instrument-Materials required for calibration

| Material                                                      | Cat. no. |
|---------------------------------------------------------------|----------|
| 96-Well Spectral Calibration Plate with ABY™ Dye              | 4461591  |
| 96-Well Spectral Calibration Plate with JUN™ Dye              | 4461593  |
| TaqMan™ RNase P Instrument Verification Plate, 96-Well 0.2-mL | 4432382  |

### **Calibration procedures**

The following is an outline of the calibration procedures for the QuantStudio<sup>™</sup> 5 Real-Time PCR Instrument. For complete instructions, see the *QuantStudio<sup>™</sup>* 3 and 5 Real-Time PCR Systems Installation, Use, and Maintenance Guide (Pub. No. MAN0010407).

- Dye calibration:
  - Perform dye calibration of the ABY<sup>™</sup> and JUN<sup>™</sup> dyes. Follow the custom dye procedure.
  - Use 60°C as the default temperature for all dye calibrations.

**IMPORTANT!** You *must* calibrate the ABY<sup>™</sup> dye as **ABY-HID** and the JUN<sup>™</sup> dye as **JUN-HID**. Calibrating either dye without the "-HID" suffix (as **ABY** and **JUN**) overwrites the existing calibrations for the factory-calibrated system dyes. Doing so potentially creates confusion if the instrument is ever calibrated using the QuantStudio<sup>™</sup> 3 and 5 Calibration Kit, which does not have the HID versions of the dyes.

• TaqMan<sup>™</sup> RNase P Instrument Verification Plate run

### New dye spectra for the QuantStudio<sup>™</sup> 5 Real-Time PCR Instrument

Figure 34 through Figure 36 show the calibration spectra for ABY<sup>™</sup>, JUN<sup>™</sup>, and MUSTANG PURPLE<sup>™</sup> (MP) dyes.

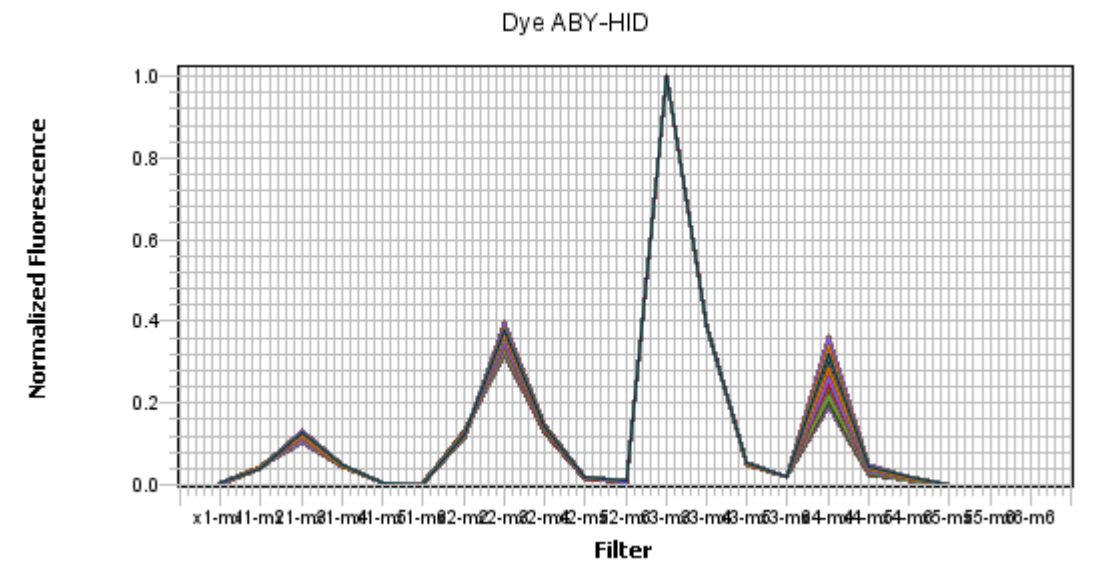

Figure 34 ABY<sup>™</sup> dye spectra

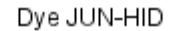

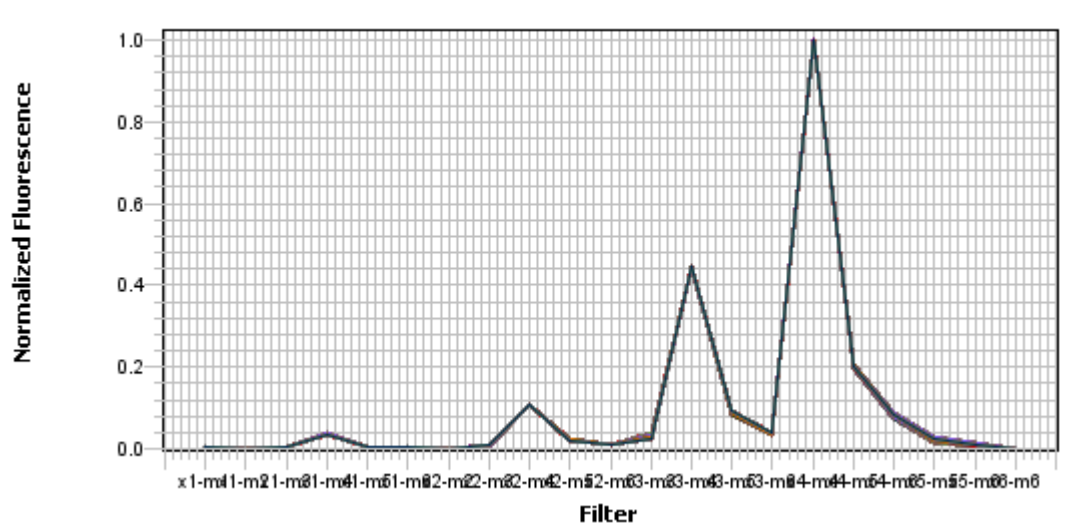

Figure 35 JUN<sup>™</sup> dye spectra

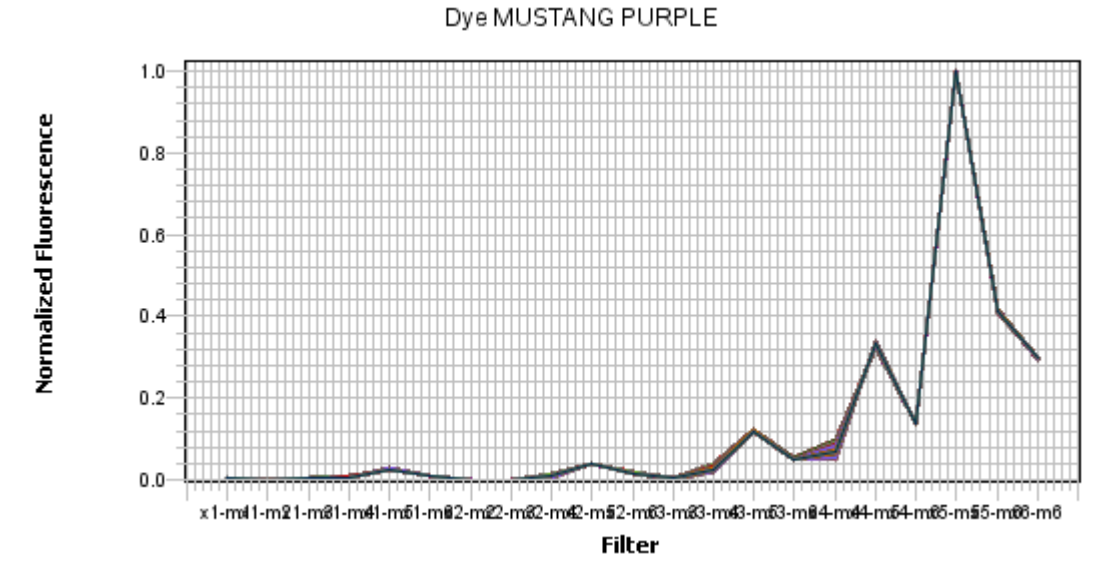

Figure 36 MUSTANG PURPLE<sup>™</sup> (MP) dye spectra

Quantifiler™ Trio Automated DNA Quantification Kit User Guide

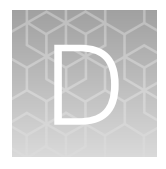

# Degraded sample studies: GlobalFiler<sup>™</sup> STR Kit and HID-Ion AmpliSeq<sup>™</sup> Identity and Ancestry Panel

|   | Probability of identity in STR analysis of degraded samples                                                              | 86 |
|---|----------------------------------------------------------------------------------------------------|----|
| 1 | Probability of identity in HID-Ion AmpliSeq <sup>™</sup> Identity Panel analysis (autosomal SNPs) of degraded samples    | 87 |
|   | Additional Y SNP and ancestry information provided by HID-Ion AmpliSeq <sup>™</sup> identity and ancestry panel analysis | 89 |

This section provides examples of degraded samples with lower Degradation Indices as determined by the HID Real-Time PCR Analysis Software that yield incomplete STR profiles. It compares the results and Degradation Indices for sample data generated using the GlobalFiler<sup>™</sup> STR Kit by capillary electrophoresis (CE) with data obtained with the HID-Ion AmpliSeq<sup>™</sup> Identity Panel on the Ion Personal Genome Machine<sup>™</sup> (PGM<sup>™</sup>). It also shows examples of the additional information provided by the HID-Ion AmpliSeq<sup>™</sup> Identity and Ancestry Panel that complement CE STR results.

After performing internal validation studies to correlate Degradation Index with incomplete profile generation by STR, you may choose to analyze degraded samples with Degradation Indices below your laboratory-determined threshold with HID-Ion AmpliSeq<sup>™</sup> Identity and Ancestry Panels.

Data in this section was produced using products that have been internally tested but that have not been validated under SWGDAM guidelines. Perform internal validation studies to determine the appropriate procedures for your laboratory.

# Probability of identity in STR analysis of degraded samples

The relationship between degradation index and the Probability of Identity (PI) derived from the alleles identified in an artificially degraded Raji DNA sample is shown in the following figure (see "Probability of identity in STR analysis of degraded samples" on page 86). The sample was quantified with the Quantifiler<sup>™</sup> Trio DNA Quantification Kit and analyzed with the GlobalFiler<sup>™</sup> PCR Amplification Kit. PI values were obtained from the *GlobalFiler<sup>™</sup> and GlobalFiler<sup>™</sup> IQC PCR Amplification Kits User Guide* (Pub. No. 4477604).

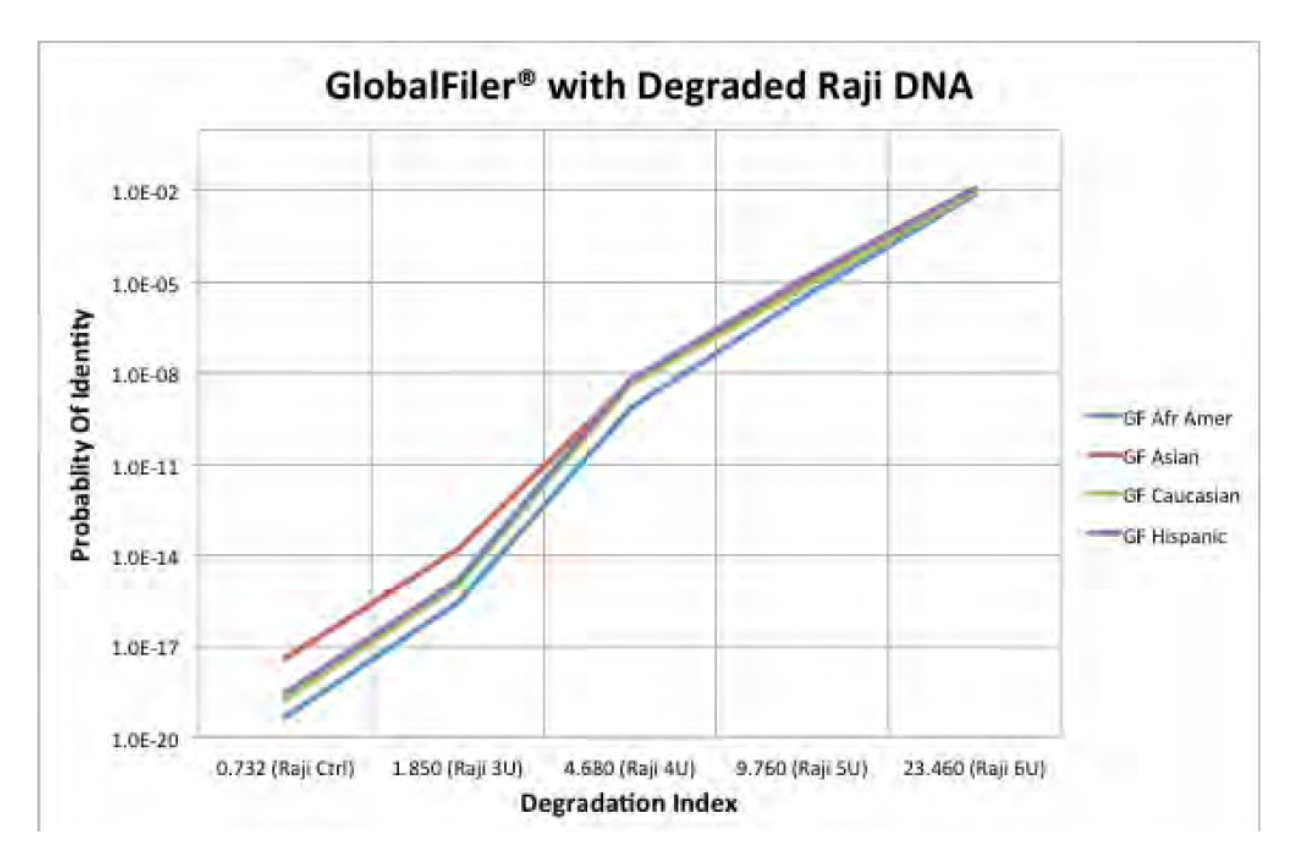

Figure 37 Probability of identity vs degradation index in STR analysis of one sample; results may differ with more samples

As the degradation index increases, the number of alleles identified decreases and may yield incomplete profiles.

# Probability of identity in HID-Ion AmpliSeq<sup>™</sup> Identity Panel analysis (autosomal SNPs) of degraded samples

The HID-Ion AmpliSeq<sup>TM</sup> Identity and Ancestry Panel is a high multiplex system consisting of 90 Autosomal and 34 upper Y-Clade SNPs chosen by Dr. Kenneth Kidd from Yale University and the SNPforID Consortium. This panel provides probabilities from  $1 \times 10^{-31}$  to  $6 \times 10^{-35}$ .

**Note:** Pakstis, A. J., Speed, W. C., Fang, R., Hyland, F. C., Furtado, M. R., Kidd, J. R., & Kidd, K. K. (2010). SNPs for a universal individual identification panel. Human Genetics, 127(3), 315-324.

**Note:** Phillips, C., Fang, R., Ballard, D., Fondevila, M., Harrison, C., Hyland, F., et al. (2007). Evaluation of the Genplex SNP typing system and a 49plex forensic marker panel. Forensic Science International: Genetics, 1(2), 180-185.

**Note:** Karafet, T. M., Mendez, F. L., Meilerman, M. B., Underhill, P. A., Zegura, S. L., & Hammer, M. F. (2008). New binary polymorphisms reshape and increase resolution of the human Y chromosomal haplogroup tree. Genome Research, 18(5), 830-838.

Figure 38 shows the correlation of the Probability of Identity (PI) obtained with STR analysis and the PI of the same artificially degraded Raji DNA sample (quantified with the Quantifiler<sup>™</sup> Trio DNA Quantification Kit and analyzed with the HID-Ion AmpliSeq<sup>™</sup> Identity Panel; PI values obtained from 1000 Genomes http://www.1000genomes.org/) obtained with HID-Ion AmpliSeq<sup>™</sup> Identity Panel analysis.

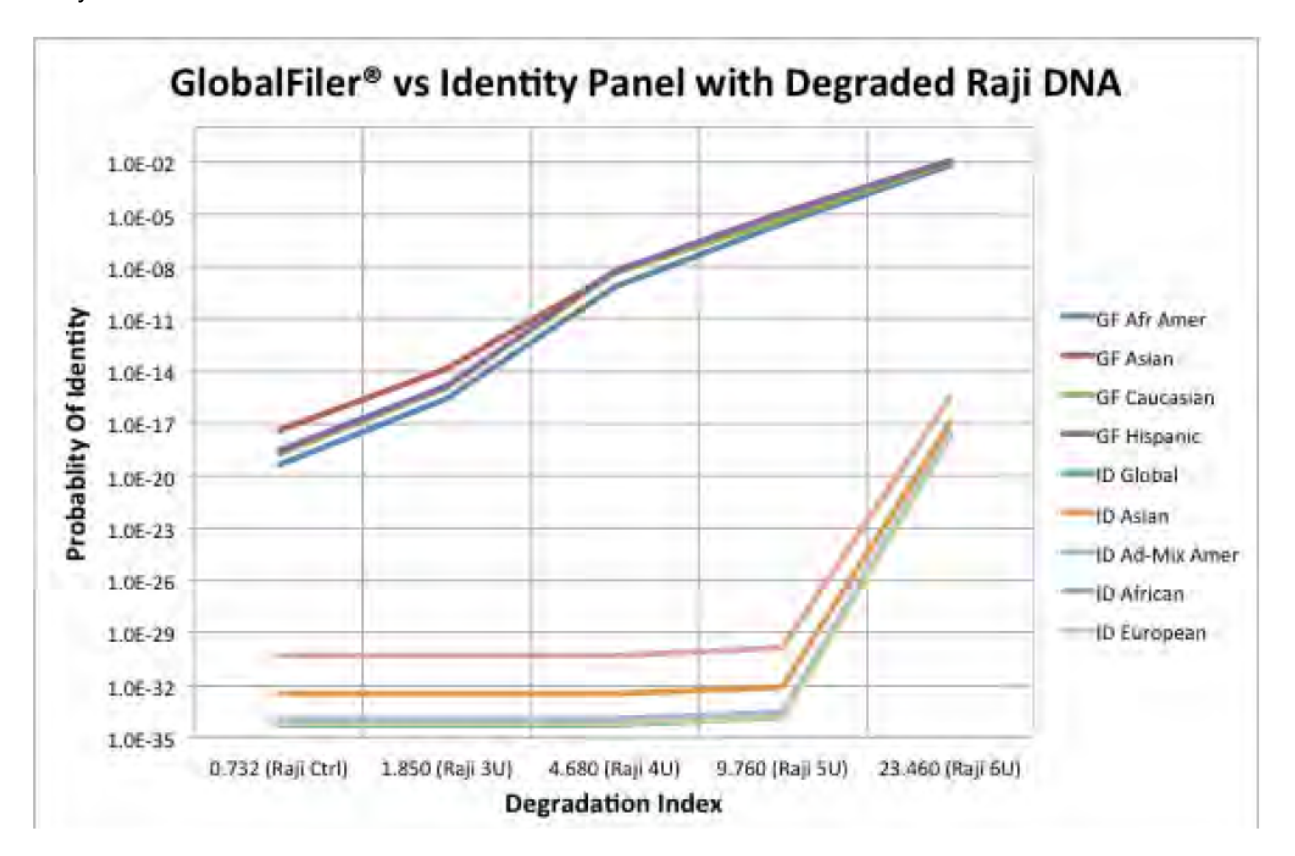

Figure 38 Probability of identity vs degradation index in HID-Ion AmpliSeq<sup>™</sup> Identity Panel; results may differ depending on sample type and integrity

# Additional Y SNP and ancestry information provided by HID-Ion AmpliSeq<sup>™</sup> identity and ancestry panel analysis

### Y haplo type information

Figure 39 shows Y haplogroup results for the same degraded Raji DNA.

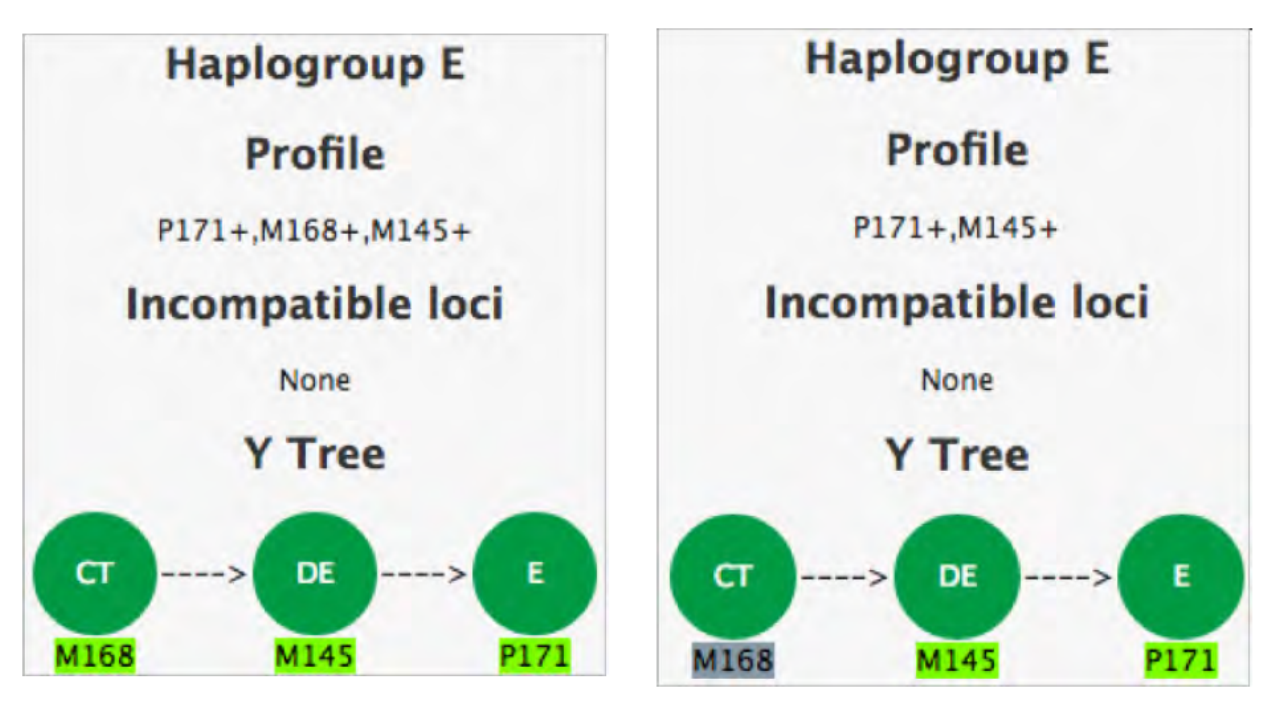

Figure 39 Y haplogroup of raji DNA 0 U no degradation (left) and 6 U degradation (right)

Results shown are for example purposes. Results will vary depending on sample.

### **Ancestry information**

The HID-Ion AmpliSeq<sup>™</sup> Ancestry Panel includes 165 autosomal markers chosen by Dr. Kenneth Kidd from Yale University and Michael Seldin from University of California, Davis. The panel provides additional information useful in analyzing degraded samples.

- Kidd et. al. Poster: Better SNPs for Better Forensics: Ancestry, Phenotype, and Family Identification. Shown at National Institute of Justice annual meeting, Arlington VA, June 2012.
- Kosoy R, Nassir R, Tian C, et al. (2009) Ancestry informative marker sets for determining continental origin and admixture proportions in common populations in America. Hum Mutat 30(1) 69-78.

The similarity of the ancestral profiles of the samples are shown in the following figures (see Figure 40 and Figure 41).

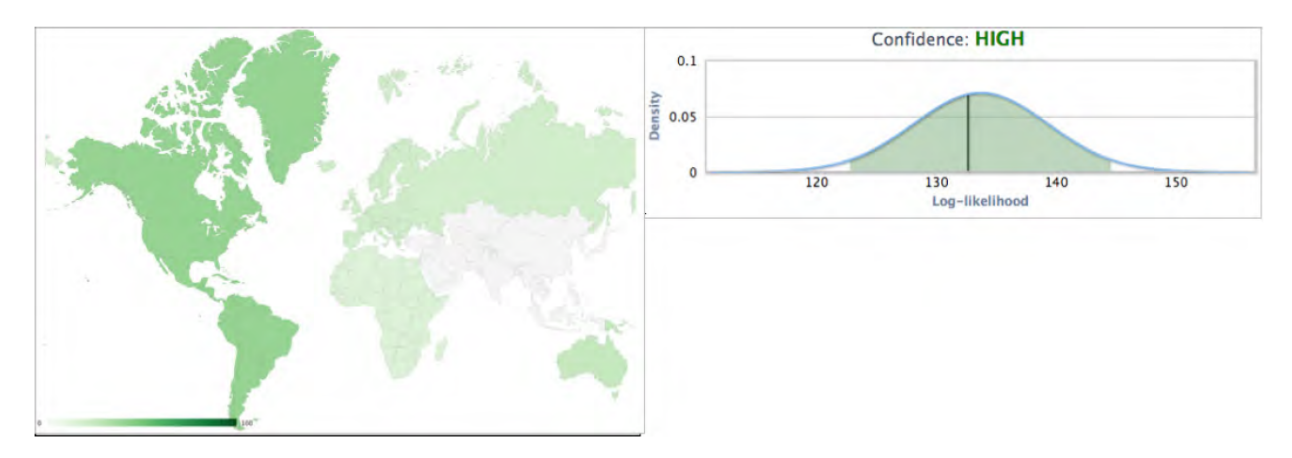

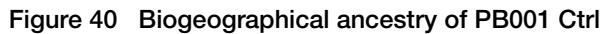

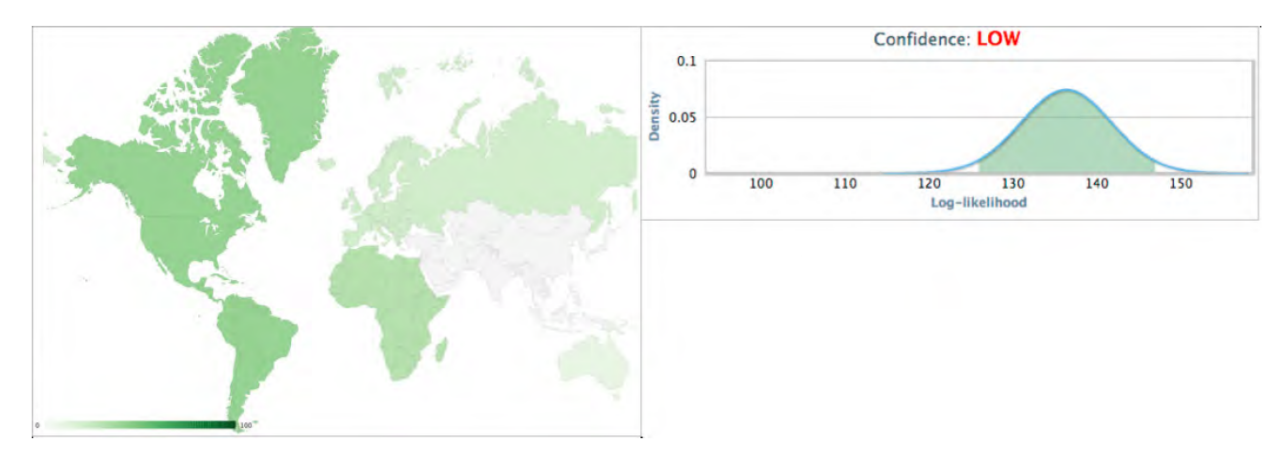

Figure 41 Biogeographical ancestry of PB001 high

**Note:** Because of the sensitivity and configuration of the panel (no redundant SNPs), the degradation of any critical SNPs may generate a Low Confidence result, even though the ancestry results are similar.

# Safety

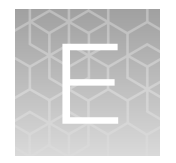

| L | : \ |  |
|---|-----|--|

**WARNING! GENERAL SAFETY.** Using this product in a manner not specified in the user documentation may result in personal injury or damage to the instrument or device. Ensure that anyone using this product has received instructions in general safety practices for laboratories and the safety information provided in this document.

- Before using an instrument or device, read and understand the safety information provided in the user documentation provided by the manufacturer of the instrument or device.
- Before handling chemicals, read and understand all applicable Safety Data Sheets (SDSs) and use appropriate personal protective equipment (gloves, gowns, eye protection, and so on). To obtain SDSs, visit thermofisher.com/support.

# **Chemical safety**

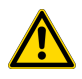

**WARNING! GENERAL CHEMICAL HANDLING.** To minimize hazards, ensure laboratory personnel read and practice the general safety guidelines for chemical usage, storage, and waste provided below. Consult the relevant SDS for specific precautions and instructions:

- Read and understand the Safety Data Sheets (SDSs) provided by the chemical manufacturer before you store, handle, or work with any chemicals or hazardous materials. To obtain SDSs, see the "Documentation and Support" section in this document.
- Minimize contact with chemicals. Wear appropriate personal protective equipment when handling chemicals (for example, safety glasses, gloves, or protective clothing).
- Minimize the inhalation of chemicals. Do not leave chemical containers open. Use only with sufficient ventilation (for example, fume hood).
- Check regularly for chemical leaks or spills. If a leak or spill occurs, follow the manufacturer cleanup procedures as recommended in the SDS.
- Handle chemical wastes in a fume hood.
- Ensure use of primary and secondary waste containers. (A primary waste container holds the immediate waste. A secondary container contains spills or leaks from the primary container. Both containers must be compatible with the waste material and meet federal, state, and local requirements for container storage.)
- · After emptying a waste container, seal it with the cap provided.
- Characterize (by analysis if needed) the waste generated by the particular applications, reagents, and substrates used in your laboratory.
- Ensure that the waste is stored, transferred, transported, and disposed of according to all local, state/provincial, and/or national regulations.
- **IMPORTANT!** Radioactive or biohazardous materials may require special handling, and disposal limitations may apply.

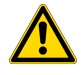

**WARNING! HAZARDOUS WASTE (from instruments).** Waste produced by the instrument is potentially hazardous. Follow the guidelines noted in the preceding General Chemical Handling warning.

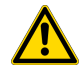

**WARNING! 4L Reagent and Waste Bottle Safety.** Four-liter reagent and waste bottles can crack and leak. Each 4-liter bottle should be secured in a low-density polyethylene safety container with the cover fastened and the handles locked in the upright position.

# **Biological hazard safety**

**WARNING!** Potential Biohazard. Depending on the samples used on this instrument, the surface may be considered a biohazard. Use appropriate decontamination methods when working with biohazards.

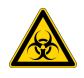

**WARNING! BIOHAZARD.** Biological samples such as tissues, body fluids, infectious agents, and blood of humans and other animals have the potential to transmit infectious diseases. Conduct all work in properly equipped facilities with the appropriate safety equipment (for example, physical containment devices). Safety equipment can also include items for personal protection, such as gloves, coats, gowns, shoe covers, boots, respirators, face shields, safety glasses, or goggles. Individuals should be trained according to applicable regulatory and company/ institution requirements before working with potentially biohazardous materials. Follow all applicable local, state/provincial, and/or national regulations. The following references provide general guidelines when handling biological samples in laboratory environment.

- U.S. Department of Health and Human Services, *Biosafety in Microbiological and Biomedical Laboratories (BMBL)*, 6th Edition, HHS Publication No. (CDC) 300859, Revised June 2020
  www.cdc.gov/labs/pdf/CDC-BiosafetymicrobiologicalBiomedicalLaboratories-2020-P.pdf
- Laboratory biosafety manual, fourth edition. Geneva: World Health Organization; 2020 (Laboratory biosafety manual, fourth edition and associated monographs)
  www.who.int/publications/i/item/9789240011311

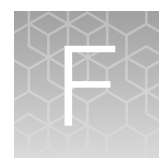

# Documentation and support

# **Related documentation**

| Document                                                                                                    | Publication number |
|----------------------------------------------------------------------------------------------------|--------------------|
| Applied Biosystems™ 7500/7500 Fast Real-Time PCR System: Maintenance Guide                                                                 | 4387777            |
| Applied Biosystems <sup>™</sup> 7300/7500/7500 Fast Real-Time PCR System Getting Started Guide: Absolute Quantitation using Standard Curve | 4347825            |
| QuantStudio™ 5 Real-Time PCR Instrument User Guide (for Human Identification)                                                              | MAN0017162         |
| HID Real-Time PCR Analysis Software User Guide                                                                                             | MAN0009819         |
| Quantifiler™ Trio Automated DNA Quantification Kit Product Information Sheet                                                               | MAN1000067         |
| Automated DNA Quantification, Normalization, and Amplification Setup User Bulletin                                                         | MAN1000064         |

# **Customer and technical support**

Visit thermofisher.com/support for the latest service and support information.

- Worldwide contact telephone numbers
- Product support information
  - Product FAQs
  - Software, patches, and updates
  - Training for many applications and instruments
- Order and web support
- Product documentation
  - User guides, manuals, and protocols
  - Certificates of Analysis
  - Safety Data Sheets (SDSs; also known as MSDSs)

**Note:** For SDSs for reagents and chemicals from other manufacturers, contact the manufacturer.

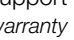

# Limited product warranty

Life Technologies Corporation and/or its affiliate(s) warrant their products as set forth in the Life Technologies' General Terms and Conditions of Sale at www.thermofisher.com/us/en/home/ global/terms-and-conditions.html. If you have any questions, please contact Life Technologies at www.thermofisher.com/support.

# Index

### Α

analysis software 12, 13, 39 analyze experiment 39

### В

biohazard safety 93

### С

calibration, 7500 instrument 79 calibration, QuantStudio 5 instrument 84 create experiment 13 create worklist 24

### D

documentation, related 94

### Ε

export results 44

### I

instrument, overview 83 instrument and software compatibility 10 interpret results 46

### L

limited product warranty 95 load deck, automation 31 load plate, real-time PCR 38

### 0

output files 37

### Ρ

prepare standards 21

### R

real-time PCR analysis, 7500 instrument 76 real-time PCR instrument 74, 83 run settings 27

### S

safety, biohazard 93 start run, automation 31 start run, real-time PCR 38 Supplemental information 70 support, customer and technical 94 system software 27, 31

### Т

template 19 terms and conditions 95 thermal cyclers, for use with kit 10

### U

unload workstation 36

### V

view results, real-time PCR 41

### W

warranty 95 worklist 24

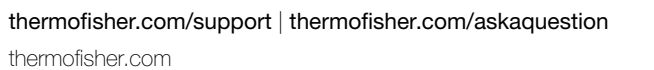

Thermo Fisher